# Megger.

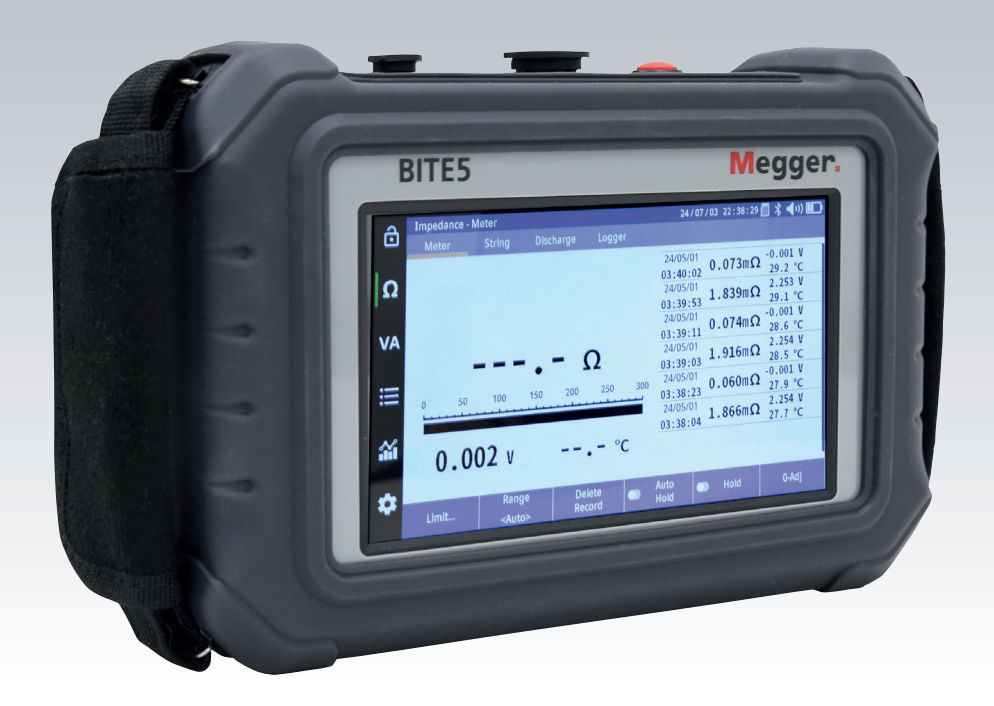

## **BITE5 Advanced**

## **Battery tester**

User Guide

Register → megger.com/register

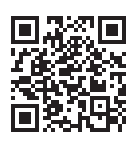

☑ User Guide →

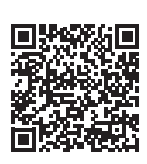

Support → megger.com/support

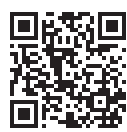

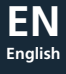

#### This document is copyright of:

Megger Limited, Archcliffe Road, Dover, Kent CT17 9EN. ENGLAND T +44 (0)1304 502101 F +44 (0)1304 207342 www.megger.com

Megger Limited reserves the right to alter the specification of its products from time to time without notice. Although every effort is made to ensure the accuracy of the information contained within this document it is not warranted or represented by Megger Limited to be a complete and up-to-date description.

For Patent information about this instrument refer to the following web site: megger.com/patents

This manual supersedes all previous issues of this manual. Please ensure that you are using the most recent issue of this document. Destroy any copies that are of an older issue.

#### **Declaration of Conformity**

Hereby, Megger Instruments Limited declares that radio equipment manufactured by Megger Instruments Limited described in this user guide is in compliance with Directive 2014/53/EU. Other equipment manufactured by Megger Instruments Limited described in this user guide is in compliance with Directives 2014/30/EU and 2014/35/EU where they apply.

The full text of Megger Instruments EU declarations of conformity are available at the following internet address:

megger.com/eu-dofc

## Contents

| 1.         | Introduction                                                                               | 6          |
|------------|--------------------------------------------------------------------------------------------|------------|
| 1.1        | 1 Product description                                                                      | 6          |
| 1.2        | 2 Included with the BITE5                                                                  | 6          |
| 1.3        | 3 Applications                                                                             | 6          |
| 1.4        | 4 Company web site                                                                         | 6          |
| 2.         | Safety Warnings and Standards                                                              | 7          |
| 2.1        | 1 Warnings, Cautions and Notes                                                             | 7          |
| 2.2        | 2 Safety warnings                                                                          | 7          |
| 2.3        | 3 Installation category definitions:                                                       | 8          |
| 2.4        | 4 Safety, Hazard and Warning symbols on the instrument                                     | 8          |
| 3.         | Instrument Overview                                                                        | 9          |
| 3.1        | 1 Instrument layout                                                                        | 9          |
| 4.         | Zero adjustment                                                                            | 10         |
| 4.1        | 1 Zero adjustment procedure                                                                | 10         |
| 5.         | Configuration of BITE5 ADVANCED                                                            | 11         |
| 6.         | Configuration of string                                                                    | 12         |
| 7.         | Performing a quick test (Meter Mode)                                                       | 13         |
| 8.         | Performing an impedance test on a battery string.                                          | 15         |
| 9.         | Performing a NERC terminal mode impedance test on a battery string                         | 17         |
| 10.        | Performing an impedance test on a parallel battery string                                  | 20         |
| 11.        | Performing a conductance test on a battery string                                          | 24         |
| 12.        | Performing an impedance test on a battery pack.                                            | 27         |
| 13.        | Measuring battery (DC) float and (AC) ripple voltages and currents                         | 29         |
| 13         | 3.1 VA Meter Mode                                                                          | 29         |
| 14.        | Adding a Ripple (AC) Voltage, Ripple (AC)Current or a Float (DC) Current value to a string | a32        |
| 15.        | Measuring voltages only on a battery string                                                |            |
| 16         | Performing a discharge test                                                                | 37         |
| 17         | Performing an impedance and discharge test (special testing)                               | 40         |
| 17.        | Tronding recorded data                                                                     | 40         |
| 10.        | 1 Trending String Test Data                                                                | <b>4</b> 5 |
| 10         | Tronding Coll Tost Data                                                                    |            |
| 19.<br>20  |                                                                                            | 45         |
| 20.        | $\mathbf{v}$ iewing a record                                                               | <b>4/</b>  |
| 20         | Deleting recorded meter data                                                               | 4/         |
| <b>∠۱.</b> | Deleting Meter Q and Meter VA Q data                                                       | 49         |
| 21         | Deleting weter $\Omega$ and weter VA $\Omega$ data                                         | 49         |
| 21         | <ul> <li>Deleting recorded string data</li> <li>Deleting a string configuration</li> </ul> | 50         |
| 21         | Deleting a string configuration                                                            | 52         |

| 22. | Data Logging                                                            | 53 |
|-----|-------------------------------------------------------------------------|----|
| 22. | 1 Logging Data                                                          | 53 |
| 22. | 2 Viewing a Recorded Data Log                                           | 55 |
| 23. | RFID Tags                                                               | 57 |
| 23. | 1 Configuring a RFID tag. for new battery string configuration.         | 57 |
| 23. | 2 Configuring a RFID tag. for an existing battery string configuration. | 59 |
| 24. | Saving a screen snapshot                                                | 61 |
| 25. | Noisy Strings.                                                          | 62 |
| 26. | Specifications                                                          | 63 |
| 27. | Accessories and Equipment                                               | 65 |
| 27. | 1 Included accessories                                                  | 66 |
| 27. | 2 Optional accessories for Model A                                      | 66 |
| 27. | 3 Optional accessories for Model B                                      | 66 |
| 28. | Maintenance                                                             | 67 |
| 28. | 1 Battery charging                                                      | 67 |
| 28  | 3.1.1 Battery charging status icon                                      | 67 |
| 28. | 2 Cleaning and Storage                                                  | 67 |
| 28  | 3.2.1 Unit Cleaning                                                     | 67 |
| 28  | 3.2.2 Storage                                                           | 67 |
| 28  | 3.2.3 Cleaning probes                                                   | 67 |
| 29. | Calibration, Repair and Warranty                                        | 68 |
| 29. | 1 Calibration, Service and Spare Parts                                  | 68 |
| 29. | 2 Approved Repair Companies                                             | 69 |
| 29. | 3 Return procedure                                                      | 69 |
| 30. | Decommissioning                                                         | 70 |
| 30. | 1 WEEE Directive                                                        | 70 |
| 30. | 2 Battery disposal                                                      | 70 |
| 31. | Worldwide Sales Offices                                                 | 71 |

Introduction

## 1. Introduction

This document is the user guide for the Megger BITE5 ADVANCED Battery Tester. It provides a description of the operation of the unit as well as operating instructions. Read this manual before installing or using the equipment. Special emphasis should be placed on all safety discussions.

## 1.1 Product description

The Megger BITE5 ADVANCED Battery Tester has been designed with emphasis on reliability, simplicity, and ease of use. It will provide you with the information you need to reliably test batteries.

## 1.2 Included with the BITE5

- BITE5 ADVANCED battery tester
- Duplex probes
- Voltage leads
- Charger
- microSD card
- microSD card reader
- Mini USB cable
- Neck strap
- Zero bar
- Stylus

#### 1.3 Applications

Battery testing

#### 1.4 Company web site

Occasionally an information bulletin may be issued via the Megger web site. This may concern new accessories, new usage instructions or a software update. Please occasionally check on the Megger web site for anything applicable to your Megger instruments.

www.megger.com

## 2. Safety Warnings and Standards

WARNING : Death, serious injury, or fire hazard could result from improper use/installation of this instrument. Read and understand this user guide before installing this instrument.

Installation of this instrument MUST be performed in compliance with the National Electric Code and any additional safety requirements applicable to your installation.

Installation, operation, and maintenance of this instrument MUST be performed by qualified personnel only. The National Electrical Code defines a qualified person as one familiar with the construction and operation of the equipment and the hazards involved.

### 2.1 Warnings, Cautions and Notes

This user guide follows the internationally recognised definition. These instructions must be adhered to at all times.

| Description                 |                                                                                                    |  |  |  |
|-----------------------------|----------------------------------------------------------------------------------------------------|--|--|--|
| <b>DANIGER</b><br>injury or | <b>DANGER</b> Indicates a dangerous situation which, if ignored, could lead to death, serious injury or health problems.                                                                                                    |  |  |  |
| WARNING<br>serious in       | WARNING : Indicates a potentially dangerous situation which, if ignored, could lead to death, serious injury or health problems.                                                                                                    |  |  |  |
| ATTENTIO<br>problems.       | ATTENTION : Indicates a dangerous situation which, if ignored, could lead to injuries or health problems.                                                                                                    |  |  |  |
| CAUTION                     | CAUTION : Indicates a situation which could lead to damage of the equipment or environment                                                                                                    |  |  |  |
| NOTE : Inc<br>efficiently   | <b>NOTE :</b> Indicates important instructions to be followed to perform the relevant process safely and efficiently.                                                                                                    |  |  |  |
| lcon                        | Description                                                                                                    |  |  |  |
|                             | <b>EN ISO 7010 P007</b><br>Interference to the operation of or damage to active implanted cardiac devices from this equipment which generates strong electromagnetic fields.<br>No access for people with active implanted cardiac devices.                                                  |  |  |  |
| n                           | <b>EN ISO 7010 W006</b><br>Warning of the presence of strong magnetic field.                                                                                                    |  |  |  |
|                             | <b>EN ISO 7010 W001</b><br>Warning to consult the user instructions. Caution is necessary when operating the device or control close to where this symbol is placed, or to indicate that an operation needs operator awareness and protective action in order to avoid hazardous situations. |  |  |  |
| <u>/</u>                    | HIGH VOLTAGE,<br>Risk of electric shock                                                                                                    |  |  |  |
|                             | Earth/Ground                                                                                                    |  |  |  |

## 2.2 Safety warnings

The following safety precautions MUST be taken whenever the instrument is installed:

- Wear safety glasses and insulated gloves when making connections to power circuits
- Hands, shoes, floor/ground must be dry when making any connection to a powered line

Safety Warnings and Standards

## 2.3 Installation category definitions:

**CAT IV** - Measurement category IV: Equipment connected between the origin of the low-voltage mains supply and distribution panel.

**CAT III** -Measurement category III: Equipment connected between the distribution panel and electrical outlets.

CAT II - Measurement category II: Equipment connected between the electrical outlets and user's equipment.

Measurement equipment may be safely connected to circuits at the marked rating or lower. The connection rating is that of the lowest rated component in the measurement circuit.

#### 2.4 Safety, Hazard and Warning symbols on the instrument

This paragraph details the various safety and hazard icons on the instrument's outer case.

| lcon     | Description                                                        |
|----------|--------------------------------------------------------------------|
| 4        | Warning: High Voltage, risk of electric shock                      |
|          | Caution: Refer to user guide.                                      |
| UK<br>CA | UK conformity. This equipment complies with current UK legislation |
| CE       | EU conformity. Equipment complies with current EU directives.      |
|          | Conforms to relevant Australian Safety and EMC standards           |
|          | Do not dispose of to landfill, in sewage systems or by fire.       |
|          | Equipment protected throughout by double insulation.               |
| <u> </u> | Reference earth connection. Not a protective earth terminal        |
|          |                                                                    |

## 3. Instrument Overview

## 3.1 Instrument layout

One or more relavent viewpoints of the instrument with numbered arrows to reference the table below

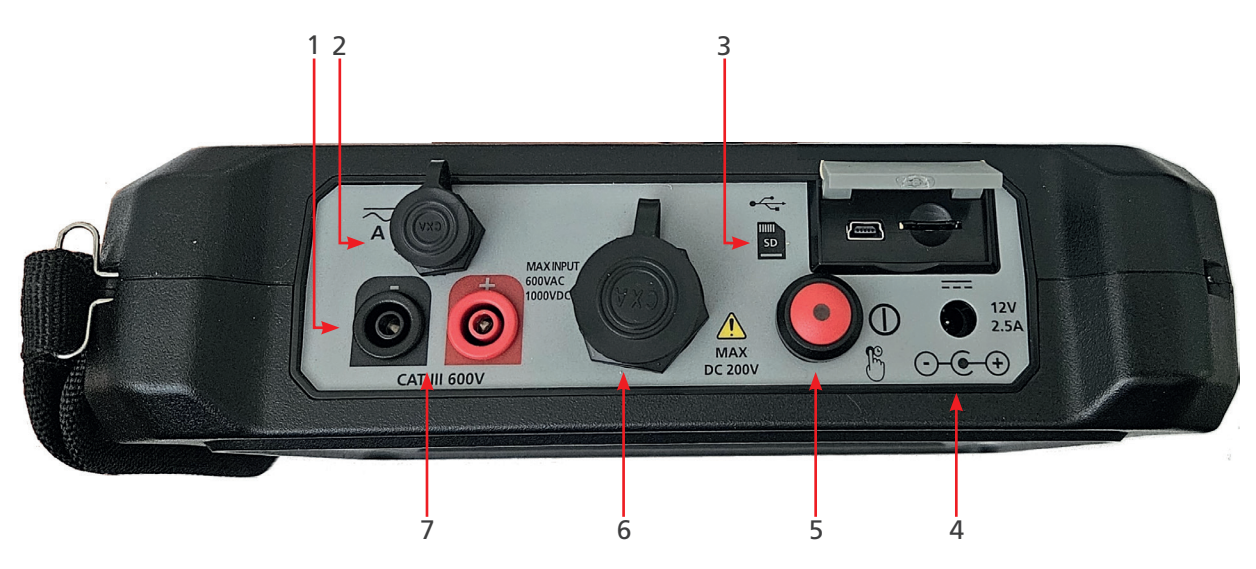

| Item | Description                           | Item | Description              |
|------|---------------------------------------|------|--------------------------|
| 1    | Voltage lead input -                  | 8    | Lock and unlock screen   |
| 2    | Current probe input                   | 9    | Ohmic testing            |
| 3    | Mini USB input and micro SD card slot | 10   | VA testing               |
| 4    | DC power adapter input                | 11   | Data and string records  |
| 5    | ON/OFF switch                         | 12   | Recorded data charts     |
| 6    | Impedance probe inputs                | 13   | Instrument configuration |
| 7    | Voltage lead input +                  |      |                          |

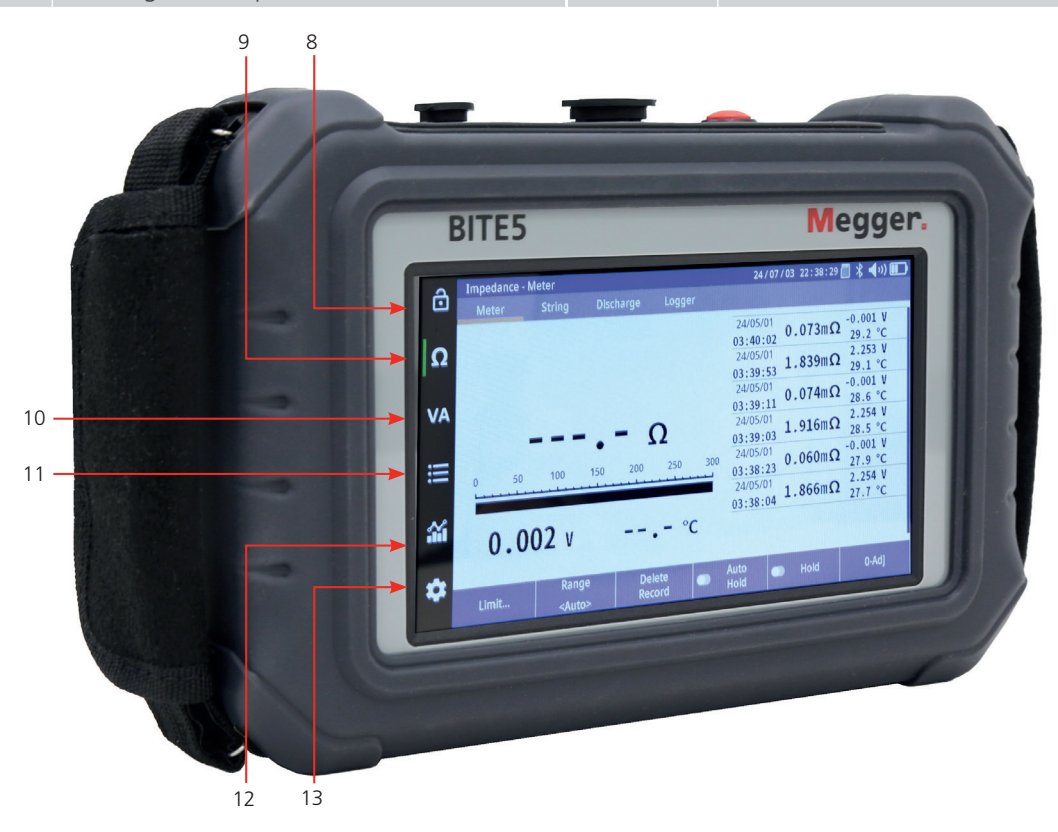

Zero adjustment

## 4. Zero adjustment

For accurate ohmic measurements, it is recommended that a zero adjust is performed when changing probes. To perform a zero adjust, use the included zero bar.

When performing a zero adjustment, place the source pin on the outer copper surface of the zero bar and place the sensor pin in one of the holes of the zero adjust bar.

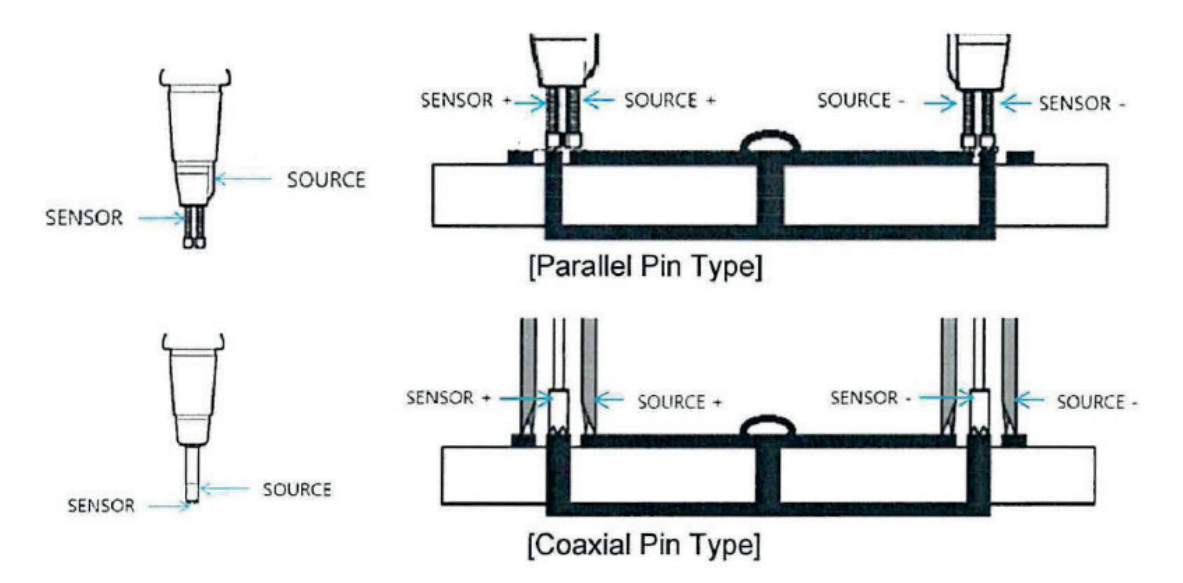

## 4.1 Zero adjustment procedure

#### Select "0-ADJ".

The BITE5 ADVANCED will prompt you to make a zero adjustment bar. Select YES.

NOTE: Place the probes on the zero adjustment bar as shown within 10 seconds of selecting YES, or the BITE5 ADVANCED will time out.

This zero adjustment will begin. Hold probes on zero bar until adjustment is complete.

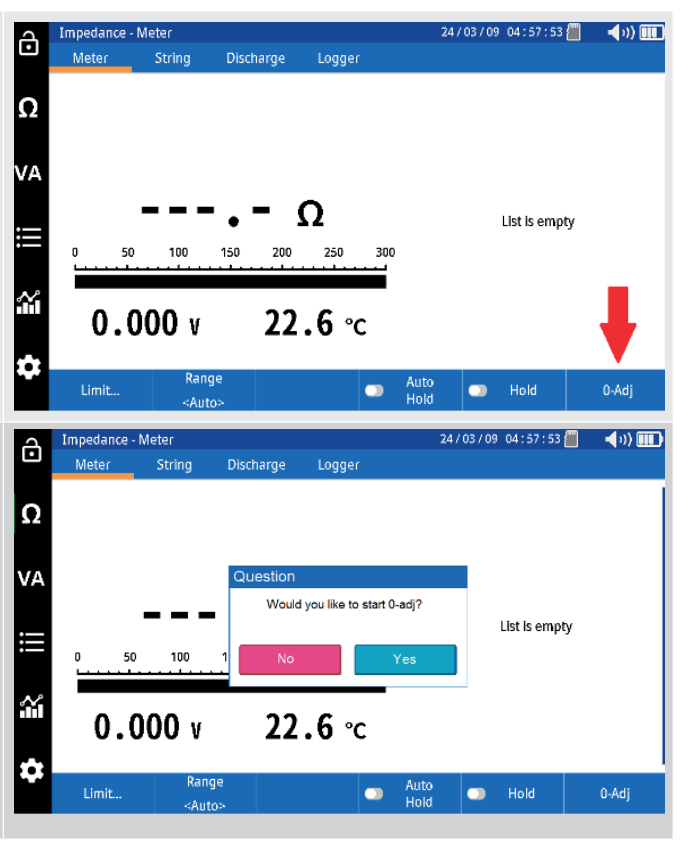

## 5. Configuration of BITE5 ADVANCED

The BITE5 ADVANCED allows you to customize the unit for your needs.

| To configure the ur | nit, select the CONFIGURATION ICON.                                        | Impedance<br>Meter Ω READY ✓A ∴ ∴ ∴ ∴ ∴ ∴ ∴ ∴ ∴ ∴ ↓ ∴ ∴ ↓ ↓ < | - Meter<br>String Discharg<br>100 150 2<br>004 v 2<br>Range<br><auto></auto> | e<br>Ω<br>250<br>3.4 ° | 300<br>C<br>Hold                     | Hold                                     | <b>∢</b> v)) <b>())</b><br>0-Adj |
|---------------------|----------------------------------------------------------------------------|----------------------------------------------------------------------------------------------------|------------------------------------------------------------------------------|------------------------|--------------------------------------|------------------------------------------|----------------------------------|
| IMPEDANCE TAB       |                                                                            |                                                                                                    |                                                                              |                        |                                      |                                          |                                  |
| Display Units       | Set measured ohmic values to ohms or siemens.                              | Setting<br>Impedance<br>Display Units                                                                                                    | Etc                                                                          |                        | 24 / 03 / '<br>Noise frequency avoid | 12 03 : 38 : 02 💾 1                      | \$ <b>∢</b> ∞) Œ⊃                |
| CT Source           | Set to internal for series<br>strings or parallel for parallel<br>strings. | C Display Unit<br>CT Source<br>CT Source<br>High Curren                                                                                                    | s Ohn<br>Inter                                                               | nal V                  | Nolse avoldance                      | OFF                                      | ¥                                |
| High Current        | Set tets current to 700mA or 100mA.                                        | Meas.                                                                                                    | e Celsi                                                                      |                        |                                      |                                          |                                  |
| Temperature         | Set temperature units to ei-<br>ther Celsius or Fahrenheit.                | Voltage Pol                                                                                                    | arity Disreg                                                                 | jard 🔻                 |                                      |                                          |                                  |
| Voltage Polarity    | Set unit to record or disregard voltage polarity.                          |                                                                                                    |                                                                              |                        |                                      |                                          |                                  |
| Noise Avoidance     | Alter the test frequency to reduce effect of noisy stings.                 |                                                                                                    |                                                                              |                        |                                      |                                          |                                  |
| ETC TAB             |                                                                            |                                                                                                    |                                                                              |                        |                                      |                                          |                                  |
| Language            | Select desired language.                                                   | Setting<br>Impedance                                                                                                    | Etc                                                                          |                        | 24/03/*                              | 12 03:46:37 💾 1                          | \$ <b>∢</b> ∞) Œ⊃•               |
| Date Format         | Select desired date format.                                                | Ω<br>Language                                                                                                    | Engl                                                                         | sh 🔻                   | Time                                 | Time                                     | -                                |
| Brightness          | Adjust the brightness of the display.                                      | VA Date Forma<br>Brightness<br>Display Off                                                                                                    | t yy/mr<br>10<br>OFI                                                         | Vdd ▼<br>▼<br>F ▼      | Buzzer<br>Auto P.Off<br>SD Card      | 3<br>60 m<br>Forma                       | in 🔻                             |
| Display Off         | Set automatic display turn off time.                                       | <b></b>                                                                                                    |                                                                              |                        | Reset Settings                       | Rese                                     | t                                |
| Time                | Set the date and time.                                                     | \$                                                                                                    |                                                                              |                        |                                      | Build Time : Mar B<br>Serial Num : KR182 | 2024 17:56:33<br>4031001         |
| Buzzer              | Set the buzzer volume.                                                     |                                                                                                    |                                                                              |                        |                                      |                                          |                                  |
| Auto P Off          | Set automatic power down time.                                             |                                                                                                    |                                                                              |                        |                                      |                                          |                                  |
| SD Card             | Format SD Card                                                             |                                                                                                    |                                                                              |                        |                                      |                                          |                                  |
| Reset Settings      | Reset BITE5.                                                               |                                                                                                    |                                                                              |                        |                                      |                                          |                                  |

**Configuration of string** 

## 6. Configuration of string

The BITE5 ADVANCED allows you to configure strings to be tested.

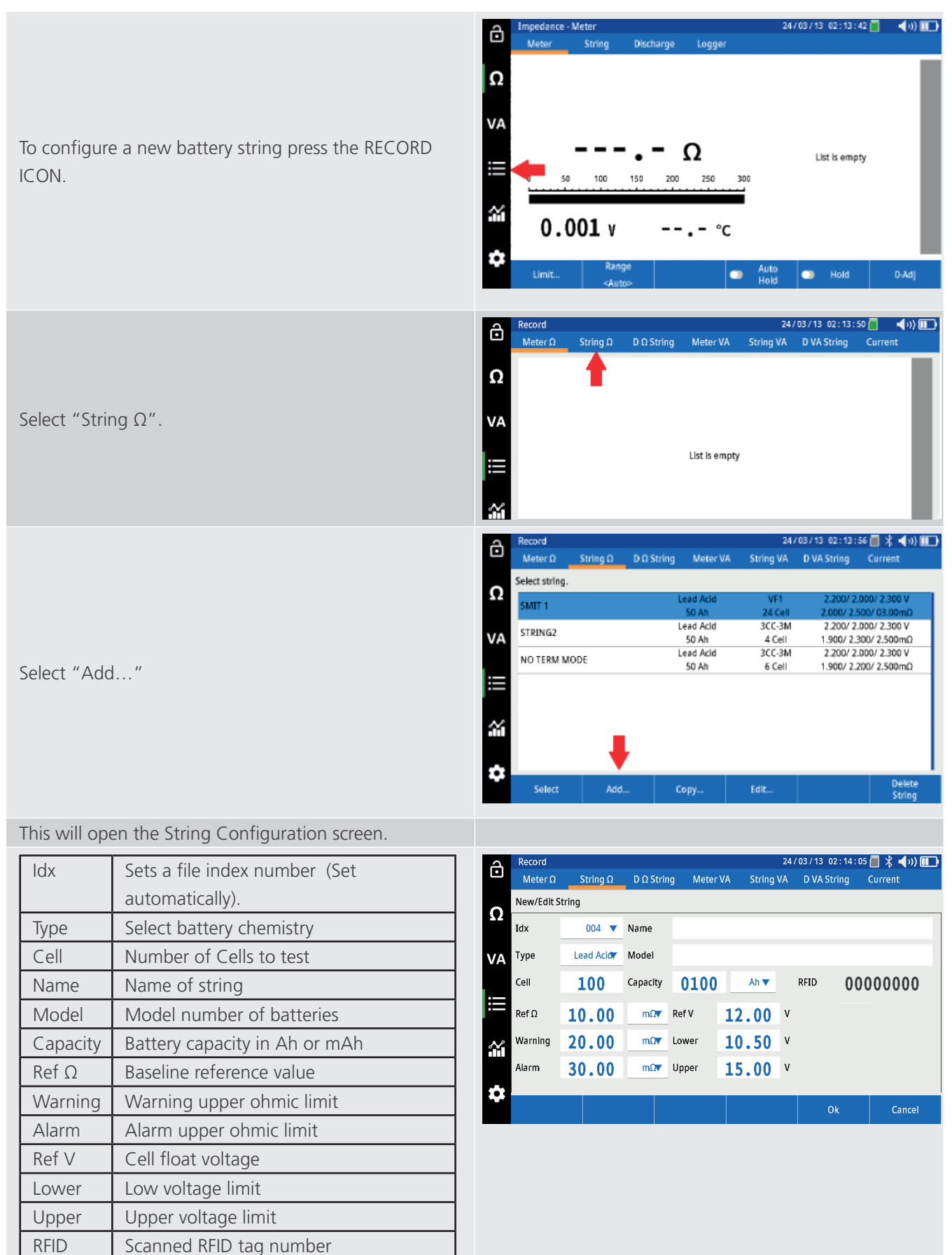

## 7. Performing a quick test (Meter Mode)

In the meter mode the BITE5 will take ohmic measurements but will not save the recordings to a programmed string configuration.

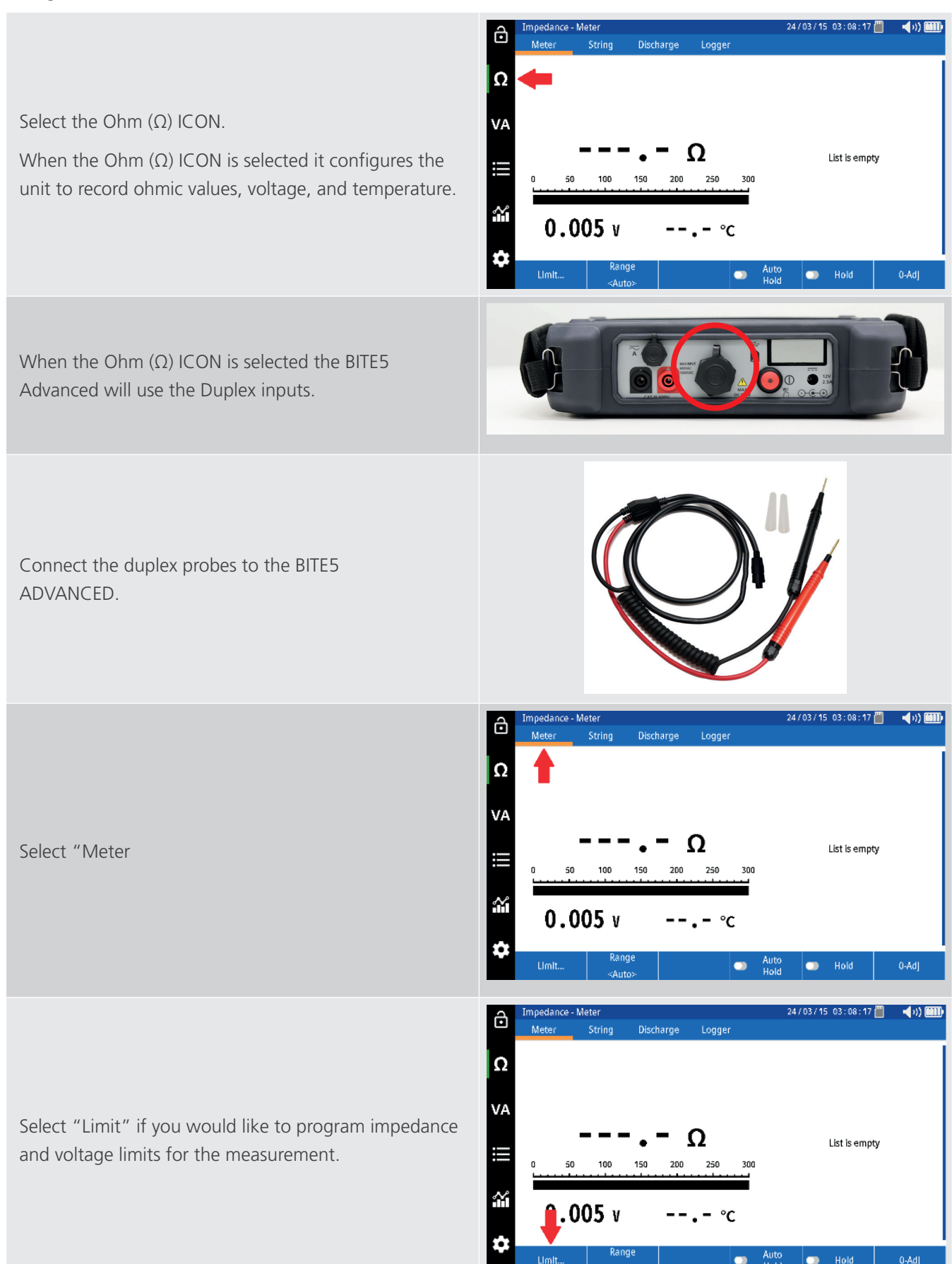

#### Performing a quick test (Meter Mode)

This screen will allow you to program a warning and alarm limit for the impedance value and a lower limit for the voltage. This is an optional step. Select OK when done.

Note: This feature can be disabled as well by selecting OFF.

Start testing by placing the probes across the battery.

The BITE5 ADVANCED will beep when the measurement is complete.

Press "Hold" to freeze the value on the screen.

Select "Auto Hold" and the BITE5 ADVANCED will automatically save any measurement with a date and time stamp.

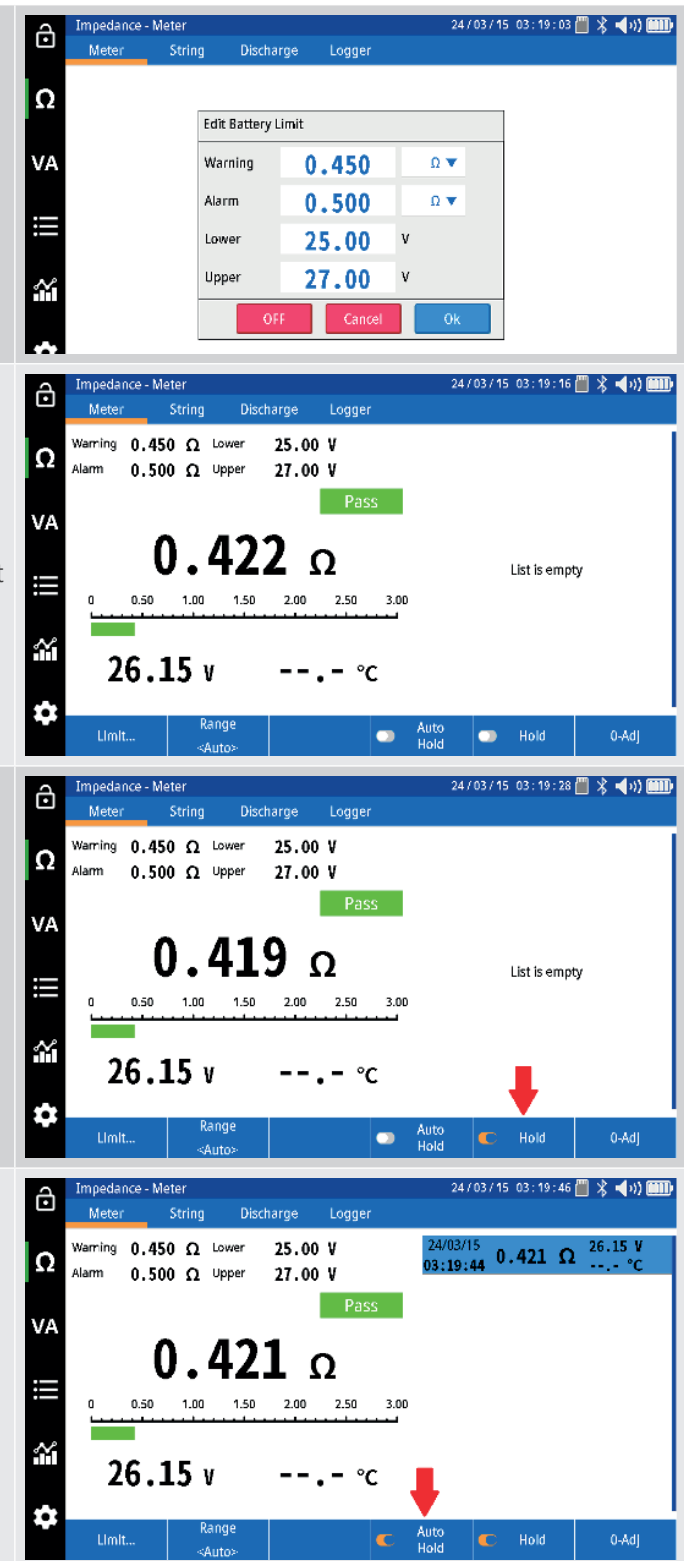

## 8. Performing an impedance test on a battery string.

In this mode the BITE5 will take impedance measurements and will save the record values to a programmed string configuration.

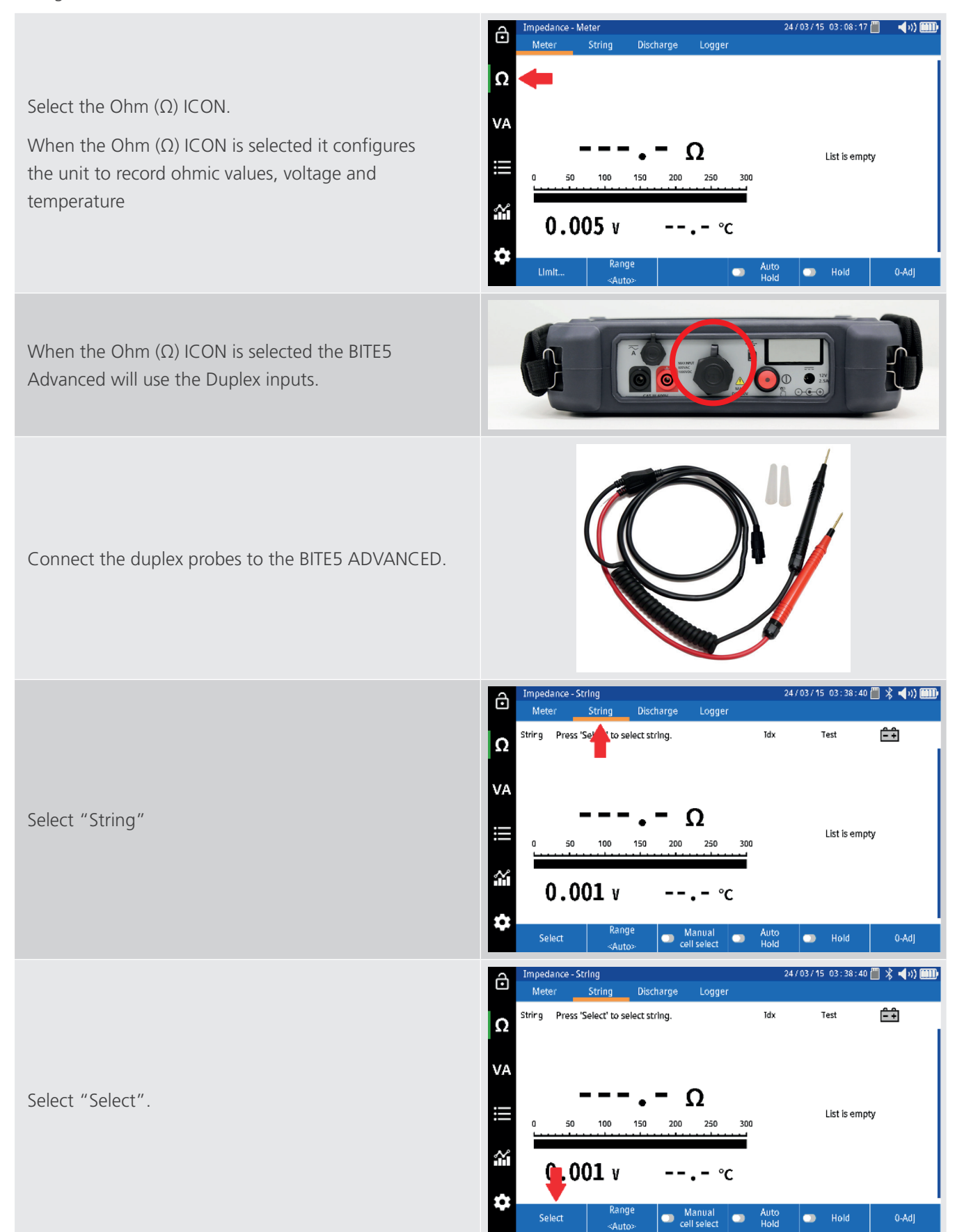

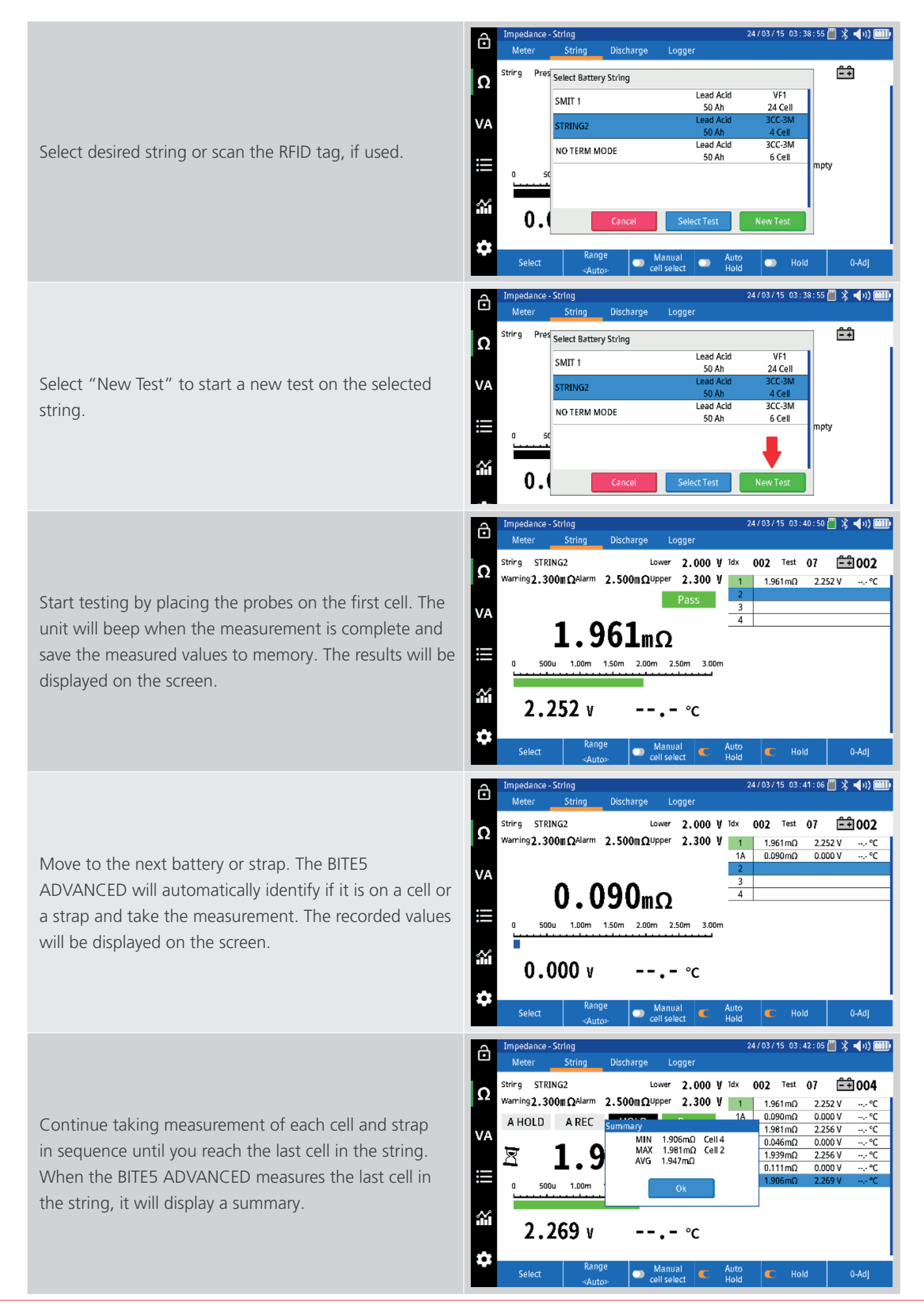

## 9. Performing a NERC terminal mode impedance test on a battery string.

This is a NERC compliance test. In this mode the BITE5 will take the terminal impedance measurements in addition to the cell and strap impedance measurements. All values will be saved to the selected string configuration.

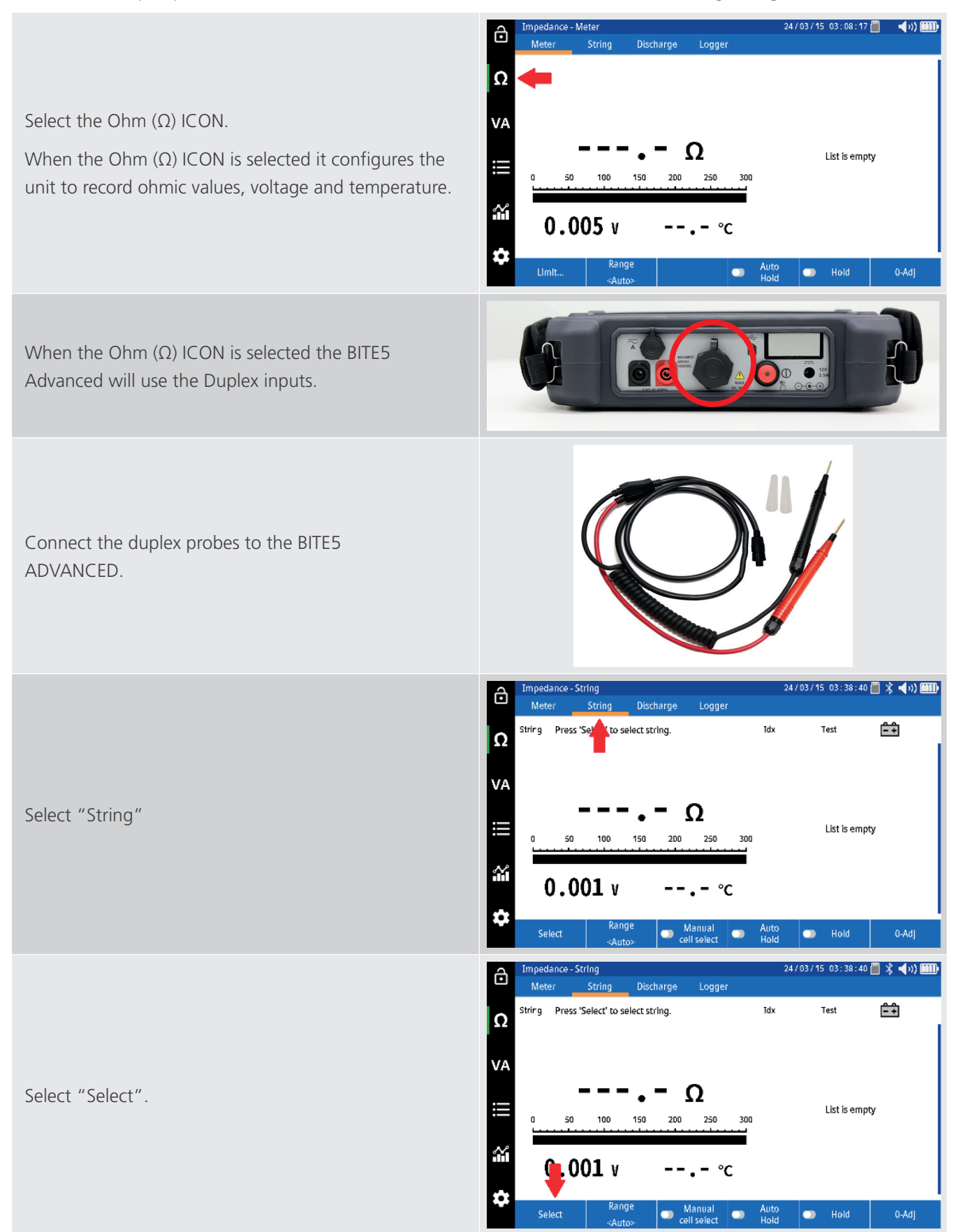

Performing a NERC terminal mode impedance test on a battery string.

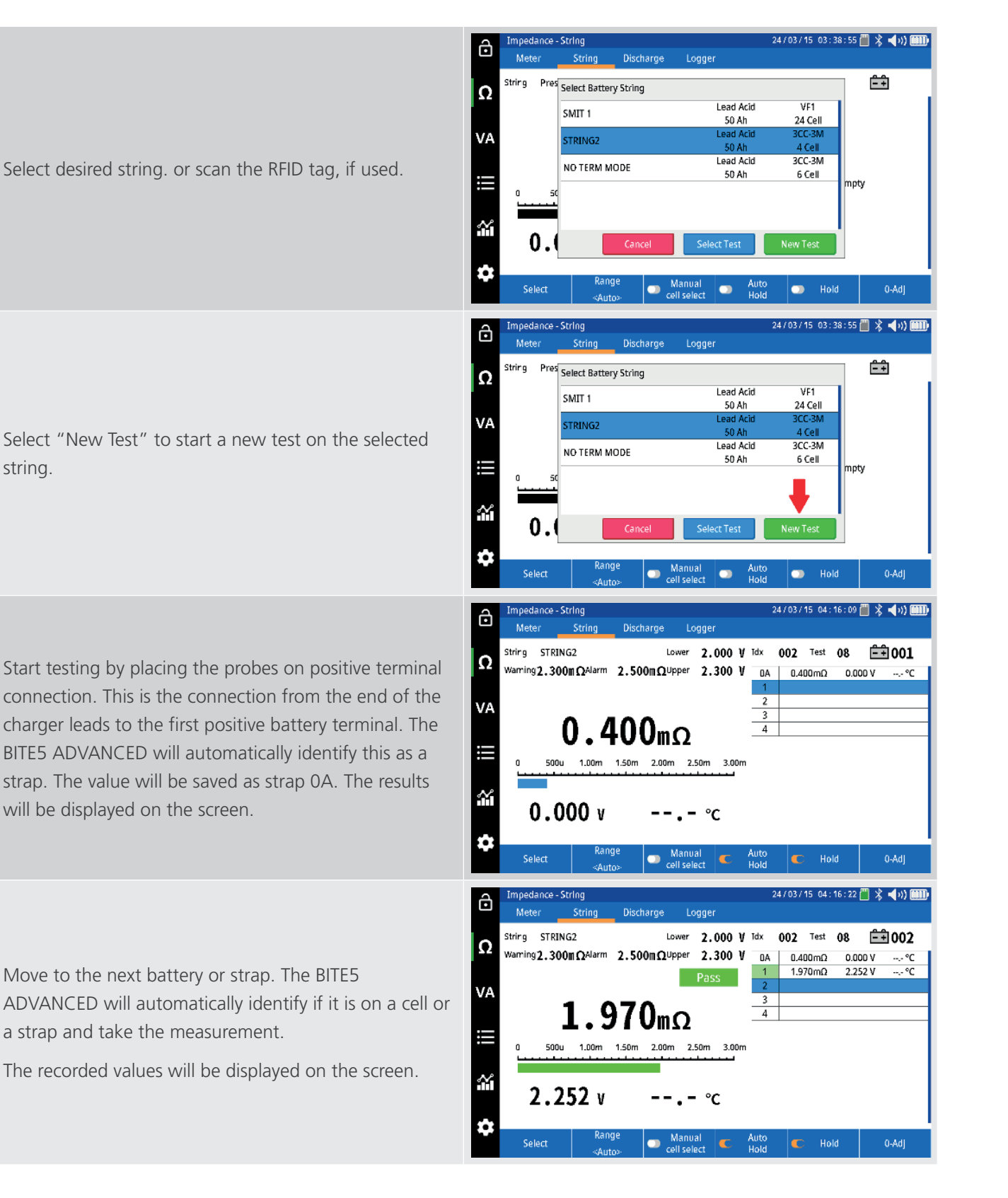

#### Performing a NERC terminal mode impedance test on a battery string.

Continue taking measurement of each cell and strap in sequence until you reach the last cell in the string. When the BITE5 ADVANCED measures the last cell in the string, it will display a summary.

To record the negative terminal connection, close the summary and measure from the end of the negative charger lead to the last post on the last battery. This value will be saved as a strap.

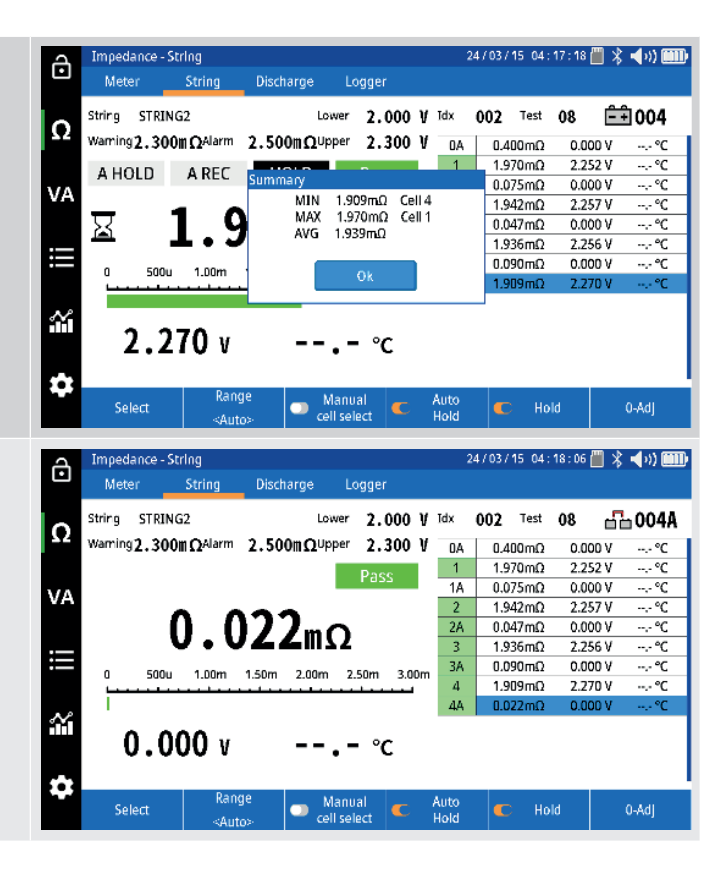

## 10. Performing an impedance test on a parallel battery string.

When performing a ohmic test on a parallel string some of the test current escapes through the parallel path. This leads to inaccuracies in the measurement. In this mode the BITE5 will take impedance measurements, while recording the escape current, through the parallel path. This will provide accurate measurements avoiding the need to segment the string. The recorded values will be saved to the selected string configuration.

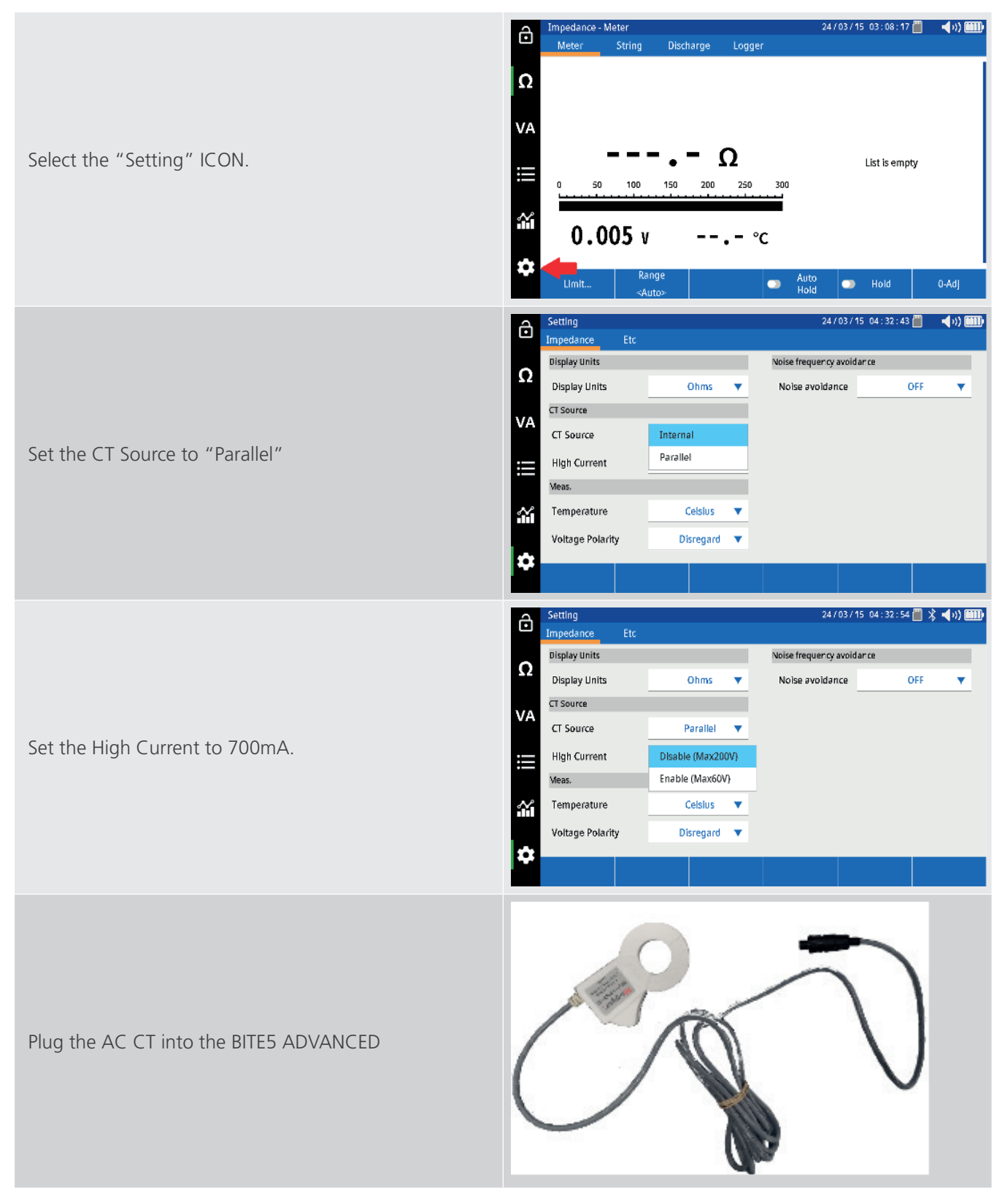

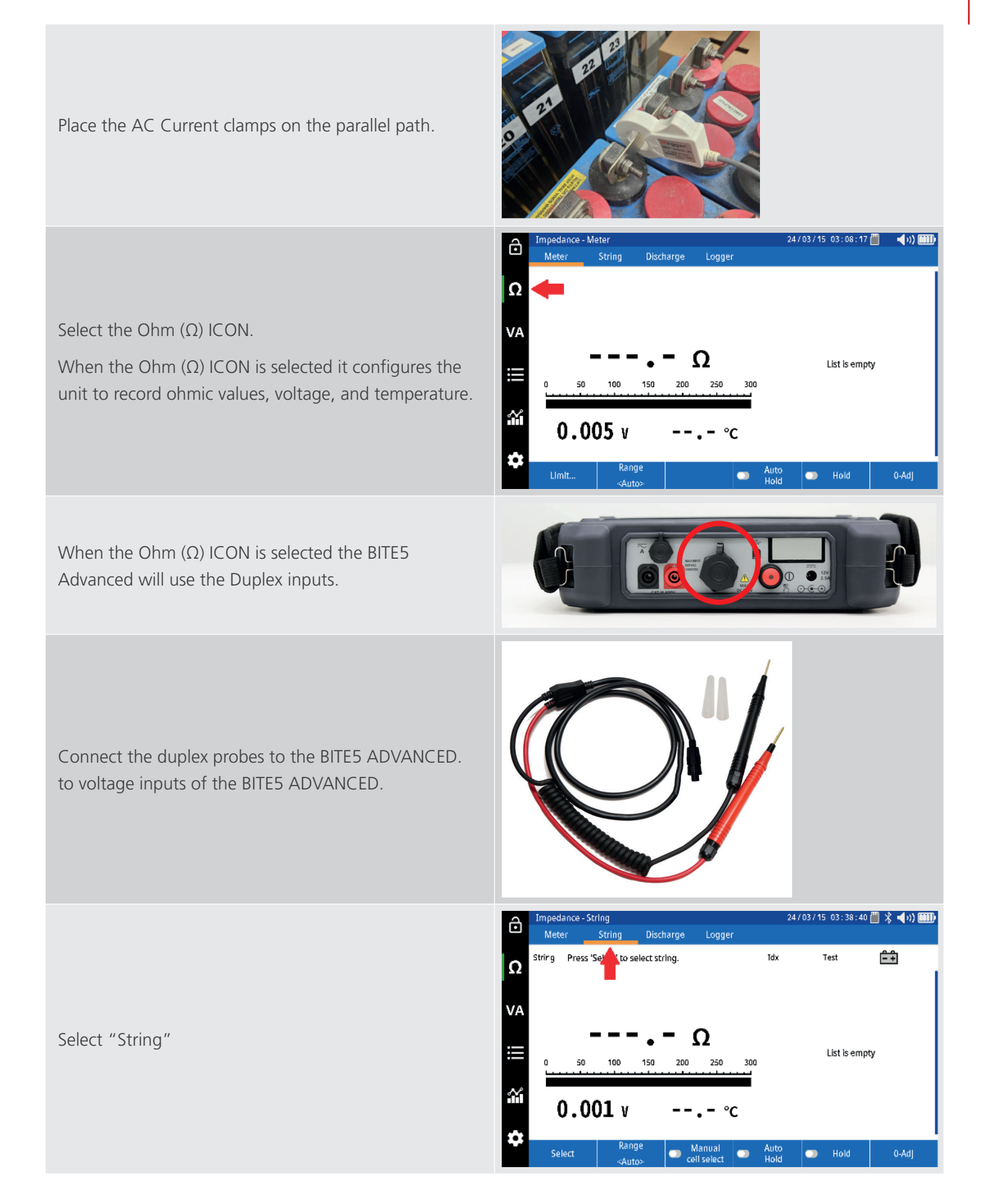

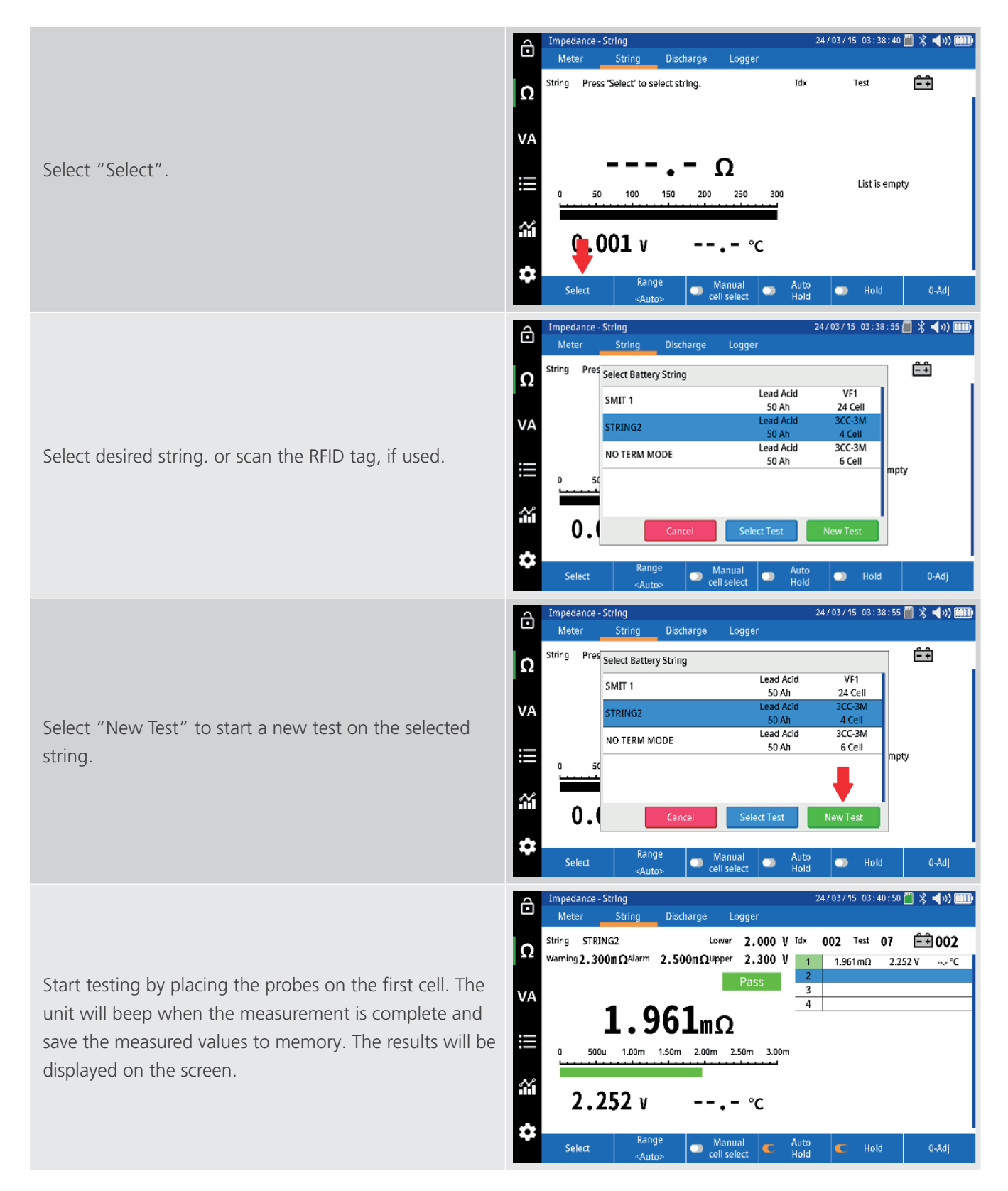

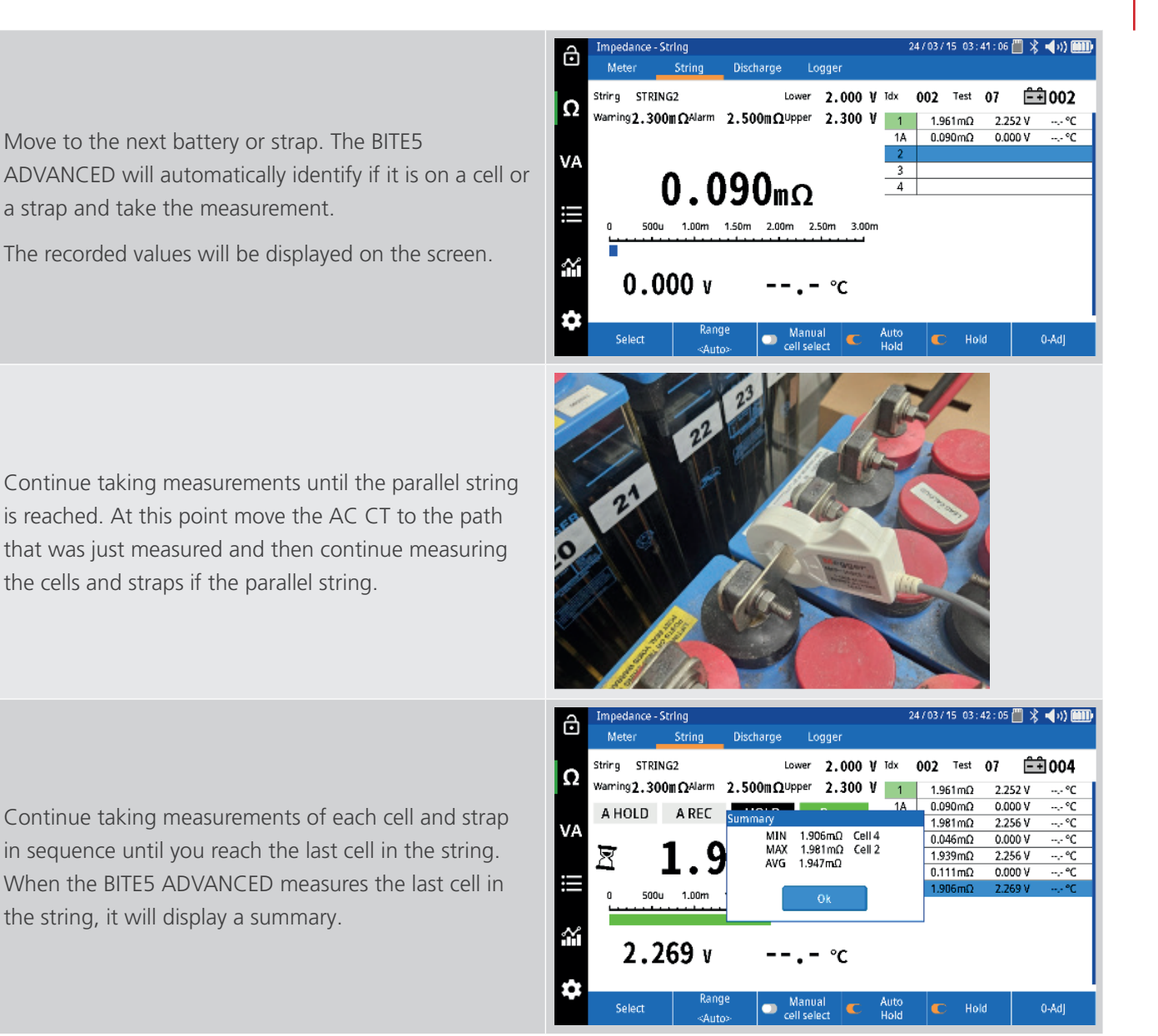

Performing a conductance test on a battery string.

## **11.** Performing a conductance test on a battery string.

The BITE5 can record the measured data as either milliohms or in Siemens. This test will record the data in Siemens. All the data will be saved to the selected string.

NOTE: All limits in the selected string will need to be in Siemens.

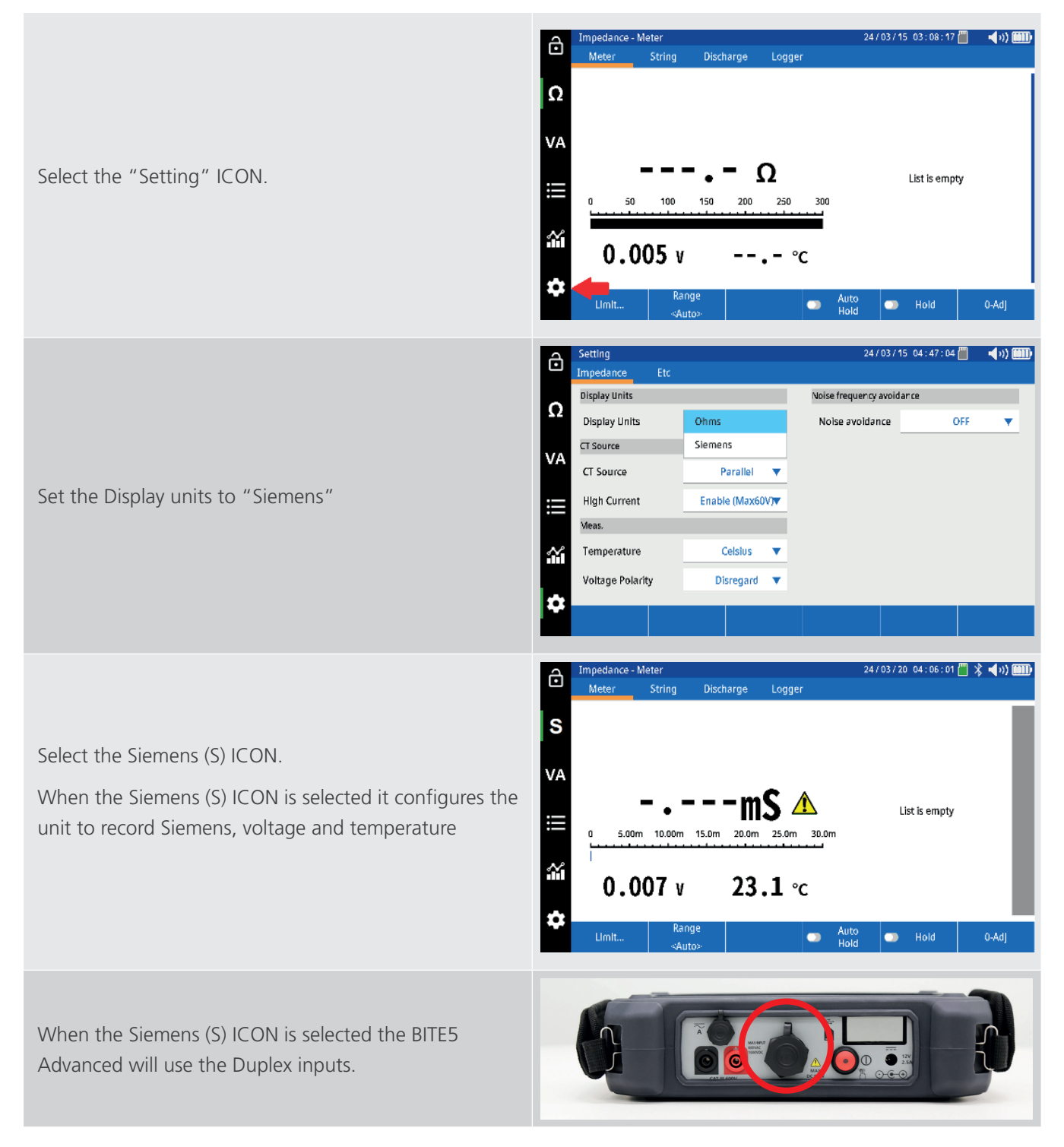

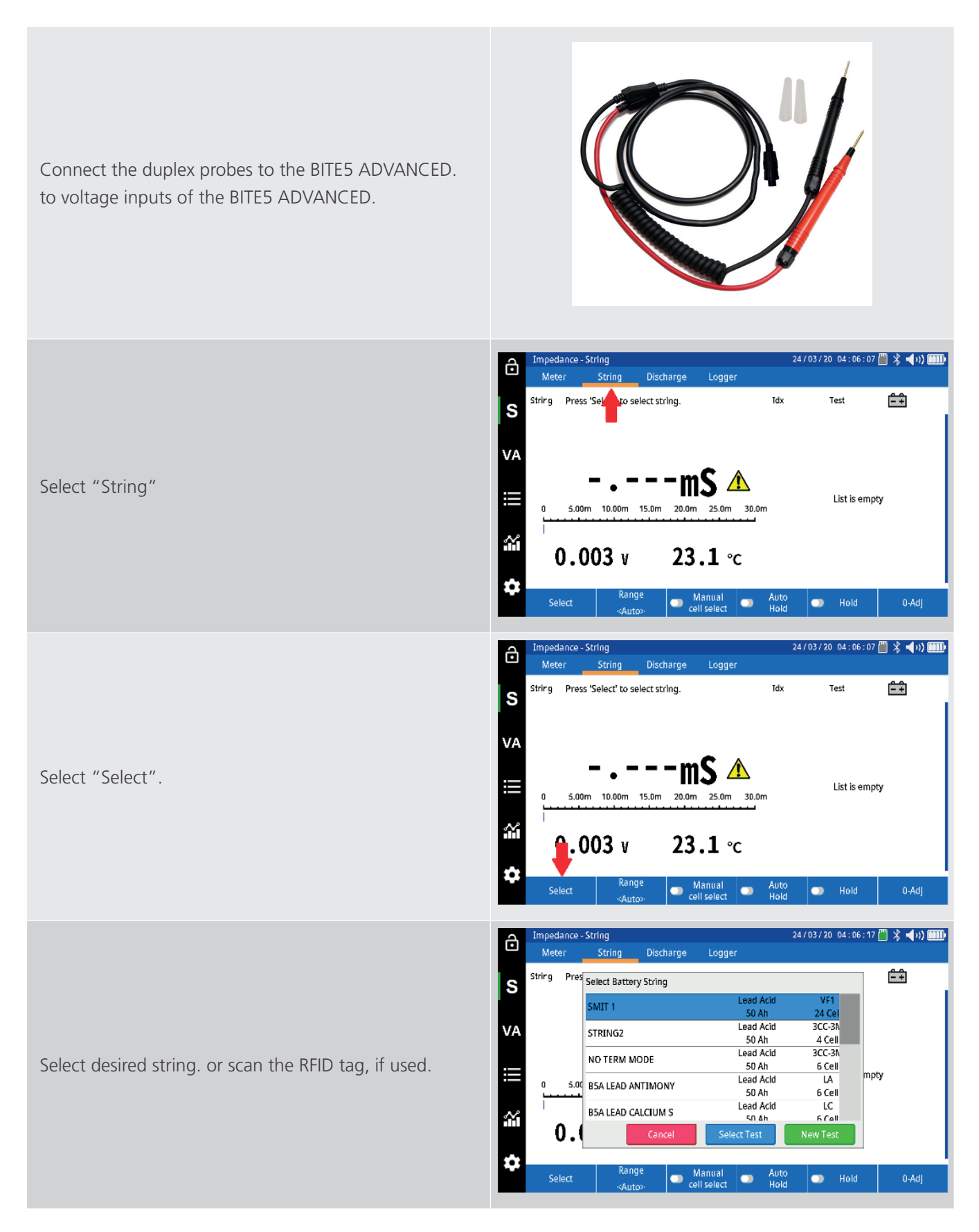

Select "New Test" to start a new test on the selected string.

Start testing by placing the probes on the first cell. The unit will beep when the measurement is complete and save the measured values to memory. The results will be displayed on the screen.

Move to the next battery.

The recorded values will be displayed on the screen.

NOTE: The unit can be used to measure intercell connections is Siemens, however it is not recommended. Since Siemens is the reciprocal of resistance, the measured values of the straps will be very high. This may be seen as an OL.

Continue taking measurement of each cell and strap in sequence until you reach the last cell in the string. When the BITE5 ADVANCED measures the last cell in the string, it will display a summary.

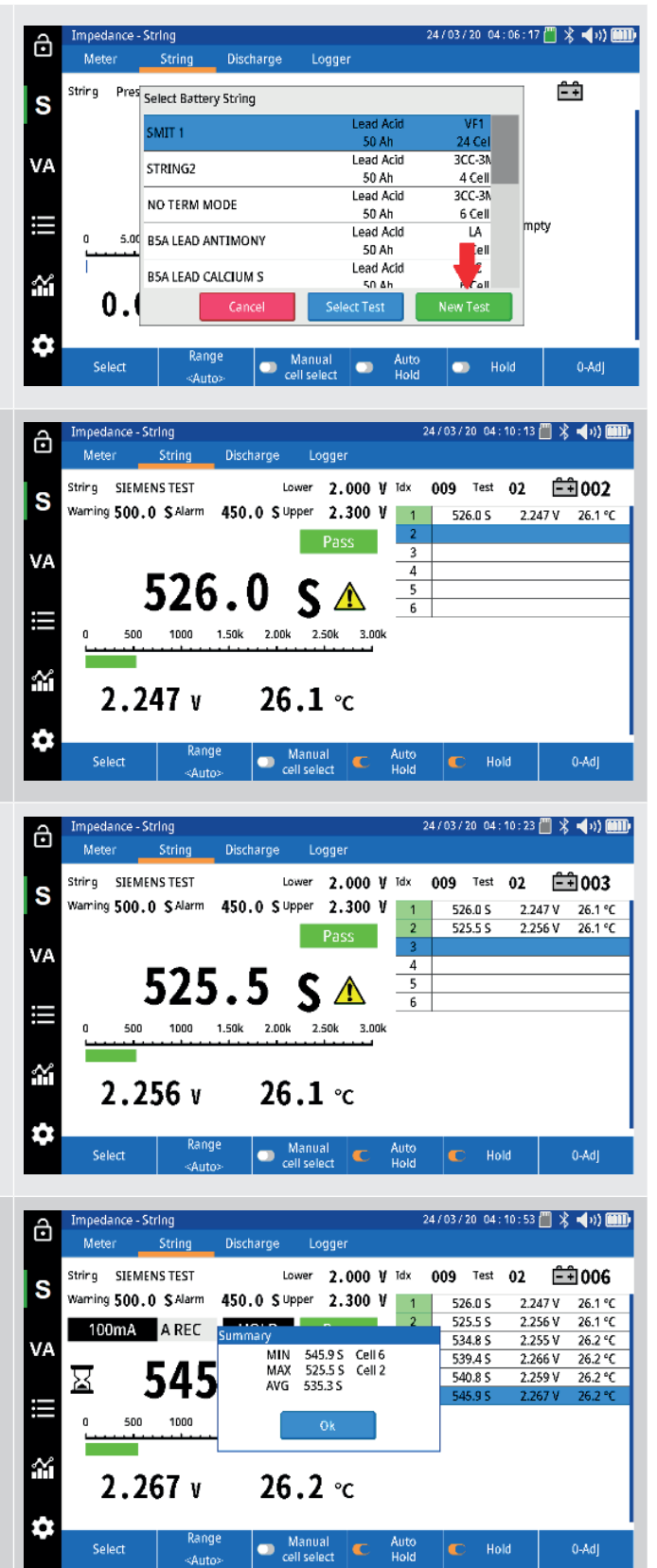

## 12. Performing an impedance test on a battery pack.

In this mode the BITE5 will take a single impedance measurement across a battery pack or across an entire battery string (UP to 500Vdc) This test is applicable to mobile battery packs, such as in forklifts. The batteries do need to be fully charged.

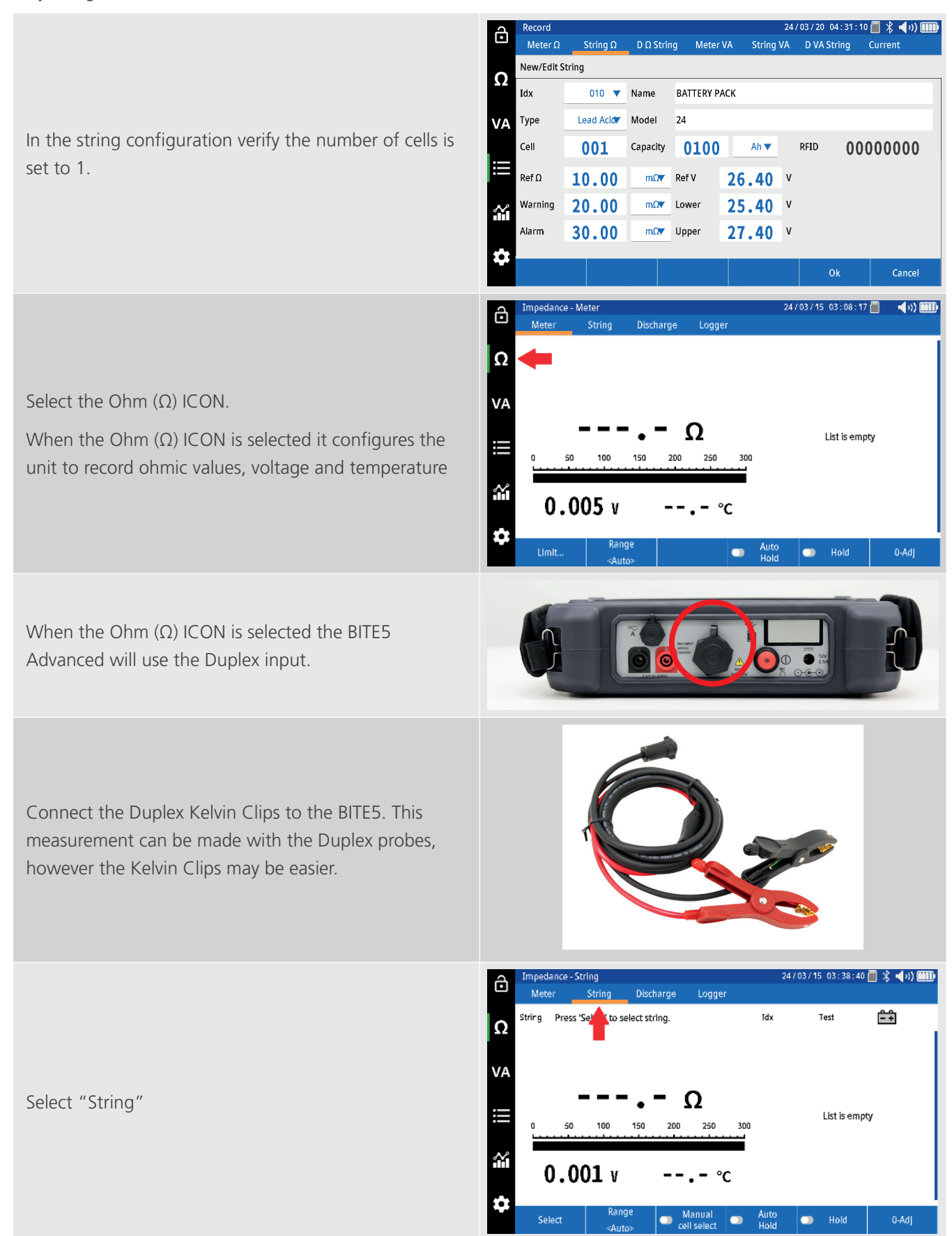

Performing an impedance test on a battery pack.

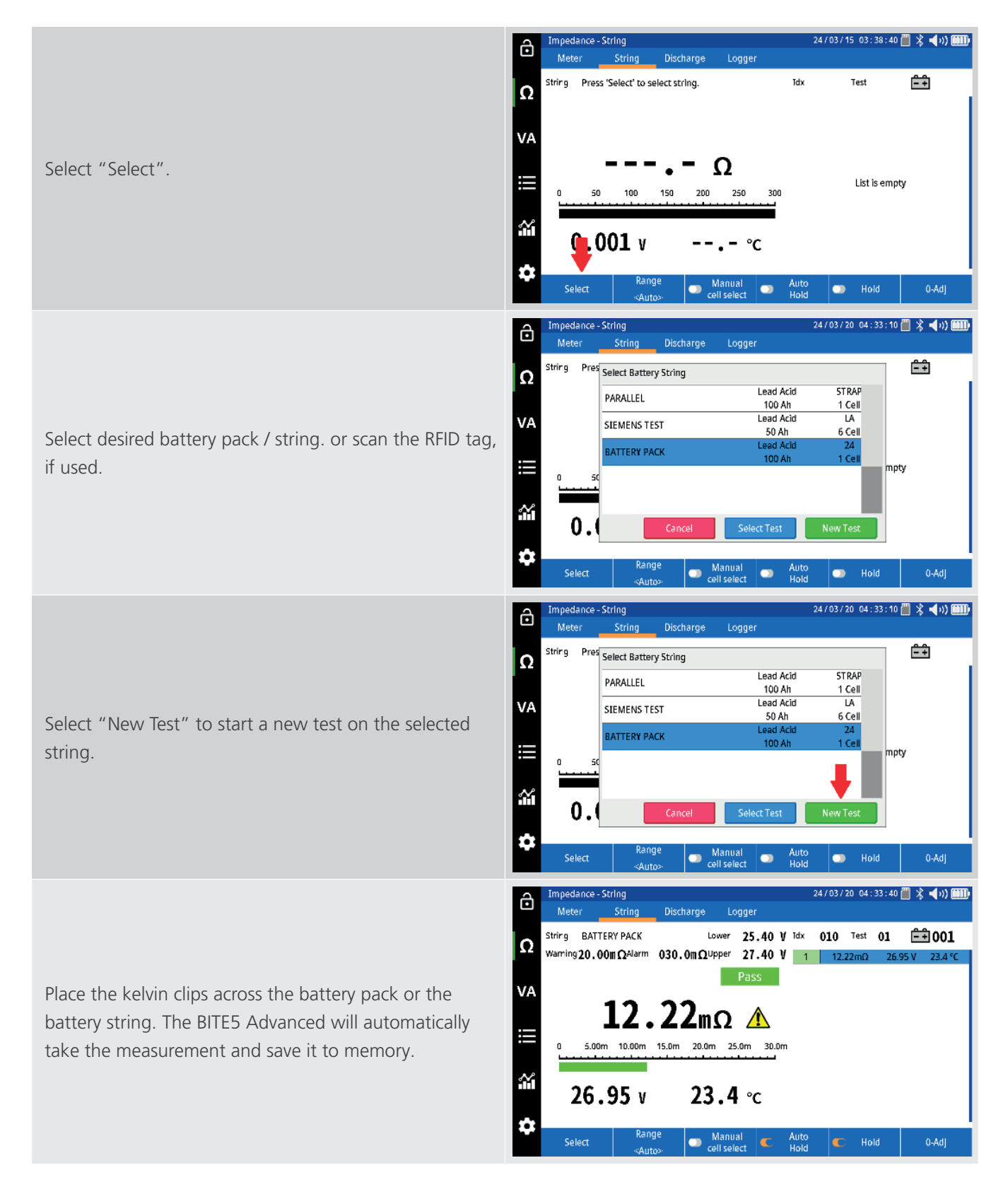

## 13. Measuring battery (DC) float and (AC) ripple voltages and currents

The BITE5 ADVANCED can be used to measure and record any of the following,

- 1. DC Voltage (Up to 1000Vdc)
- 2. AC Voltage (Up to 600Vac)
- 3. DC Current from 1A to 1000A.
- 4. AC Current 1A to 100A

#### 13.1 VA Meter Mode

In the meter mode the BITE5 will take the above measurements but will not save the data to a programmed string configuration.

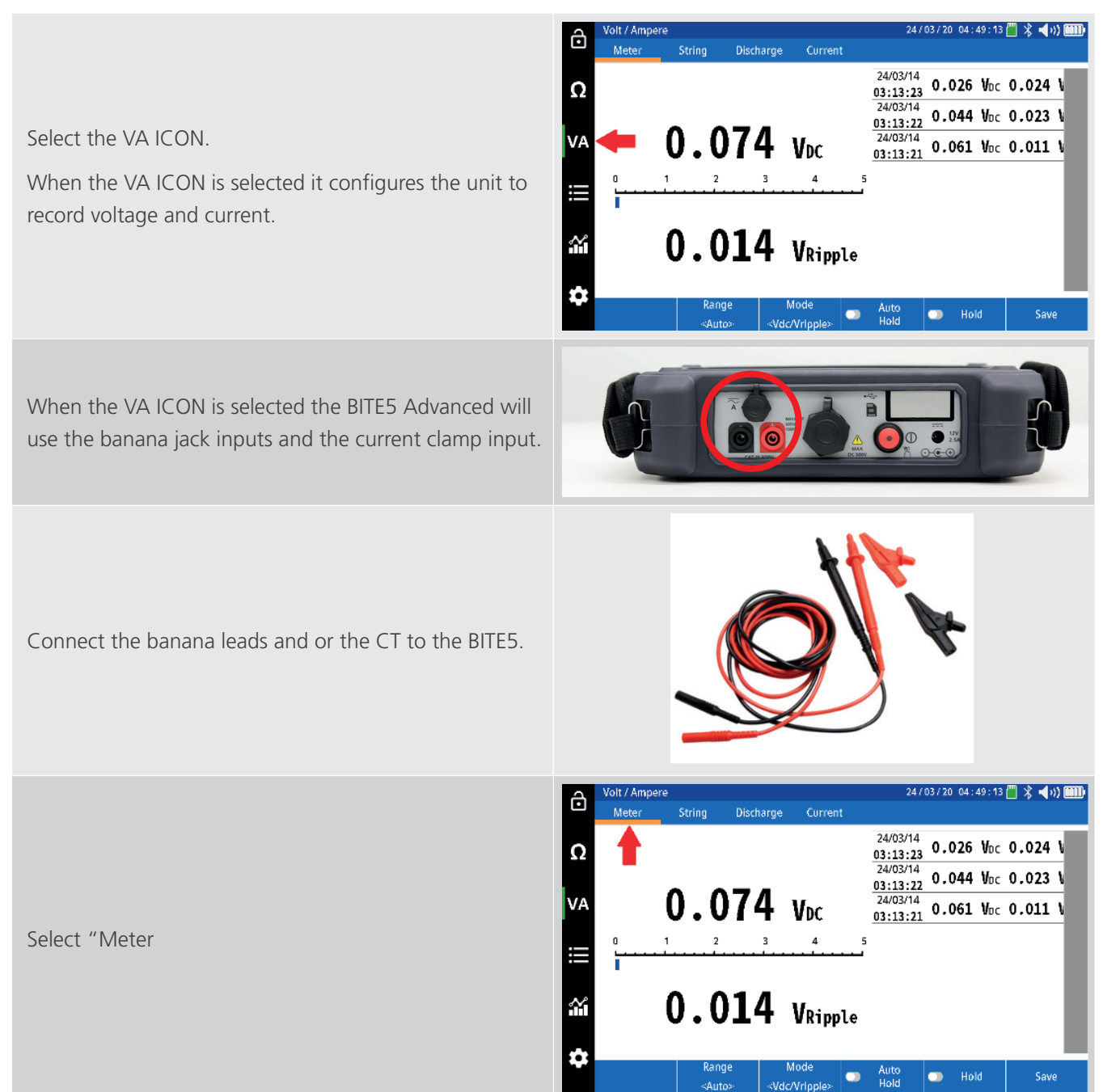

Measuring battery (DC) float and (AC) ripple voltages and currents

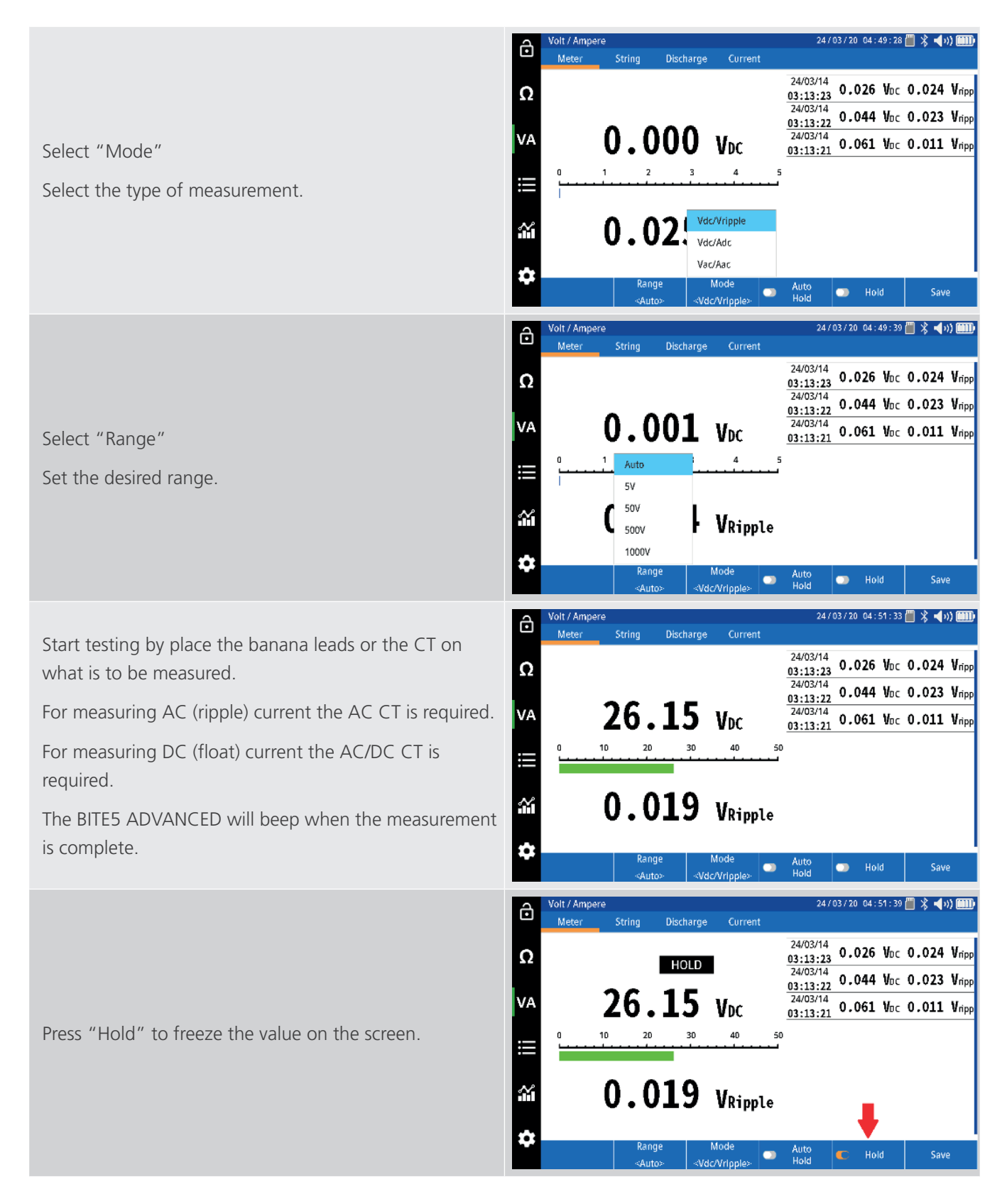

Measuring battery (DC) float and (AC) ripple voltages and currents

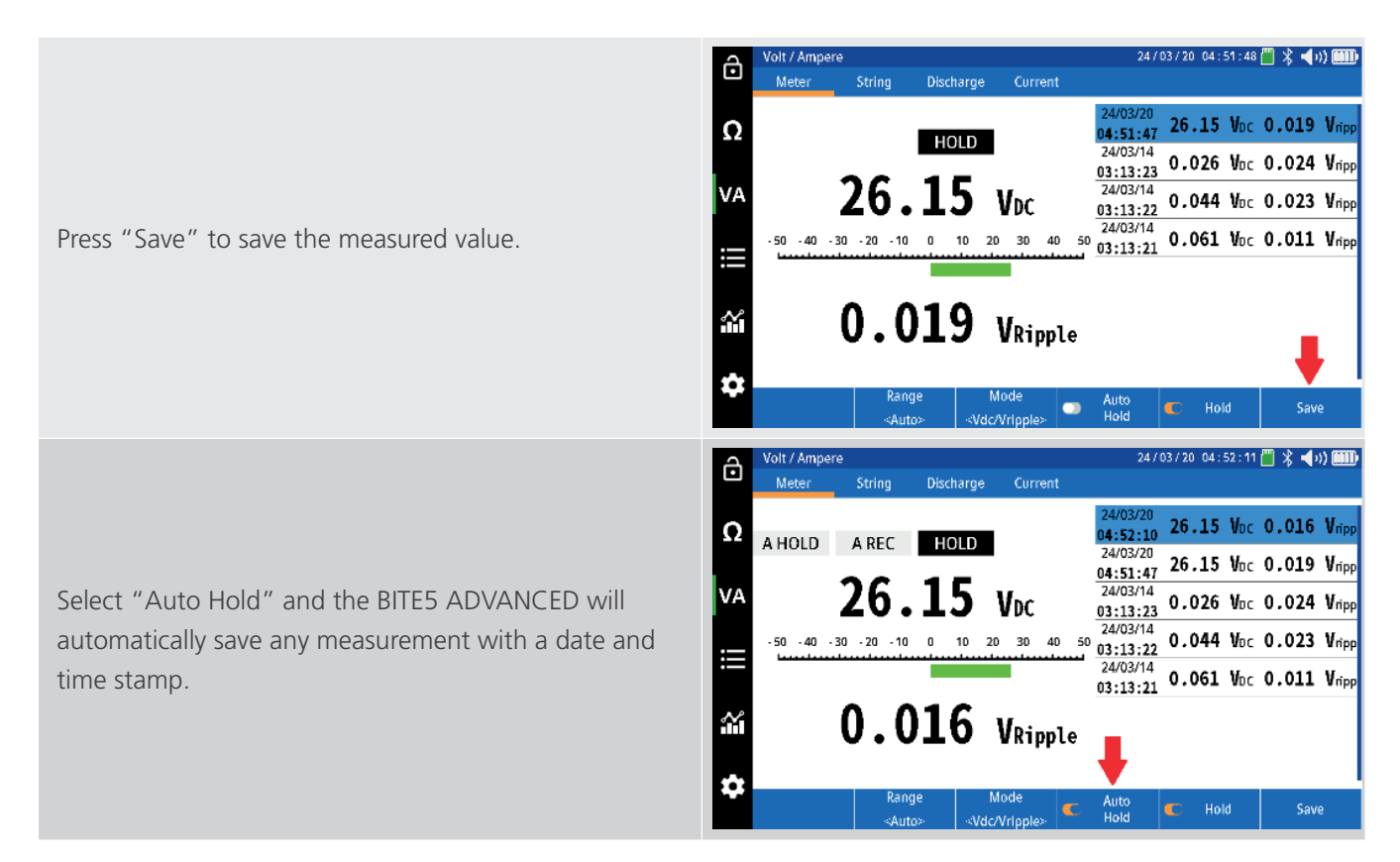

Adding a Ripple (AC) Voltage, Ripple (AC)Current or a Float (DC) Current value to a string.

## 14. Adding a Ripple (AC) Voltage, Ripple (AC)Current or a Float (DC) Current value to a string.

In this mode the BITE5 ADVANCED will allow take a ripple or float measurement and add that measurement to the selected string.

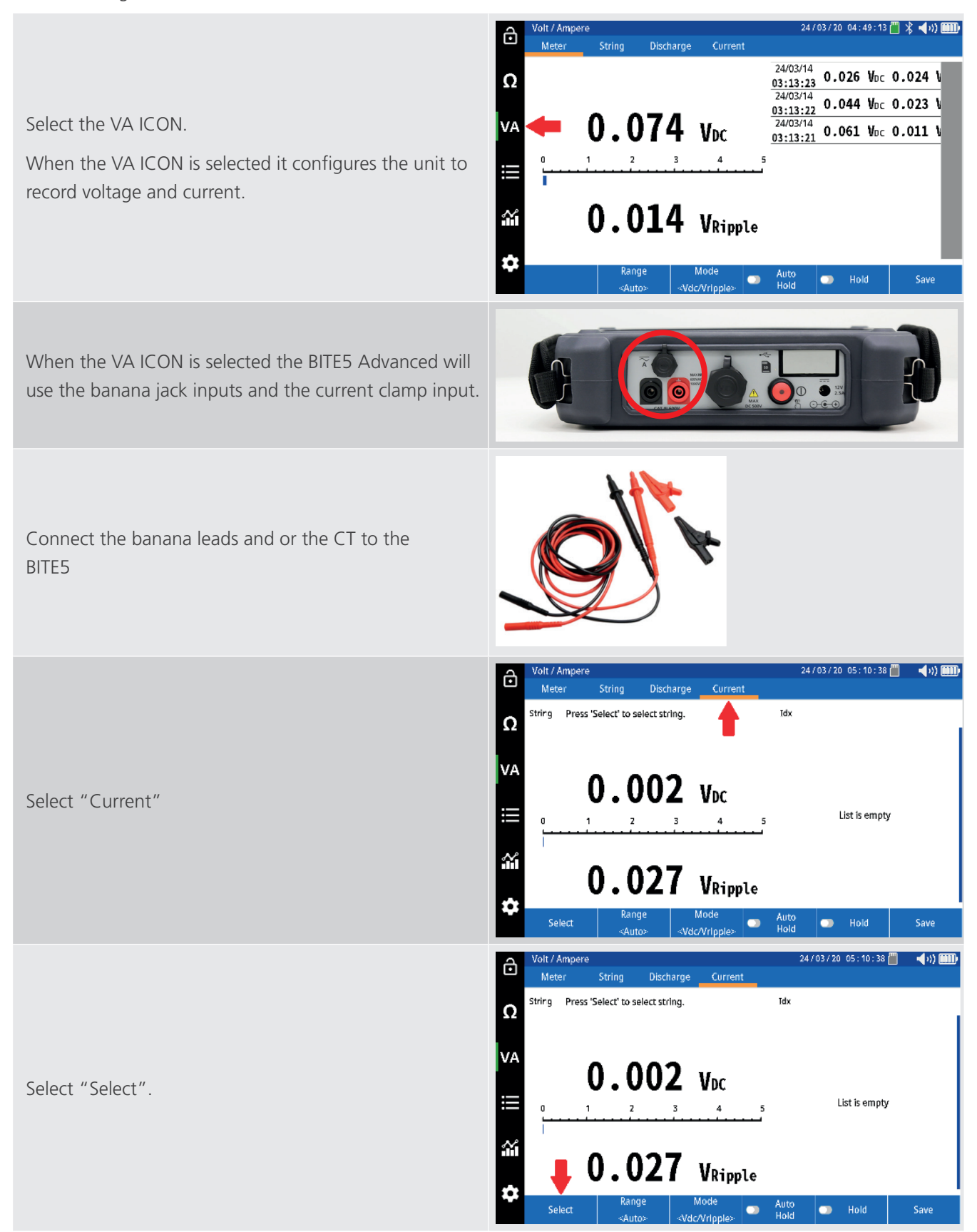

#### Adding a Ripple (AC) Voltage, Ripple (AC)Current or a Float (DC) Current value to a string.

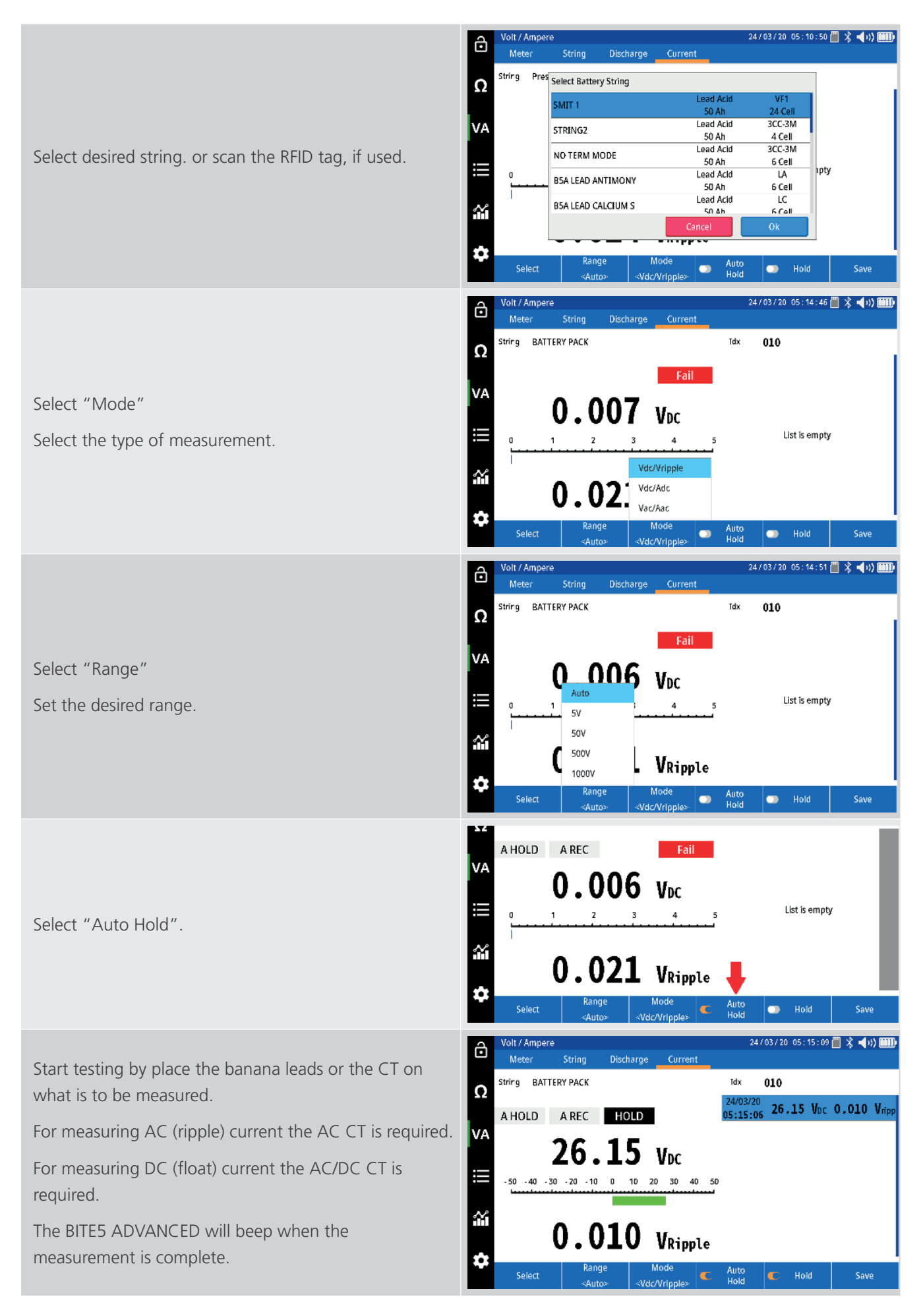

Measuring voltages only on a battery string.

## 15. Measuring voltages only on a battery string.

The BITE5 ADVANCED can be used to measure and record voltage only on a battery string. The recorded data will be saved to the selected string configuration.

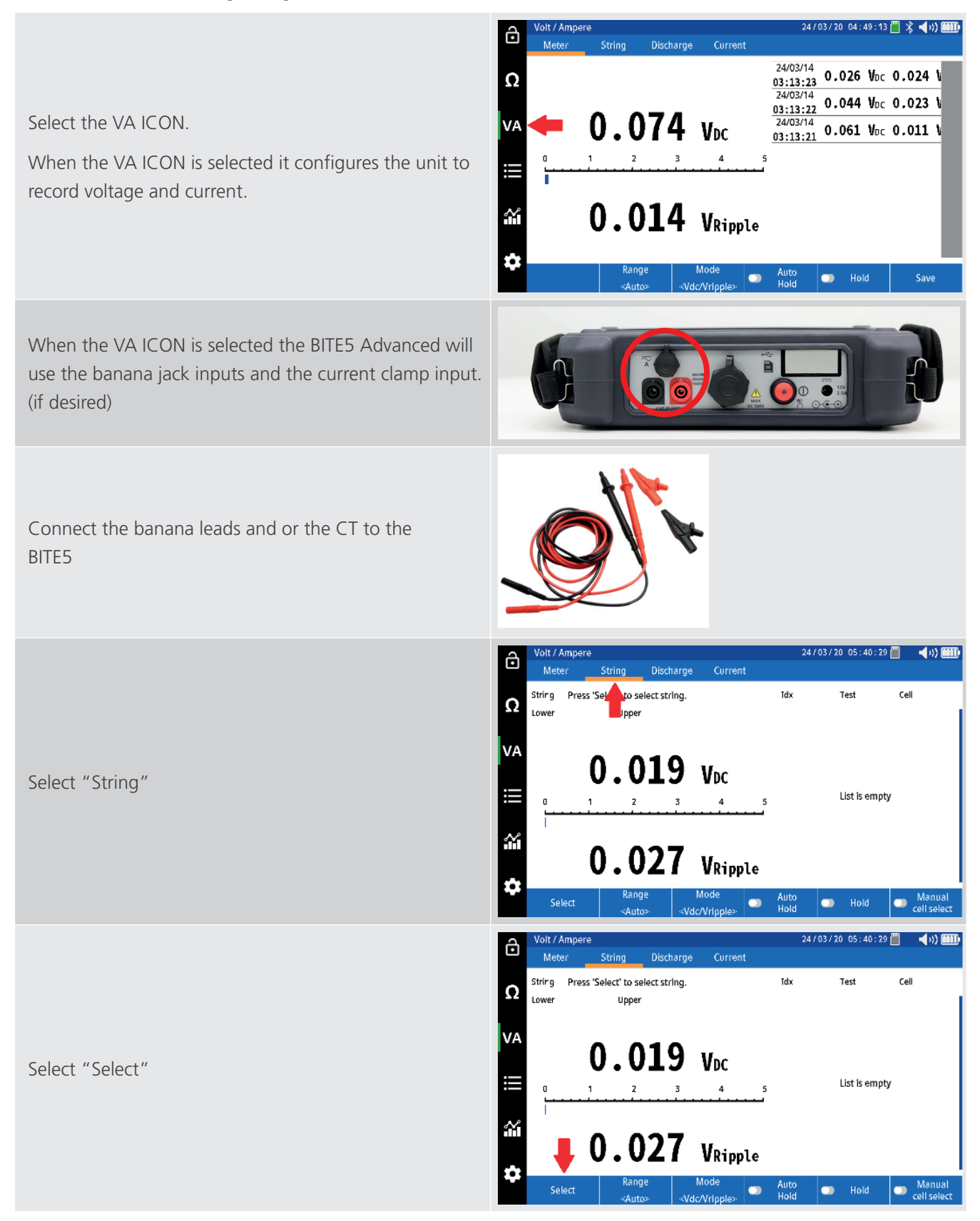

#### Measuring voltages only on a battery string.

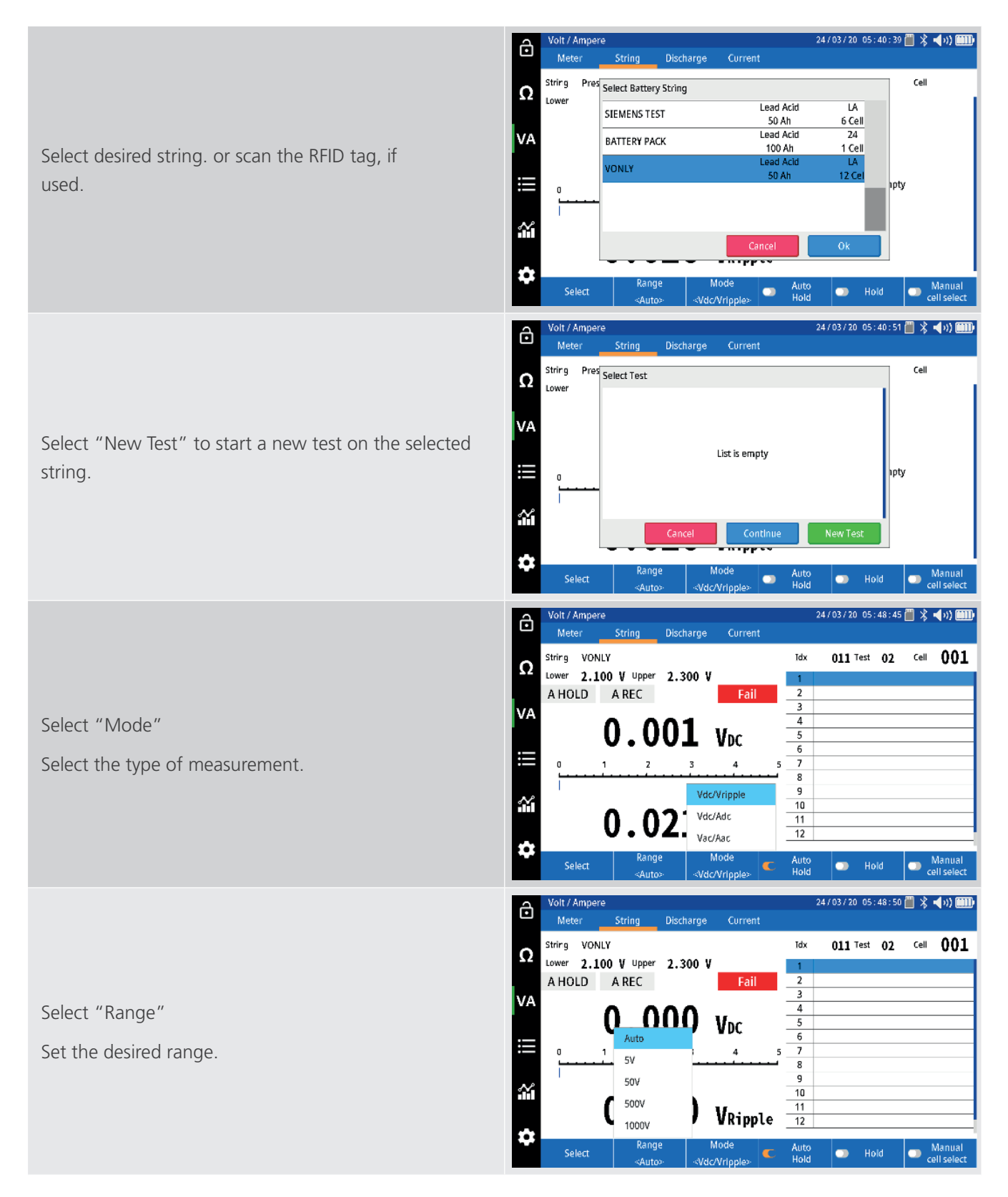

Start testing by place the banana probes across the first cell. The BITE5 ADVANCED will automatically save the value.

Proceed to the next cell. The BITE5 ADVANCED will automatically save and number the measured values.

Continue through the string until the last cell is measured. At this point the BITE5 will display a summary of the test.

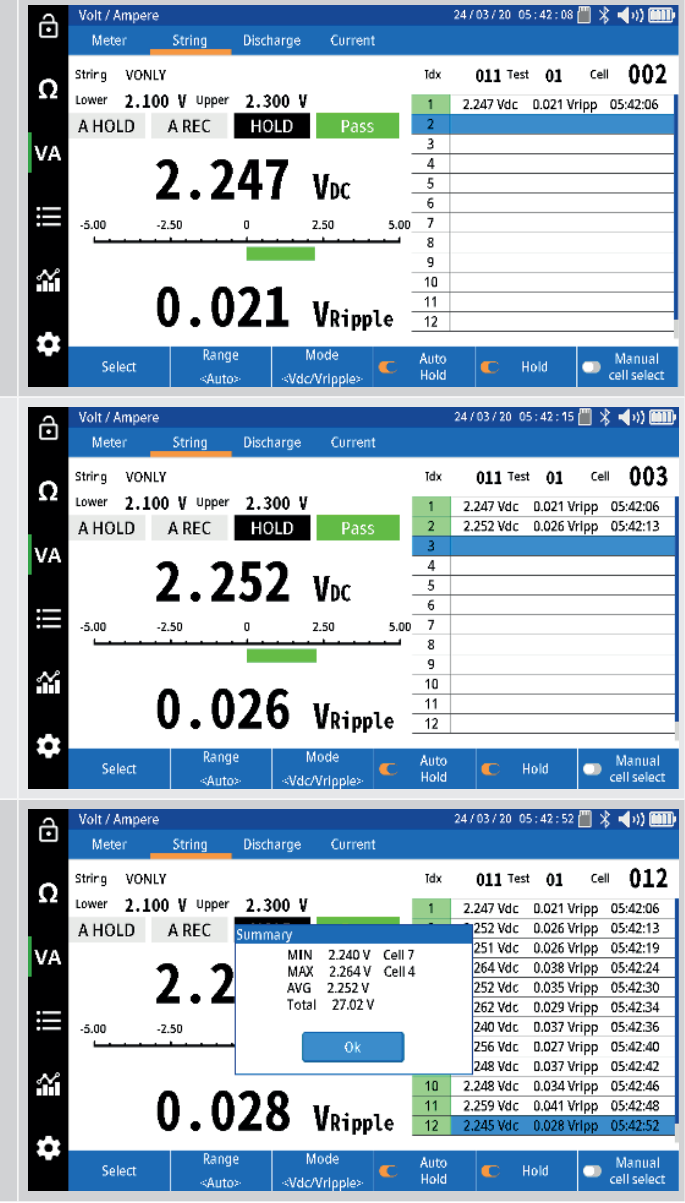
# 16. Performing a discharge test

The BITE5 ADVANCED can be used in conjunction with the Megger Torkel discharge tester. Program the Torkel for the desired discharge test. Place the Torkel across the battery string and start the discharge test. The BITE5 ADVANCED can then be used to take manual measurements of the cell voltage throughout the discharge process.

In this mode, the unit will record the DC voltage of each cell as well as the DC current through the string if the optional Hall Effect CT is used.

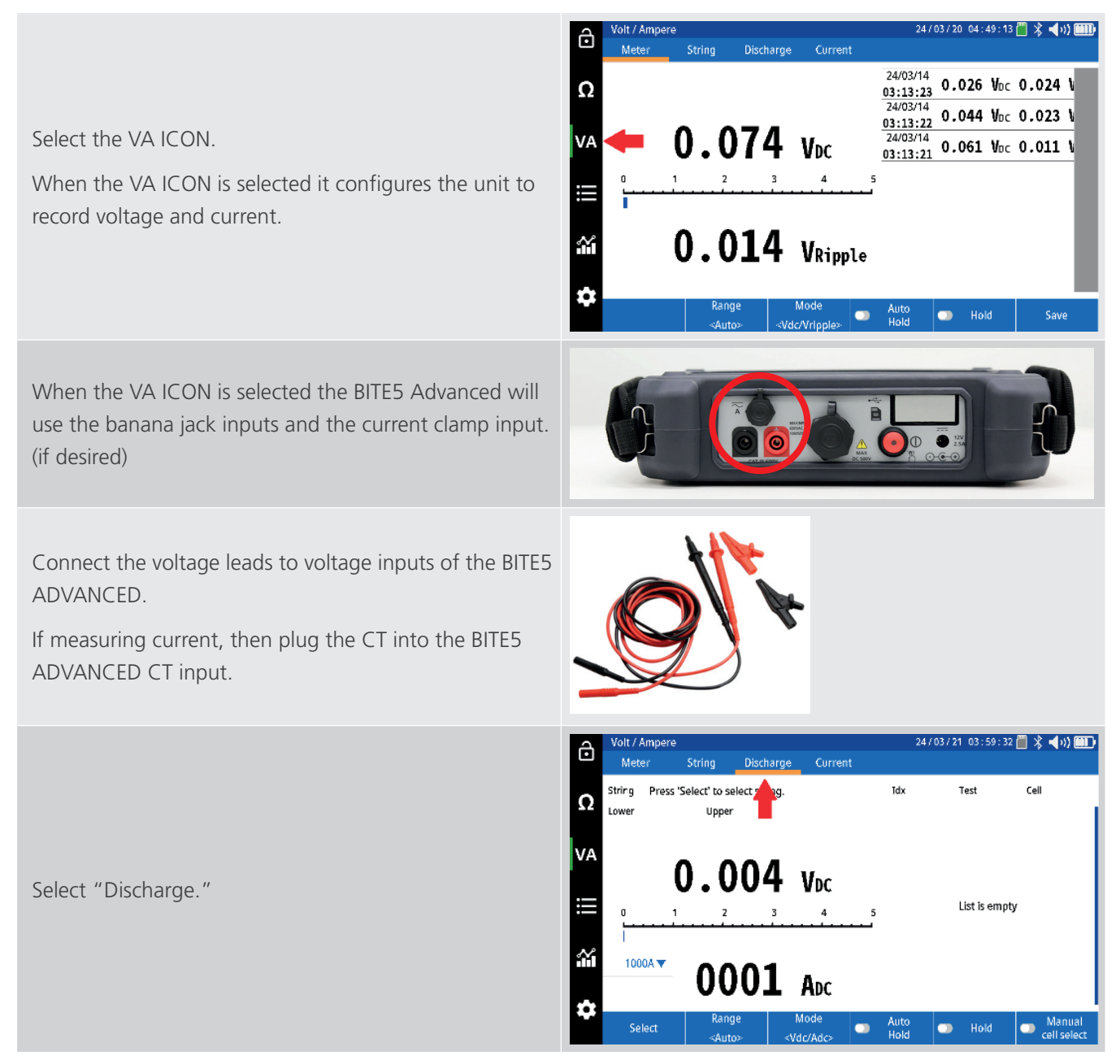

#### Performing a discharge test

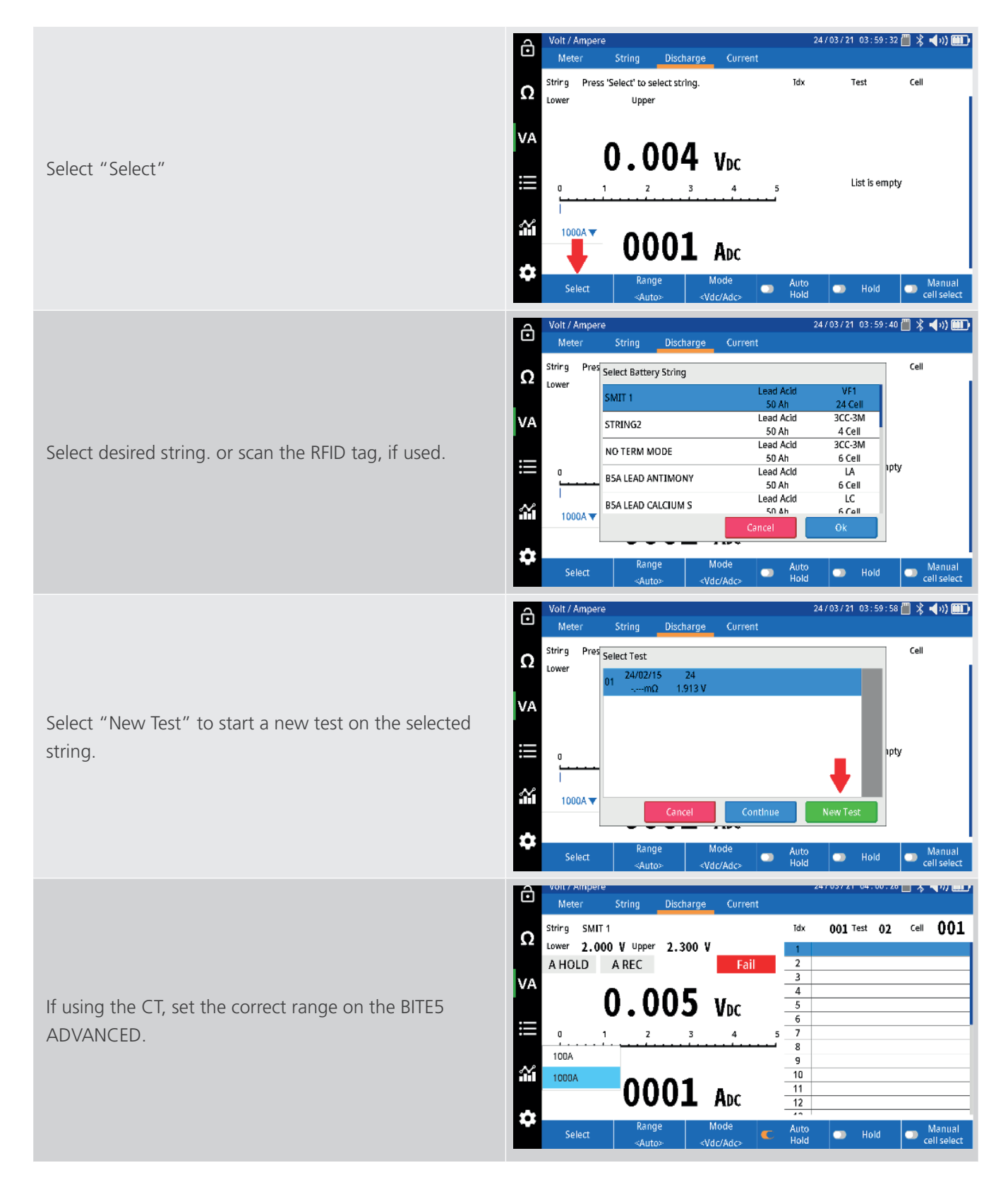

#### Performing a discharge test

Start the discharge on the load bank.

Take measurement of the first cell. The measurements will be saved with a date and time stamp.

Take measurement of each following cell. Each measurement shall be saved in sequence with a cell number, date, and time stamp.

Continue through the string until the last cell is measured. At this point the BITE5 will display a summary of this pass through the string.

The unit will then prompt the user to either end the test or select "next" to perform the next pass through the string. Press when ready to perform another pass through the string. Press END to end the test.

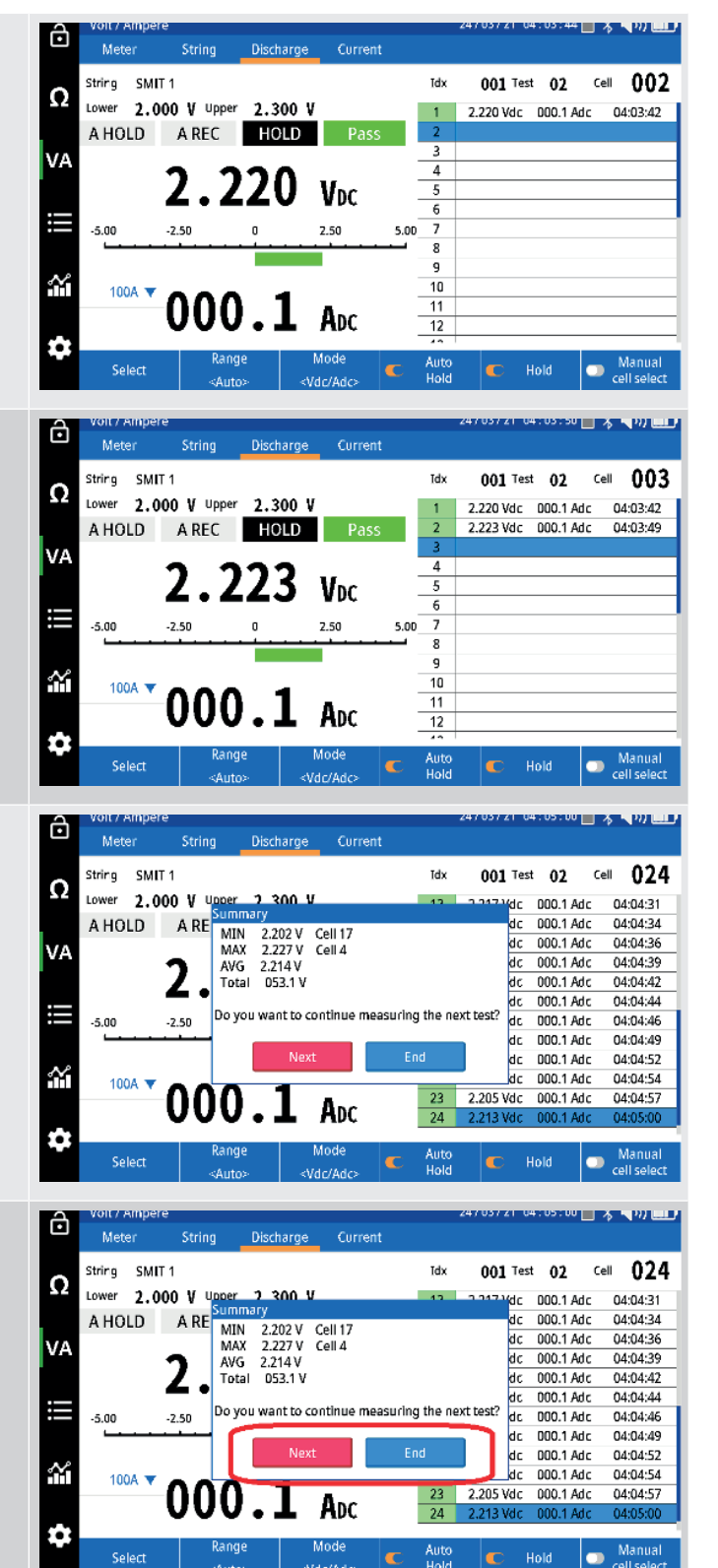

Performing an impedance and discharge test (special testing)

# 17. Performing an impedance and discharge test (special testing)

The BITE5 ADVANCED can measure the voltage and temperature and impedance throughout a discharge test. Performing this test will allow the trending of the cell impedance throughout the discharge process. This will allow the operator to establish an ohmic value that correlates with the discharged battery. This value can then be set as the ohmic alarm limit for the string.

Program the Torkel for the desired discharge test. Place the Torkel across the battery string and start the discharge test. The BITE5 ADVANCED can then be used to take manual measurements of the cell voltage throughout the discharge process.

In this mode, the BITE5 ADVANCED will record the DC voltage of each cell as cell impedance and cell temperature.

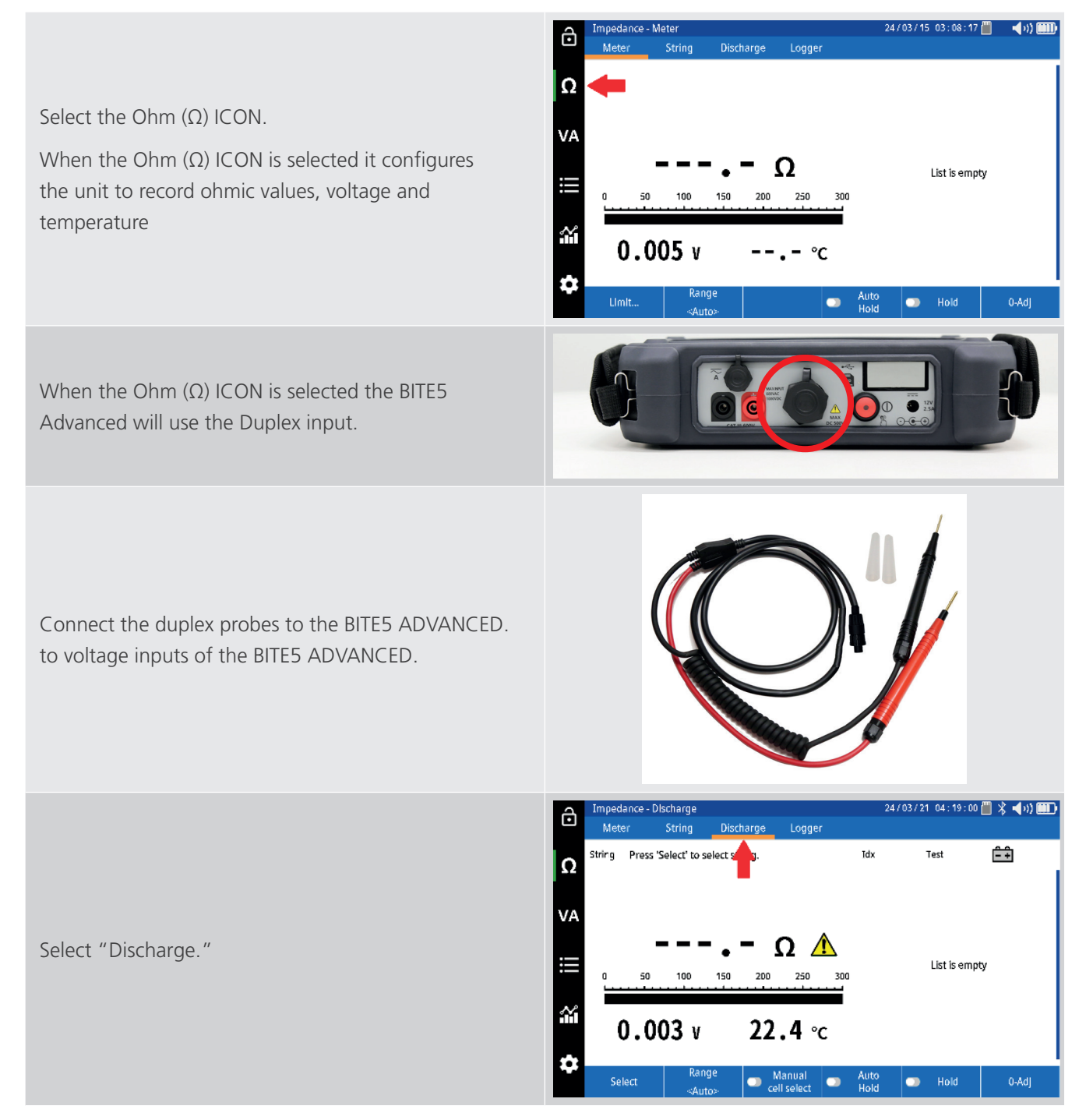

#### Performing an impedance and discharge test (special testing)

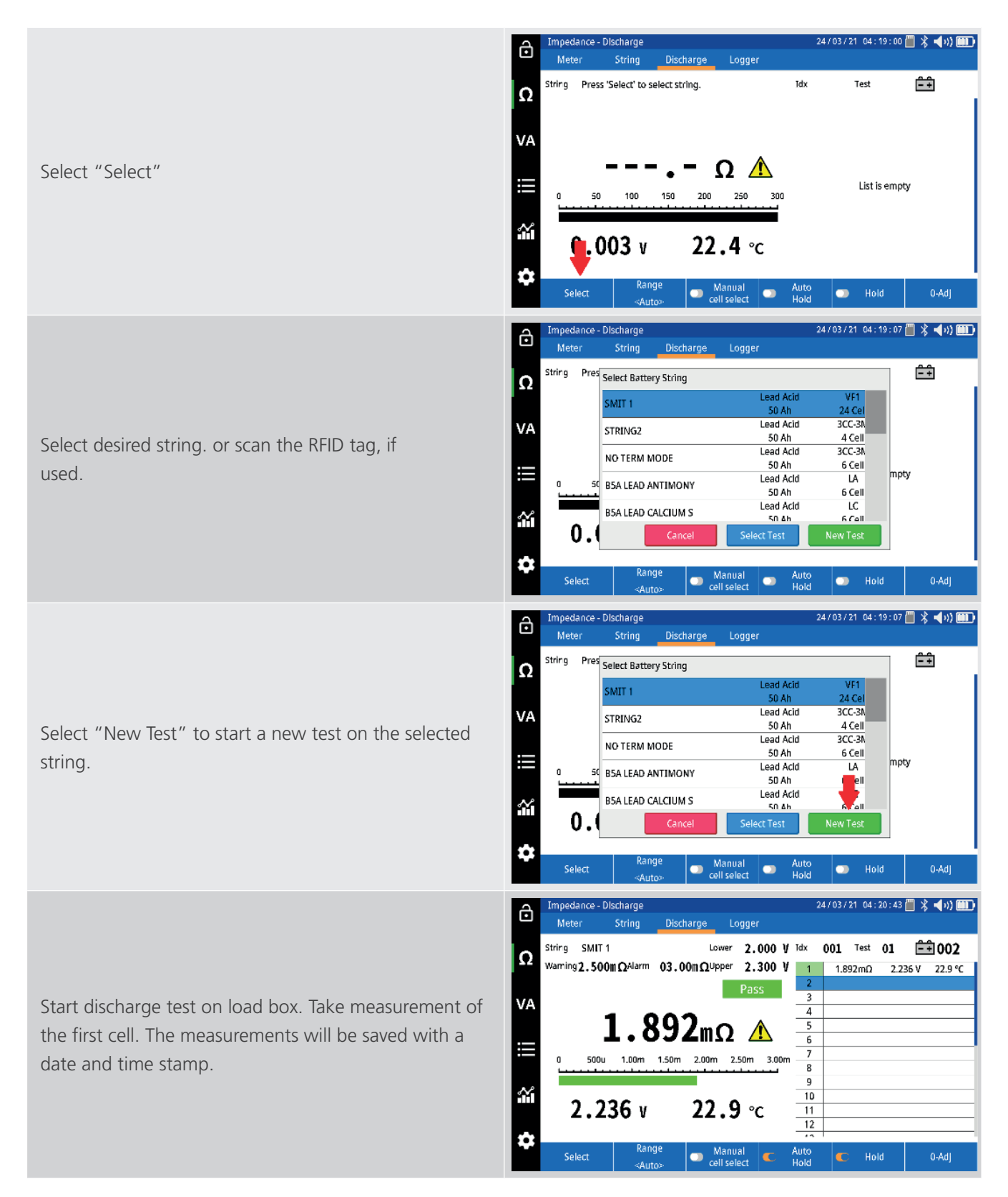

Take measurement of each following cell. Each measurement shall be saved in sequence with a cell number, date and time stamp.

Continue through the string until the last cell is measured. At this point the BITE5 will display a summary of this pass through the string.

The unit will then prompt the user to either end the test or select "next" to perform the next pass through the string. Press when ready to perform another pass through the string. Press END to end the test.

**NOTE** : This value will be associated with the internal impedance changes associated with sulfated plates. It may not correlate with other causes of cell aging such as plate corrosion.

**NOTE** : In this mode the BITE5 ADVANCED will also measure the cell temperature during the discharge. The temperature will be taken off the negative plate. This will be valid only for sealed batteries. Flooded cells the temperature should be taken from the electrolyte.

24/03/21 04:20:52 🕮 🗶 🚽 🔊) 🎟 🗎

2.236 V

2.236 V 23.0 °C

22.9 °C

001 Test 01

10

11 12 1.892mΩ

1.890mQ

Hold

001 Test 01

δmΩ

9mΩ

3mΩ

2m0

0mΩ

8mΩ

8mO

9mΩ

28mQ

Hold

1.844mQ

001 Test

1.836mΩ

6mΩ

9mΩ

3mQ

2mΩ

RmΩ

8mΩ

9mΩ

8mO

C Hold

1.844mΩ

23

24 / 03 / 21 04 : 23 : 07 🛗 🏌 📢 🚛

2.221 V

2.205 V

2.208 V

2.211 V

2.208 V

2.213 V

2.209 V

2.213 V

2.199 V

2 211 V

2.205 V

24/03/2104:23:07 ៉ 🏌 📢 💓 🛅

01

2 221 V

2.205 V

2.208 V

2.211 V

2.208 V

2.213 V

2.209 V

2.213 V

2.199 V

2 211 V

2.205 V

ÊÊ 024

23.9 °C

24.0 °C

24.0 °C

24.1 °C

24.1 %

24.2 %

24.2 °

24.3 °C

24.4 °C

245%

24.6 °C

0-Adl

Ê+1024

23.9 °C

24.0 °C

24.0 °C

24.1 °C

24.1 °C

747 °C

24.3 °C

24.4 °C

245%

24.6 °C

24.2

ce - Discharde

2.236 v

ce - Discharg

String

1.00 500u

2.196 v

npedance - Discharg

Mete

4

String SMIT 1

100mA

Select

5000 1.00

2.196 v

MIN

MAX AVG

Sele

Mete

Ą,

String SMIT 1

String

Warning 2.500 mΩAlarm 03.00 mΩUpper 2.300 V

**1.890**mΩ 🔥

1.00m 1.50m 2.00m 2.50m 3.00m

23.0 °c

Logge

Cell 20

24.7 °c

Do you want to continue measuring the next test?

Lower 2.000 V Idx

Do you want to continue measuring the next test?  $0m\Omega$ 

Warning **2.500 m**Ω<sup>Alarm</sup> **03.00 m**Ω<sup>Upper</sup> **2.300 V** <u>13</u> <u>1.836 m</u>Ω

1.828mΩ

1.898mΩ Cell 7

1.865mΩ

Discharge

Warning 2.500m ΩAlarm 03.00m ΩUpper 2.300 V 13

1.898mΩ 1.865mΩ

1.828mΩ Cell 20 1.898mΩ Cell 7

24.7 °c

Manual cell select.

Summarv

A R MIN MAX AVG

.

Lower 2.000 V Idx

Logger

Lower 2.000 V Idx

ð

Ω

VΔ

ð

Ω

ð

Ω

Met

String SMIT 1

# 18. Trending recorded data

The BITE5 ADVANCED will allow trending of all recorded string data. The BITE5 ADVANCED will trend string data; the value of each cell during a single test. The BITE5 ADVANCED can also trend the all the historical test data for each individual cell.

## 18.1 Trending String Test Data

Trending string data will trend all the cells on the X axis for each individual test.

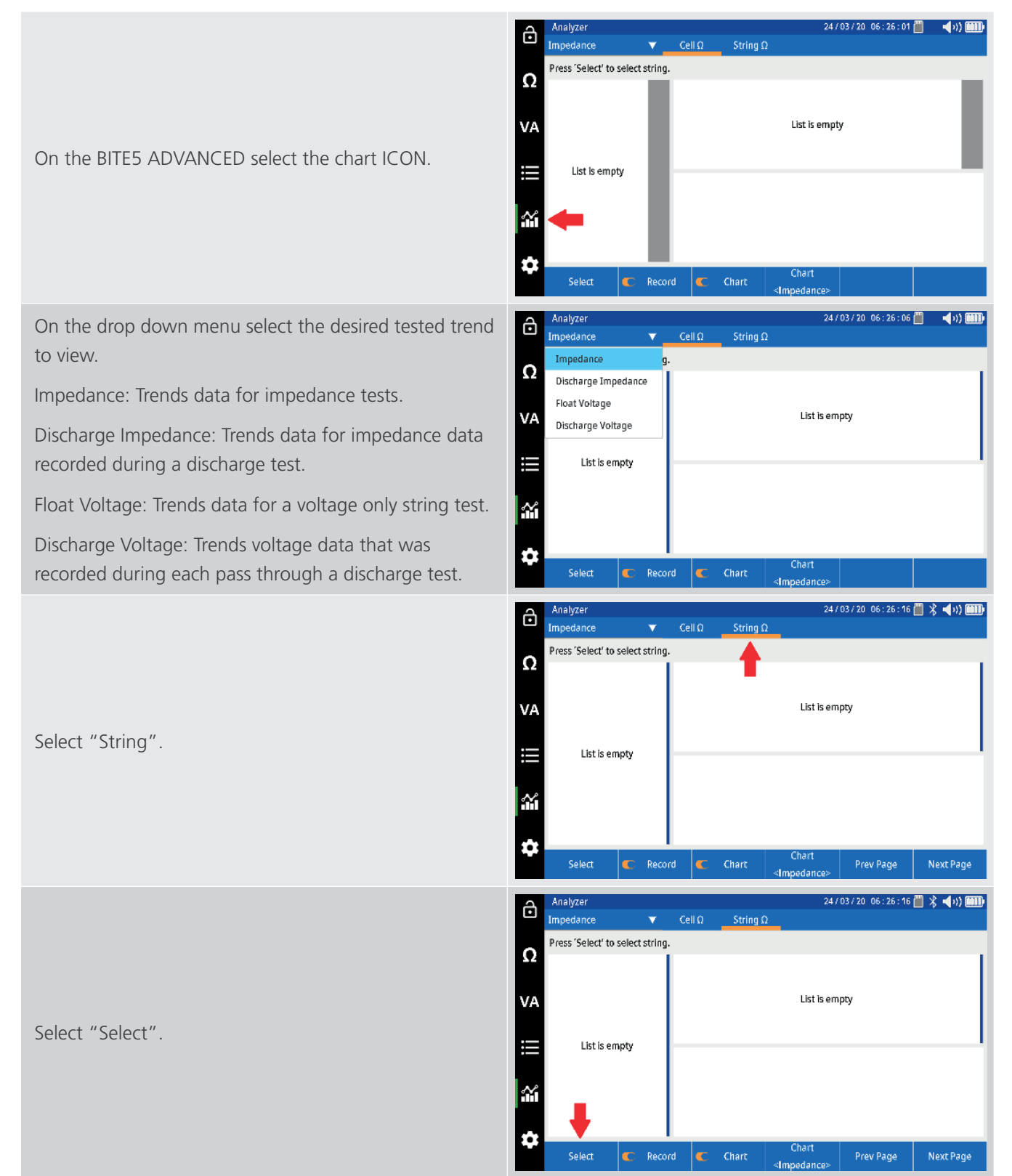

#### Trending recorded data

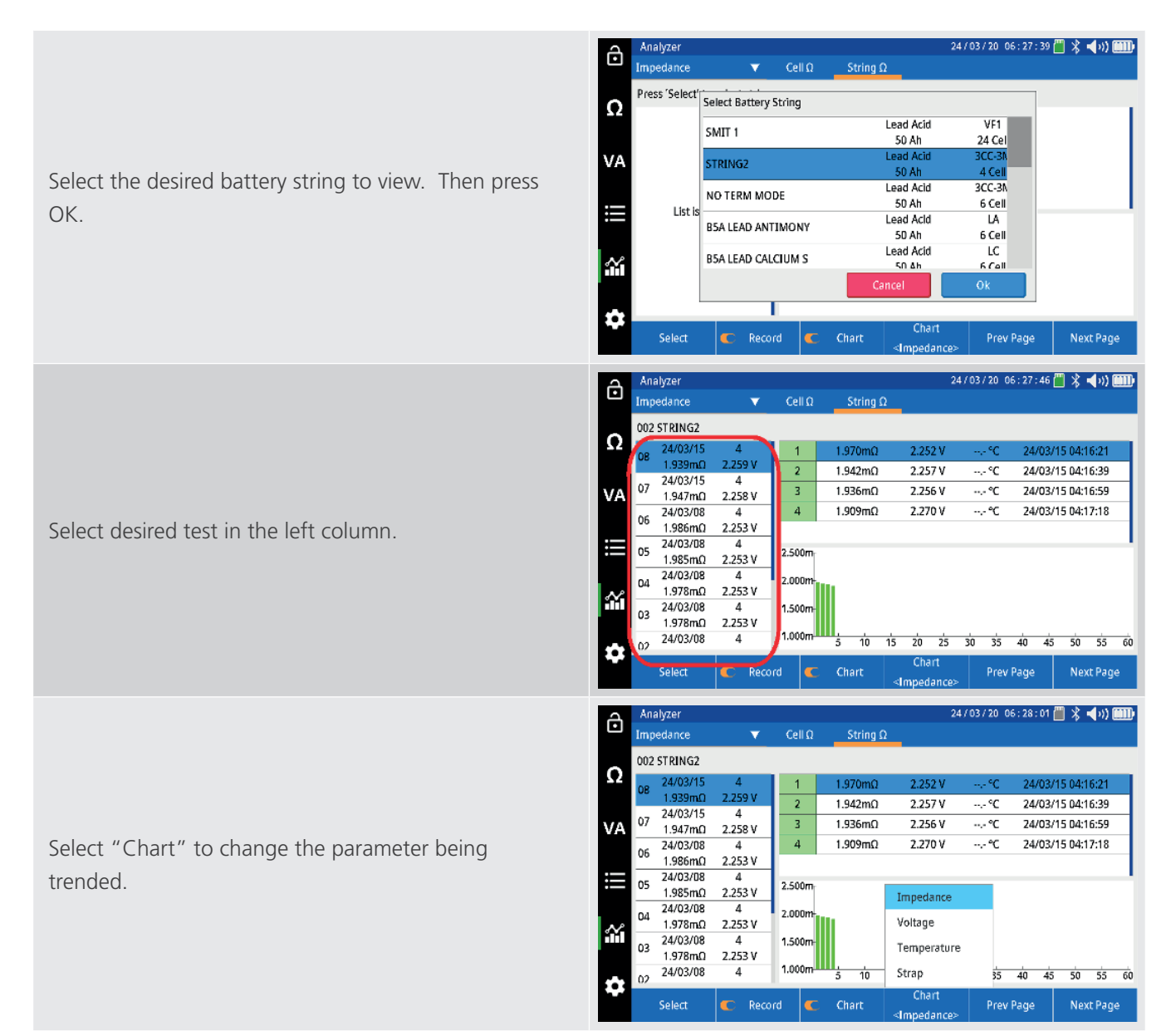

# **19. Trending Cell Test Data**

Trending cell data will trend all the measured historical values on the X axis for each cell in the string...

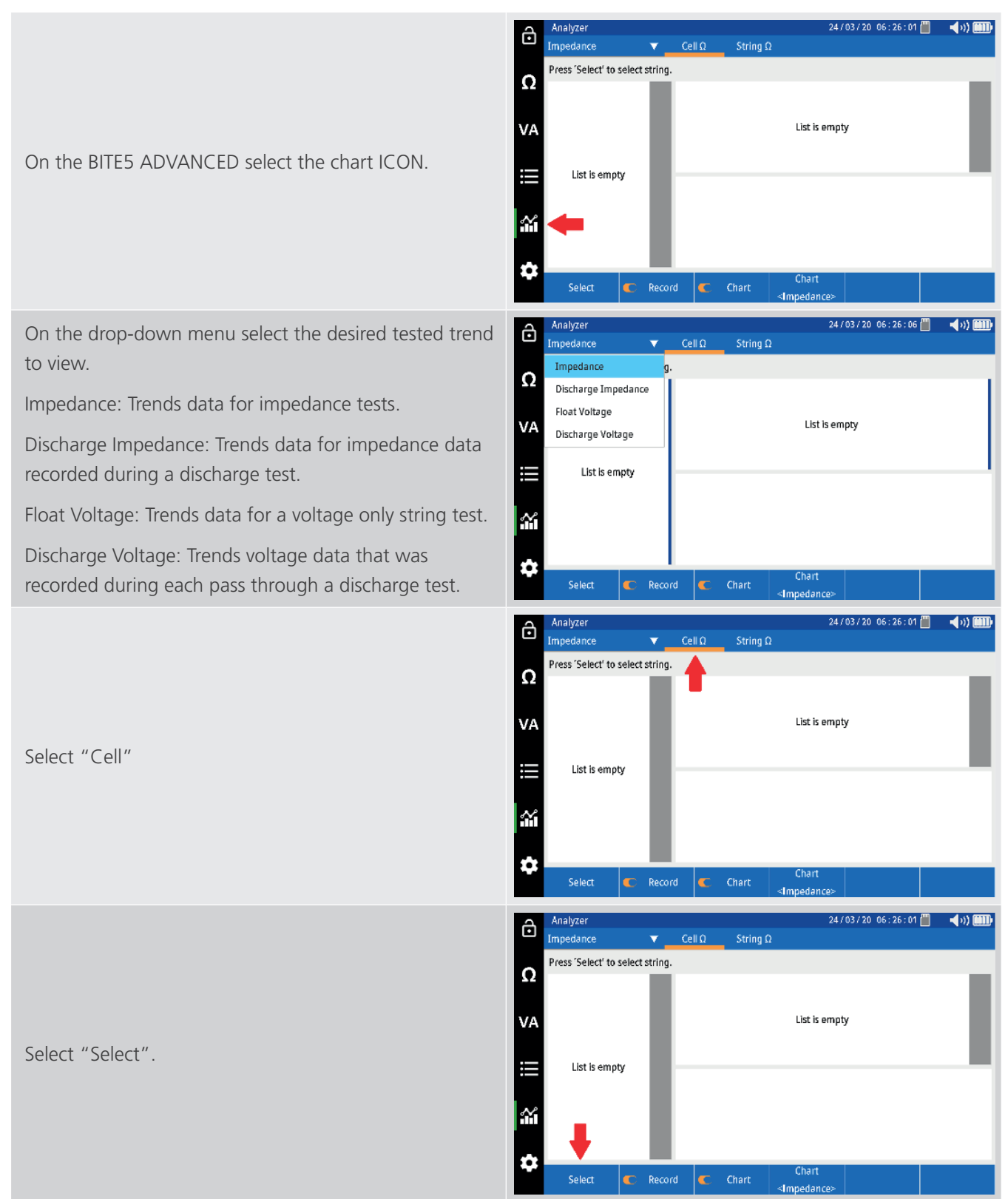

#### Trending Cell Test Data

|                                                     |                  | 4      | Analyzer       |           |         |         |                    | ;                                                                    | 24/03/20 0       | 6:28:45          | 🗏 🖇 📣 🎟                    |
|-----------------------------------------------------|------------------|--------|----------------|-----------|---------|---------|--------------------|----------------------------------------------------------------------|------------------|------------------|----------------------------|
|                                                     |                  | •      | Impedance      |           | ▼_      | Cell Ω  | String (           | Ω                                                                    |                  |                  |                            |
|                                                     |                  | 0      | Press 'Select' | Select Ba | ttery 5 | string  |                    |                                                                      |                  |                  |                            |
|                                                     |                  | 22     | S VA           | SMIT 1    |         |         |                    | Lead Acid                                                            | VF1              |                  |                            |
|                                                     | V.<br>Then press | VA     |                | STRING    | 2       |         |                    | Lead Acid                                                            | 3CC-3N           |                  |                            |
| Select the desired battery string to view. T<br>OK. |                  |        |                |           |         |         |                    | 50 Ah<br>Lead Acid                                                   | 4 Cell<br>3CC-3N |                  |                            |
|                                                     |                  | ≣      | List is        | NOTERI    |         | Æ       |                    | 50 Ah<br>Lead Acid                                                   | 6 Cell           |                  |                            |
|                                                     |                  |        |                | B5A LEA   | D ANT   | IMONY   |                    | 50 Ah                                                                | 6 Cell           |                  |                            |
|                                                     |                  | $\sim$ |                | B5A LEA   | D CALC  | CIUM S  | _                  | Lead Acid                                                            | لار<br>۱۸ ما     | _                |                            |
|                                                     |                  |        |                |           |         |         | Ca                 | ancel                                                                | Ok               |                  |                            |
|                                                     |                  | \$     | _              |           |         |         |                    | Chart                                                                |                  |                  |                            |
|                                                     |                  |        | Select         | C         | Recon   | d 🧲     | Chart              | <impedance< td=""><td>&gt;</td><td></td><td></td></impedance<>       | >                |                  |                            |
|                                                     |                  | â      | Analyzer       |           |         |         |                    |                                                                      | 24/03/20 0       | 6:28:52          | 🗒 🖇 ┥ 🗤 📖                  |
|                                                     |                  |        | Impedance      |           | •       | Cell Ω  | String (           | Ω                                                                    |                  |                  |                            |
|                                                     |                  | Ω      | 002 STRING2    | 01        |         | 8       | 1 070m0            | 7 757 1/                                                             |                  | 74/03/           | 15 04-16-71                |
|                                                     |                  |        | 0              | 02        |         | 7       | 1.961mΩ            | 2.252 V                                                              | °℃               | 24/03/           | 15 03:40:49                |
|                                                     |                  | VA     | 0              | 03        | _       | 6       | 1.981mΩ            | 2.244 V                                                              | 30.4 °C          | 24/03/           | 08 04:31:51                |
|                                                     |                  |        |                | -04       |         | 4       | 1.971mΩ            | 2.244 V                                                              | 29.5 °C          | 24/03/           | 08 04:28:46                |
| Select desired cell in the left column.             |                  | :=     |                |           |         | 3       | 1.970mΩ            | 2.244 V                                                              | 29.9 °C          | 24/03/           | 08 04:27:32                |
|                                                     |                  |        |                |           |         | 2.500m  |                    |                                                                      |                  |                  |                            |
|                                                     |                  | $\sim$ |                |           |         | 2.000m  |                    |                                                                      |                  |                  |                            |
|                                                     |                  |        |                |           |         | 1.500m  |                    |                                                                      |                  |                  |                            |
|                                                     |                  | \$     | _              |           |         | 1.000m  | 5 10               | 15 20 25<br>Chart                                                    | 30 35            | 40 45            | 50 55 60                   |
|                                                     |                  |        | Select         | C         | Recon   | d 🧲     | Chart              | <impedance< td=""><td>&gt;</td><td></td><td></td></impedance<>       | >                |                  |                            |
|                                                     |                  | A      | Analyzer       |           |         |         |                    |                                                                      | 24/03/20 0       | 6:28:57          | 🛯 🖇 ┥ 🗤 🎟                  |
|                                                     |                  |        | Impedance      |           | •       | Cell Ω  | String (           | D                                                                    |                  |                  |                            |
|                                                     |                  | 0      | 002 STRING2    |           | _       |         |                    |                                                                      |                  |                  |                            |
|                                                     |                  |        |                | 01        |         | 8       | 1.970mΩ<br>1.961mΩ | 2.252 V<br>2.252 V                                                   | ,- °C            | 24/03/<br>24/03/ | 15 04:16:21<br>15 03:40:49 |
|                                                     |                  | 1/4    | 0              | 03        |         | 6       | 1.981mΩ            | 2.244 V                                                              | 30.4 °C          | 24/03/           | 08 04:31:51                |
| Select "Chart" to change the parameter              | heina            | VA     | 0              | 04        | _       | 5       | 1.977mΩ<br>1.971mΩ | 2.244 V<br>2.244 V                                                   | 30.0 °C          | 24/03/           | 08 04:30:38<br>08 04:28:46 |
| Sciect chart to change the parameter                | being            |        |                |           | - 1     | 3       | 1.970mΩ            | 2.244 V                                                              | 29.9 °C          | 24/03/           | 08 04:27:32                |
| trended.                                            |                  |        |                |           |         | 2.500m  |                    | Impedance                                                            |                  |                  |                            |
|                                                     |                  | 10     |                |           |         | 2.000m- |                    | Voltage                                                              |                  |                  |                            |
|                                                     |                  | ΪĤ     |                |           |         | 1.500m  |                    | Temperatu                                                            | e                |                  |                            |
|                                                     |                  | ~      |                |           |         | 1.000m  | 5 10               | Strap                                                                | 35               | 40 45            | 50 55 60                   |
|                                                     |                  |        | Select         | C         | Recor   | d 🗲     | Chart              | Chart<br><impedance< td=""><td>5</td><td></td><td></td></impedance<> | 5                |                  |                            |

<Impedance>

# 20. Viewing a record

The BITE5 ADVANCED allows the viewing of various recorded values or records. These records include the following:

**Meter**  $\Omega$  - These will be the individual recorded impedance measurements that were made with the BITE5 ADVANCED. These recorded values are not associated with any battery strings.

**String**  $\Omega$  - These will be the recorded values of individual impedance tests made on strings.

**D Ω String** - These will be the recorded values of individual impedance measurements made during a discharge test on a string.

**Meter VA** - These will be the individual recorded voltage and current measurements that were made with the BITE5 ADVANCED. These recorded value are not associated with any battery strings.

String VA - These will be the recorded values of voltage and current measurements made on strings.

**D VA String** - These will be the recorded values of the voltage and current measurements made during a discharge test on a string.

Current – Will display current measurements made on a string.

#### 20.1 Viewing records

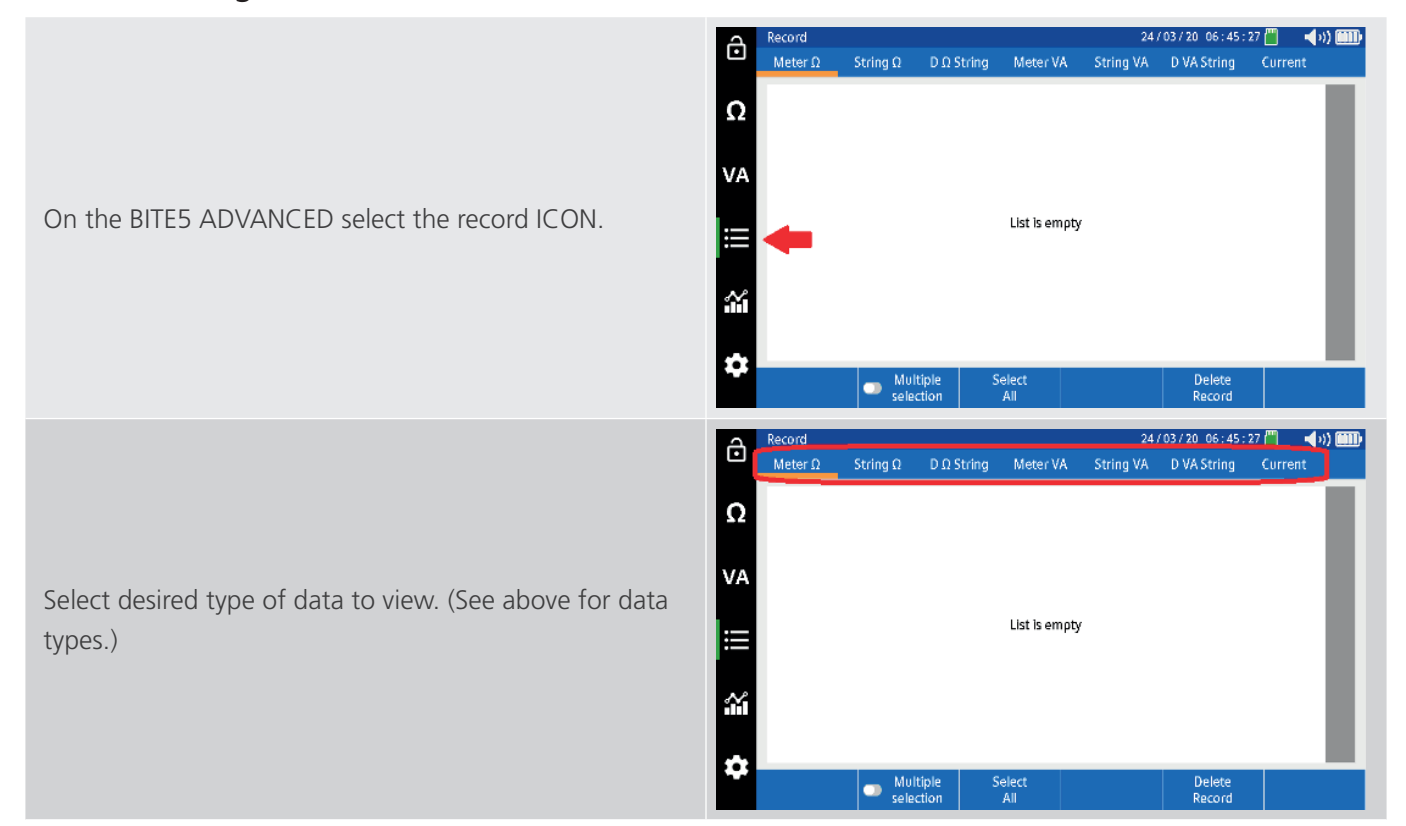

#### Viewing a record

|                                                           | Sel        | ect string.                |           |           |                    |                |           |                                |                  |
|-----------------------------------------------------------|------------|----------------------------|-----------|-----------|--------------------|----------------|-----------|--------------------------------|------------------|
| Select the desired string.                                | SN SN      | ALT 1                      |           |           | Lead Acld<br>50 Ah | VF1<br>24 Cell | 2.20      | 0/ 2.000/ 2.:<br>0/ 2.500/ 03. | 300 V<br>00mΩ    |
|                                                           | CT.        | DINCO                      |           |           | Lead Acid          | 3CC-3M         | 2.20      | 0/ 2.000/ 2.3                  | 300 V            |
| NOTE: If "Matar O" or "Matar $VA$ " was salacted po       | A 🗋        | RINGZ                      |           |           | 50 Ah              | 4 Cell         | 1.90      | 0/ 2.300/ 2.5                  | 00mΩ             |
| NOTE. II WIELEI 12 OF WIELEI VA Was selected ho           | NI         | O TERM MO                  | DF        |           | Lead Acid          | 3CC-3M         | 2.20      | 0/ 2.000/ 2.3                  | 300 V            |
| string poods to be selected. Recorded Mater data is not   |            | o renavi ivio              |           |           | 50 Ah              | 6 Cell         | 1.90      | 0/ 2.200/ 2.5                  | 00mΩ             |
| string needs to be selected. Necorded Mieter data is not  | 84         | A LEAD AN                  | TIMONY    |           | Lead Acid          | LA             | 2.20      | 0/ 2.000/ 2.3                  | 300 V            |
| associated with a string. Therefore, all recorded motor   | _          |                            |           |           | 50 Ah              | 6 Cell         | 1.90      | 0/ 2.500/ 03.                  | 00mΩ             |
| associated with a stilling. Therefore, all recorded meter | BS         | 5A LEAD CAL                | CIUM S    |           | Lead Acid          | LC             | 2.20      | 0/ 2.000/ 2.3                  | 300 V            |
| data is displayed                                         | <u> </u>   |                            |           |           | 50 Ah              | 6 Cell         | 10.0      | 0/ 20.00/ 030                  | ).0mΩ            |
| uata is uisplayeu.                                        | BS         | 5A LEAD CAL                | CIUM P    |           | Lead Acid          | LL.            | 2.20      | U/ 2.000/ 2.:                  | SUU V            |
|                                                           |            |                            |           |           | SU AN              | 6 Cell         | 1.00      | J/ 20.00/ 030                  | 1.0mL1           |
|                                                           | B.5        | 5A NICD                    |           |           | NI-CO              | NICD           | 1.50      | 0/1.000/1.                     | 500 V            |
|                                                           |            | Select                     | Add       |           | Сору               | Edlt           |           |                                | Delete<br>String |
|                                                           | Re         | cord                       |           |           |                    | 247            | 03/20 06  | : 45 : 38 💾 >                  | ( <b>1</b> 0) 💷  |
|                                                           | M          | leter Ω                    | String Ω  | D Ω Strin | g Meter VA         | String VA      | D VA Stri | ng Curre                       | ent              |
|                                                           | Sel        | ect string.                |           |           |                    |                |           |                                |                  |
| •                                                         | 2          |                            |           |           | Lead Acid          | VF1            | 2.20      | 0/ 2.000/ 2.3                  | 300 V            |
|                                                           | 20         | NTI 1                      |           |           | 50 Ah              | 24 Cell        | 2.00      | 0/ 2.500/ 03.                  | 00mΩ             |
|                                                           | ст         | DIMOD                      |           |           | Lead Acid          | 3CC-3M         | 2.20      | 0/ 2.000/ 2.3                  | 300 V            |
| V                                                         | A          | MINUZ                      |           |           | 50 Ah              | 4 Cell         | 1.90      | 0/ 2.300/ 2.5                  | 00mΩ             |
|                                                           | N          | O TERM MO                  | DF        |           | Lead Acid          | 3CC-3M         | 2.20      | 0/ 2.000/ 2.3                  | 300 V            |
| Press "Select".                                           |            | • • • • • • • • • • • • •  |           |           | 50 Ah              | 6 Cell         | 1.90      | 0/2.200/2.5                    | 00mΩ             |
|                                                           | BS         | 5A LEAD AN                 | TIMONY    |           | Lead Acid          | LA             | 2.20      | 0/ 2.000/ 2.3                  | 300 V            |
|                                                           | -          |                            |           |           | 50 Ah              | 6 Cell         | 1.90      | 0/ 2.500/ 03.                  | 00mΩ             |
|                                                           | BS         | 5A LEAD CAL                | CIUM S    |           | Lead Acid          | E Coll         | 2.20      | U/ 2.000/ 2.:                  |                  |
|                                                           | í –        |                            |           |           | IN UC              | l Cell         | 10.0      | 0/20.00/050                    | 200.1/           |
|                                                           | B5         | 5A I <mark>EA</mark> D CAL | CIUM P    |           | 50 Ah              | 6 Cell         | 10.0      | 70, 2.000, 2<br>1/ 70 00/ 03/  | 10m0             |
|                                                           |            |                            |           |           | Ni-Cd              | NICD           | 1.30      | 0/ 1.000/ 1.                   | 500 V            |
|                                                           | B.9        | 5A NCD                     |           |           |                    |                |           |                                |                  |
|                                                           |            | Select                     | Add       |           | Сору               | Edit           |           |                                | Delete<br>String |
|                                                           |            |                            |           |           |                    |                |           |                                | 5611119          |
|                                                           | Re         | cord                       |           |           |                    | 24/            | 03/20 06  | : 45 : 50 🕮 🛇                  | k 📣 🎟            |
|                                                           |            | lotor O                    | String O  | D O Strin | a Motoc)/A         | String 1/A     | D VA Sed  | na Curre                       |                  |
|                                                           | IV.        | letel 17                   | Sunig 12  | 0.0.50.00 | g weter va         | ouning viv     | D WASU    | ng corre                       | anu              |
|                                                           | 007        | CTDINC?                    | _         |           |                    |                |           |                                |                  |
|                                                           | 2          | 24/03/15                   | ; 4       | Min       | 1.909mΩ            | Cell           | 4         | 24/03/15 0                     | 4:17:18          |
|                                                           | 08         | 1.939mC                    | 2.259 V   | Мах       | 1.970mΩ            | Cell           | 1         | 24/03/15 0                     | 4:16:21          |
|                                                           | 07         | , 24/03/15                 | 5 4       | Avg       | 1.939mΩ            |                |           |                                |                  |
| VA                                                        | A V        | 1.947mC                    | ) 2.258 V | 0A        | 0.400mΩ            | 0.000 V        | °C        | 24/03/15 0                     | 4:16:06          |
|                                                           | 06         | 24/03/08                   | 3 4       | 1         | 1.970mΩ            | 2.252 V        | :- °C     | 24/03/15 0                     | 4:16:21          |
| Select desired test in the left column.                   | 00         | ΄ 1.986mΩ                  | 1 2.253 V | 1A        | 0.075mΩ            | 0.000 V        | :- °C     | 24/03/15 0                     | 4:16:31          |
|                                                           | 05         | 24/03/08                   | 4         | 2         | 1.942mΩ            | 2.257 V        | °C        | 24/03/15 0                     | 4:16:39          |
|                                                           | _          | 1.985mC                    | 2.253 V   | ZA        | 0.047mΩ            | 0.000 V        | °C        | 24/03/15 0                     | 4:16:49          |
|                                                           | 04         | 24/03/08                   | 4         | 3         | 1.936mΩ            | 2.256 V        | ℃         | 24/03/15 0                     | 4:16:59          |
|                                                           | ^ <u> </u> | 1.978mC                    | 1 2.253 V | 3A        | 0.090mΩ            | 0.000 V        | °C        | 24/03/15 0                     | 4:17:07          |
|                                                           | 03         | 24/03/08                   | 4         | 4         | 1.909mΩ            | 2.270 V        | :- °C     | 24/03/15 0                     | 4:17:18          |
|                                                           | 1          | 1.978mL                    | 1 Z.253 V | 4A        | 0.022mΩ            | 0.000 V        | :- °C     | 24/03/15 0                     | 4:18:03          |
|                                                           | 02         | 24/05/08                   | 4         |           |                    |                |           |                                |                  |
|                                                           |            | Select -                   |           | ple       | Select             | Delete         | Dele      | te                             |                  |
|                                                           |            | peleu                      | select    | ion       | All                | Test           | Reco      | rd                             |                  |

 Record
 24 / 03 / 20 06 : 45 : 38 <sup>m</sup>/<sub>2</sub> ★ ◀ 1) <sup>m</sup>/<sub>2</sub>

 Meter Ω
 String Ω
 DΩ String
 Meter VA
 String VA
 D VA String
 Current

# 21. Deleting recorded meter data

# 21.1 Deleting Meter $\Omega$ and Meter VA $\,\Omega$ data

This refers to recorded ohmic or voltage measurements that are not associated with a battery string.

|                                                         | Record 24/03/20 06:45:27 💾 ◀)) 🎟                                                                                                    |
|---------------------------------------------------------|----------------------------------------------------------------------------------------------------|
| On the BITE5 ADVANCED select the record ICON.           | Ω<br>VA<br>E List is empty                                                                                                    |
| Select either Meter $\Omega$ or Meter VA.               | Record       24/03/20 06:53:54 <sup>™</sup> ♀ ↓)) Ⅲ         Meter Ω       String Ω       D Ω String       Meter VA       String VA       D VA String       Current         Ω       24/03/20 04:52:10       26.15 Vdc       0.016 Vripp       24/03/20 04:51:47       26.15 Vdc       0.019 Vripp         24/03/14 03:13:23       0.026 Vdc       0.023 Vripp       24/03/14 03:13:22       0.044 Vdc       0.023 Vripp         24/03/14 03:13:21       0.061 Vdc       0.011 Vripp       0.011 Vripp       0.011 Vripp                                                                                                    |
|                                                         | Record         24/03/20 06:54:01 → \$\frac{10}{24}\$         \$\frac{1}{24}\$         \$\frac{1}{24}\$ |
| Select the desired measurement to delete                | 24/03/14 03:13:23 0.024 Vrtpp<br>24/03/14 03:13:22 0.044 Vdc 0.023 Vrtpp<br>VA 24/03/14 03:13:21 0.051 Vdc 0.011 Vrtpn                                                                                                    |
| NOTE: To deleted all measurements, select "Select All". | Multiple     Select     Delete       Selection     All     Record                                                                                                    |
|                                                         | Record 24/03/20 06:54:01 🗒 🔰 📣 🎟                                                                                                    |
| Press "Delete Record"                                   | Meter Ω         String Ω         D Ω String         Meter VA         String VA         D VA String         Current           Q         24/03/20 04:51:47         26.15 Vdc         0.016 Vripp         24/03/20 04:51:47         26.15 Vdc         0.019 Vripp           24/03/20 04:51:47         26.15 Vdc         0.019 Vripp         24/03/20 04:51:47         26.15 Vdc         0.029 Vripp           24/03/14 03:13:23         0.026 Vdc         0.023 Vripp         24/03/14 03:13:22         0.044 Vdc         0.023 Vripp           VA         24/03/14 03:13:21         0.061 Vdc         0.011 Vripp         0.011 Vripp                                                                                                    |
|                                                         | Image: Multiple Select Delete Record                                                                                                    |
|                                                         |                                                                                                    |
|                                                         | 24/03/20 04532110         26.15 Vac         0.0116 Vrtpp           24/03/20 0453147         26.15 Vac         0.019 Vrtpp           24/03/14 03:13:23         0.026 Vdc         0.024 Vrtpp                                                                                                    |
| A window will open asking "Delete Record?". Select      | 24/03/14/03:13:22         0.044 Vdc         0.023 Vripp           VA         24/03/14/03:13:21         Question                                                                                                    |
| "Yes" to delete record.                                 | Are you sure?                                                                                                    |
|                                                         | No Yes                                                                                                    |

Deleting recorded meter data

#### 21.2 Deleting recorded string data

This refers to measurements that are saved to a configured string

This can include the following.

- **String**  $\Omega$  These will be the recorded values of individual impedance tests made on strings.
- **D Ω String** These will be the recorded values of individual impedance measurements made during a discharge test on a string.
- String VA These will be the recorded values of voltage and current measurements made on strings.
- **D VA String** These will be the recorded values of the voltage and current measurements made during a discharge test on a string.

**Current** Will display current measurements made on a string.

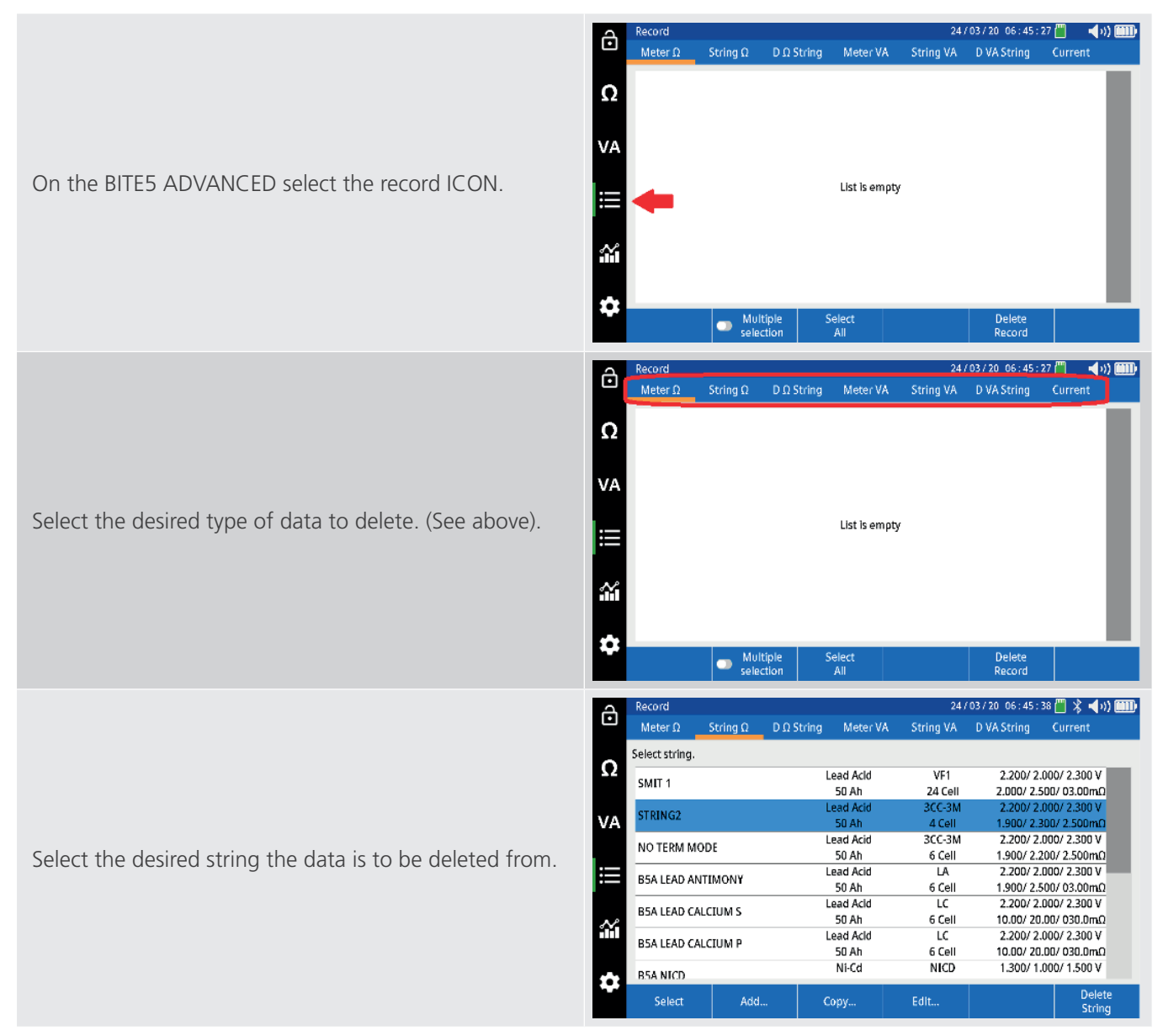

#### Deleting recorded meter data

|                                                                                                    | â                                                                                                    | Record                                                                                                    | States 0                                                                                                    | D.O.States                                                                                                    | - Materia VA                                                                                                    | 24                                                                                                    | / 03 / 20 06                                                     | : 45 : 38 📕 💲 📢 N) 📖                                                                                                    |
|----------------------------------------------------------------------------------------------------|----------------------------------------------------------------------------------------------------|----------------------------------------------------------------------------------------------------|----------------------------------------------------------------------------------------------------|----------------------------------------------------------------------------------------------------|----------------------------------------------------------------------------------------------------|----------------------------------------------------------------------------------------------------|------------------------------------------------------------------|----------------------------------------------------------------------------------------------------|
|                                                                                                    |                                                                                                    | Select string.                                                                                                    | String 12                                                                                                    | U II String                                                                                                    | Meter vA                                                                                                    | String VA                                                                                                    | DWASH                                                            | ng current                                                                                                    |
|                                                                                                    | Ω                                                                                                    | SMIT 1                                                                                                    |                                                                                                    |                                                                                                    | Lead Acid                                                                                                    | VF1                                                                                                    | 2.20                                                             | 00/ 2.000/ 2.300 V                                                                                                    |
|                                                                                                    | VA                                                                                                    | STRING2                                                                                                    |                                                                                                    |                                                                                                    | Lead Acid                                                                                                    | 3CC-3M                                                                                                    | 2.00                                                             | 0/ 2.000/ 2.300 V                                                                                                    |
|                                                                                                    | VA                                                                                                    | NO TERM MO                                                                                                    | DE                                                                                                    |                                                                                                    | Lead Acid                                                                                                    | 3CC-3M                                                                                                    | 2.20                                                             | 0/ 2.000/ 2.300 V                                                                                                    |
| Press "Select"                                                                                                    |                                                                                                    | B5A LEAD AN                                                                                                    | TIMONY                                                                                                    |                                                                                                    | 50 Ah<br>Lead Acid                                                                                                    | 6 Cell                                                                                                    | 1.90                                                             | 0/ 2.200/ 2.500mL1<br>00/ 2.000/ 2.300 V                                                                                                    |
|                                                                                                    |                                                                                                    | B5A LEAD CA                                                                                                    |                                                                                                    |                                                                                                    | 50 Ah<br>Lead Acid                                                                                                    | 6 Cell<br>LC                                                                                                    | 1.90                                                             | 0/ 2.500/ 03.00mΩ<br>00/ 2.000/ 2.300 V                                                                                                    |
|                                                                                                    | <b>*</b>                                                                                                    |                                                                                                    |                                                                                                    |                                                                                                    | 50 Ah<br>Lead Acid                                                                                                    | 6 Cell<br>LC                                                                                                    | 10.0                                                             | 0/ 20.00/ 030.0mΩ<br>00/ 2.000/ 2.300 V                                                                                                    |
|                                                                                                    |                                                                                                    | DEAL                                                                                                    |                                                                                                    |                                                                                                    | 50 Ah<br>Ni-Cd                                                                                                    | 6 Cell<br>NICD                                                                                                    | 10.0<br>1.30                                                     | 0/ 20.00/ 030.0mΩ<br>00/ 1.000/ 1.500 V                                                                                                    |
|                                                                                                    | ₽                                                                                                    | Select                                                                                                    | Add                                                                                                    |                                                                                                    | Сору                                                                                                    | Edit                                                                                                    |                                                                  | Delete<br>String                                                                                                    |
|                                                                                                    | 2                                                                                                    | Record                                                                                                    |                                                                                                    |                                                                                                    |                                                                                                    | 24                                                                                                    | /03/20 06                                                        | : 45 : 50 ( 🖷 🗶 📢 אין 📖                                                                                                    |
|                                                                                                    | Ō                                                                                                    | Meter Ω                                                                                                    | String Ω                                                                                                    | D Ω String                                                                                                    | Meter VA                                                                                                    | String VA                                                                                                    | D VA Stri                                                        | ing Current                                                                                                    |
|                                                                                                    | 0                                                                                                    | 002 CTRINC2                                                                                                    |                                                                                                    |                                                                                                    |                                                                                                    |                                                                                                    |                                                                  |                                                                                                    |
|                                                                                                    | 312                                                                                                    | 08 24/03/15<br>1.939m0                                                                                                    | o 4<br>D 2.259 V                                                                                                    | Min<br>Max                                                                                                    | 1.909mΩ<br>1.970mΩ                                                                                                    | Cell<br>Cell                                                                                                    | 4                                                                | 24/03/15 04:17:18<br>24/03/15 04:16:21                                                                                                    |
|                                                                                                    | VA                                                                                                    | 07 24/03/13<br>1.947m                                                                                                    | 5 4<br>0 2.258 V                                                                                                    | Avg<br>0A                                                                                                    | 1.939mΩ<br>0.400mΩ                                                                                                    | 0.000 V                                                                                                    | :- °C                                                            | 24/03/15 04:16:06                                                                                                    |
| Select the desired test to delete                                                                                   |                                                                                                    | 06 24/03/08<br>1.986m0                                                                                                    | 3 4<br>D 2.253 V                                                                                                    | 1<br>1A                                                                                                    | 1.970mΩ<br>0.075mΩ                                                                                                    | 2.252 V<br>0.000 V                                                                                                    | °C<br>°C                                                         | 24/03/15 04:16:21 24/03/15 04:16:31                                                                                                    |
| NOTE: To delete all tests select "Select All".                                                                      |                                                                                                    | 05 24/03/0                                                                                                    | 3 4<br>1 2 253 V                                                                                                    | 2                                                                                                    | 1.942mΩ                                                                                                    | 2.257 V                                                                                                    | °C                                                               | 24/03/15 04:16:39                                                                                                    |
|                                                                                                    |                                                                                                    | 04 24/03/04                                                                                                    | 3 4                                                                                                    | 2A<br>3                                                                                                    | 0.047mΩ<br>1.936mΩ                                                                                                    | 0.000 V<br>2.256 V                                                                                                    | ℃                                                                | 24/03/15 04:16:49<br>24/03/15 04:16:59                                                                                                    |
|                                                                                                    | Ŷ                                                                                                    | 1.978ms<br>02 24/03/01                                                                                                    | 2.253 V<br>3 4                                                                                                    | 3A<br>4                                                                                                    | 0.090mΩ<br>1.909mΩ                                                                                                    | 0.000 V<br>2.270 V                                                                                                    | ℃<br>℃                                                           | 24/03/15 04:17:07<br>24/03/15 04:17:18                                                                                                    |
|                                                                                                    |                                                                                                    | 1.978ml                                                                                                    | 0 2.253 V<br>3 4                                                                                                    | 4A                                                                                                    | 0.022mΩ                                                                                                    | 0.000 V                                                                                                    | ;- °C                                                            | 24/03/15 04:18:03                                                                                                    |
|                                                                                                    | \$                                                                                                    | Select                                                                                                    | - Mult                                                                                                    | iple<br>tion                                                                                                    | Select<br>All                                                                                                    | Delete<br>Test                                                                                                    | Dele<br>Reco                                                     | te<br>rd                                                                                                    |
|                                                                                                    |                                                                                                    |                                                                                                    |                                                                                                    |                                                                                                    |                                                                                                    |                                                                                                    |                                                                  | ·                                                                                                    |
|                                                                                                    | $\sim$                                                                                                    | Record                                                                                                    |                                                                                                    |                                                                                                    |                                                                                                    | 24                                                                                                    | /03/20 06                                                        | 5 : 45 : 50 🛗 🦹 📢 )) 🏢                                                                                                    |
|                                                                                                    | ô                                                                                                    | Record<br>Meter Ω                                                                                                    | String Ω                                                                                                    | DΩ String                                                                                                    | g Meter VA                                                                                                    | 24<br>String VA                                                                                                    | / 03 / 20 06<br>D VA Str                                         | ::45:50 📕 💲 ┥୬) 📖<br>ing Current                                                                                                    |
|                                                                                                    | ĉ                                                                                                    | Record<br>Meter Ω<br>002 STRING2                                                                                                    | String Ω                                                                                                    | D Ω String                                                                                                    | g Meter VA                                                                                                    | 24<br>String VA                                                                                                    | / 03 / 20 06<br>D VA Str                                         | 5:45:50 🖑 ≵ ◀ ୬) 🎟<br>ing Current                                                                                                    |
|                                                                                                    | ີ<br>Ω                                                                                                    | Record<br>Meter Ω<br>002 STRING2<br>08 24/03/1<br>1.939m                                                                                                    | String Ω<br>5 4<br>0 2.259 V                                                                                                    | D Ω String<br>Min<br>Max                                                                                                    | 3 Meter VA<br>1.909mΩ<br>1.970mΩ                                                                                                    | 24<br>String VA<br>Cell<br>Cell                                                                                                    | / 03 / 20 06<br>D VA Str<br>4<br>1                               | ::45:50 (                                                                                                    |
|                                                                                                    | ີ<br>Ω<br>VA                                                                                                    | Record<br>Meter Ω<br>002 STRING2<br>08 24/03/1<br>1,939ma<br>07 24/03/1<br>1,947ma                                                                                                    | String Ω<br>5 4<br>0 2.259 V<br>5 4<br>0 2.258 V                                                                                                    | D Ω String<br>Min<br>Max<br>Avg                                                                                                    | 9 Meter VA<br>1.909mΩ<br>1.970mΩ<br>1.939mΩ<br>0.400mΩ                                                                                                    | 24<br>String VA<br>Cell<br>Cell                                                                                                    | /03/20 06<br>D VA Str<br>4<br>1                                  | 24/03/15 04:17:18<br>24/03/15 04:17:18<br>24/03/15 04:16:21                                                                                                    |
|                                                                                                    | Ω                                                                                                    | Record           Meter Ω           002 STRING2           08         24/03/1           07         24/03/1           1.947mil         24/03/1           06         24/03/0                                                                                                    | String Ω           5         4           0         2.259 V           5         4           0         2.258 V           8         4           0         2.258 V                                                                                                    | D Ω String<br>Min<br>Max<br>Avg<br>0A<br>1                                                                                                    | 1.909mΩ<br>1.970mΩ<br>1.939mΩ<br>0.400mΩ<br>1.970mΩ                                                                                                    | 24<br>String VA<br>Cell<br>Cell<br>0.000 V<br>2.252 V                                                                                                    | / 03 / 20 00<br>D VA Str<br>4<br>1<br>°C<br>°C                   | 24/03/15 04:17:18<br>24/03/15 04:17:18<br>24/03/15 04:16:21<br>24/03/15 04:16:21                                                                                                    |
| Press "Delete Test"                                                                                                 | Ω<br>νa                                                                                                    | Record           Meter Ω           002 STRING2           08         24/03/1           07         24/03/1           07         24/03/1           06         24/03/1           07         24/03/1           06         1.939min           07         24/03/1           08         24/03/1           09         24/03/1           09         1.986min           05         24/03/0                                                                                                    | String Ω           5         4           0         2.259 V           5         4           0         2.258 V           8         4           0         2.253 V           8         4           0         2.253 V           8         4                                                                                                    | D Ω String<br>Min<br>Max<br>Avg<br>0A<br>1<br>1A<br>2                                                                                                    | 1.909mΩ<br>1.970mΩ<br>1.970mΩ<br>0.400mΩ<br>0.400mΩ<br>0.075mΩ<br>1.942mΩ                                                                                                    | 24<br>String VA<br>Cell<br>Cell<br>0.000 V<br>2.252 V<br>0.000 V<br>2.257 V                                                                                                    | /03/20 00<br>D VA Str<br>4<br>1<br>°C<br>°C<br>°C<br>°C          | 24/03/15 04:17:18<br>24/03/15 04:17:18<br>24/03/15 04:16:21<br>24/03/15 04:16:21<br>24/03/15 04:16:21<br>24/03/15 04:16:31<br>24/03/15 04:16:31                                                                                                    |
| Press "Delete Test"                                                                                                 | 0Ω<br>νΑ                                                                                                    | Record           Meter Ω           002 STRING2           08         24/03/1           07         24/03/1           06         24/03/0           06         24/03/0           07         24/03/0           06         24/03/0           1.986mi         24/03/0           05         24/03/0           1.985mi         24/03/0                                                                                                    | String Ω<br>5 4<br>1 2.259 V<br>5 4<br>1 2.258 V<br>8 4<br>1 2.253 V<br>8 4<br>2.253 V<br>8 4                                                                                                    | D Ω String<br>Min<br>Max<br>Avg<br>0A<br>1<br>1A<br>2<br>2A                                                                                                    | 1.909mΩ<br>1.970mΩ<br>1.970mΩ<br>1.939mΩ<br>0.400mΩ<br>1.970mΩ<br>0.075mΩ<br>1.942mΩ<br>0.047mΩ                                                                                                    | 24<br>String VA<br>Cell<br>Cell<br>0.000 V<br>2.252 V<br>0.000 V<br>2.257 V<br>0.000 V<br>2.257 V                                                                                                    | / 03 / 20 00<br>D VA Str<br>4<br>1<br>°C<br>°C<br>°C<br>°C<br>°C | 24/03/15 04:17:18<br>24/03/15 04:17:18<br>24/03/15 04:16:06<br>24/03/15 04:16:21<br>24/03/15 04:16:21<br>24/03/15 04:16:31<br>24/03/15 04:16:32<br>24/03/15 04:16:39<br>24/03/15 04:16:49                                                                                                    |
| Press "Delete Test"                                                                                                 | ⊡<br>Ω<br>∨A<br>∭                                                                                                    | Record           Meter Ω           002 STRING2           08         24/03/1           07         24/03/1           06         1.939mi           07         24/03/0           08         24/03/0           09         1.986mi           09         1.986mi           09         1.985mi           04/03/0         1.978mi           04/03/0         1.978mi                                                                                                    | String Ω<br>5 4<br>2.259 V<br>5 4<br>1 2.258 V<br>8 4<br>1 2.253 V<br>8 4<br>1 2.253 V<br>8 4<br>1 2.253 V                                                                                                    | D Ω String<br>Min<br>Max<br>Avg<br>OA<br>1<br>1<br>1A<br>2<br>2A<br>3<br>3A                                                                                                    | 1.909mΩ<br>1.970mΩ<br>1.970mΩ<br>0.400mΩ<br>1.970mΩ<br>0.075mΩ<br>1.942mΩ<br>0.047mΩ<br>1.935mΩ<br>0.090mΩ                                                                                                    | 24<br>String VA<br>Cell<br>Cell<br>0.000 V<br>2.252 V<br>0.000 V<br>2.257 V<br>0.000 V<br>2.256 V<br>0.000 V                                                                                                    | /03/20 06<br>D VA Str<br>4<br>1<br>                              | 24/03/15 04:17:18<br>24/03/15 04:17:18<br>24/03/15 04:16:21<br>24/03/15 04:16:21<br>24/03/15 04:16:21<br>24/03/15 04:16:39<br>24/03/15 04:16:39<br>24/03/15 04:16:59<br>24/03/15 04:17:07                                                                                                    |
| Press "Delete Test"                                                                                                 | ⊡<br>Ω<br>∨A<br>∭                                                                                                    | Record           Meter Ω           002 STRING2           08         24/03/1           07         1.939min           07         1.947min           06         24/03/0           07         1.947min           02         24/03/0           04         1.936min           04         24/03/0           03         24/03/0           04         1.978min           03         24/03/0                                                                                                    | String Ω           5         4           1         2.259 V           5         4           1         2.258 V           8         4           1         2.253 V           8         4           1         2.253 V           8         4           1         2.253 V           8         4           1         2.253 V           8         4           1         2.253 V                                                                                                    | D Ω String<br>Min<br>Max<br>Avg<br>0A<br>1<br>1<br>1A<br>2<br>2A<br>3<br>3A<br>4<br>4<br>0A                                                                                                    | 1.909mΩ<br>1.970mΩ<br>1.970mΩ<br>1.970mΩ<br>0.400mΩ<br>1.970mΩ<br>0.075mΩ<br>1.942mΩ<br>0.047mΩ<br>1.936mΩ<br>0.090mΩ<br>1.936mΩ                                                                                                    | 24<br>String VA<br>Cell<br>Cell<br>0.000 V<br>2.252 V<br>0.000 V<br>2.257 V<br>0.000 V<br>2.255 V<br>0.000 V<br>2.256 V<br>0.000 V<br>2.256 V<br>0.000 V                                                                                                    | /03/20 06<br>D VA Str<br>4<br>1<br>                              | 24/03/15 04:17:18<br>24/03/15 04:16:21<br>24/03/15 04:16:21<br>24/03/15 04:16:21<br>24/03/15 04:16:21<br>24/03/15 04:16:31<br>24/03/15 04:16:31<br>24/03/15 04:16:39<br>24/03/15 04:16:49<br>24/03/15 04:17:07<br>24/03/15 04:17:07<br>24/03/15 04:17:07<br>24/03/15 04:17:07                                                                                                    |
| Press "Delete Test"                                                                                                 | Ω<br>∨A<br>Ⅲ ¾                                                                                                    | Record           Meter Ω           002 STRING2           08         24/03/1           07         24/03/0           06         24/03/0           06         24/03/0           07         1.936mm           04         24/03/0           03         24/03/0           04         1.978mm           03         24/03/0           1.978mm         02                                                                                                    | String Ω           5         4           2.259 V         -           6         4           2.258 V         -           8         4           2.253 V         -           8         4           2.253 V         -           8         4           2.253 V         -           8         4           2.253 V         -           8         4           2.253 V         -           8         4           2.253 V         -           8         4           2.253 V         -                                                                                                    | D Ω String<br>Min<br>Max<br>Avg<br>OA<br>1<br>1<br>A<br>2<br>2A<br>3<br>3A<br>4<br>4<br>4A                                                                                                    | Meter VA           1.909mΩ           1.970mΩ           1.939mΩ           0.400mΩ           1.970mΩ           0.075mΩ           1.942mΩ           0.047mΩ           1.936mΩ           0.047mΩ           1.936mΩ           0.0490mΩ           1.936mΩ           0.022mΩ                                                                                                    | 24<br>String VA<br>Cell<br>Cell<br>0.000 V<br>2.252 V<br>0.000 V<br>2.252 V<br>0.000 V<br>2.255 V<br>0.000 V<br>2.256 V<br>0.000 V<br>2.256 V<br>0.000 V<br>0.000 V<br>0.0 | /03/20 06<br>D VA Str<br>4<br>1<br>                              | 24/03/15 04:17:18<br>24/03/15 04:17:18<br>24/03/15 04:16:21<br>24/03/15 04:16:21<br>24/03/15 04:16:21<br>24/03/15 04:16:21<br>24/03/15 04:16:39<br>24/03/15 04:16:49<br>24/03/15 04:16:59<br>24/03/15 04:17:07<br>24/03/15 04:17:07<br>24/03/15 04:17:07<br>24/03/15 04:18:03                                                                                                    |
| Press "Delete Test"                                                                                                 | ⊡<br>∝<br>∞<br>∭                                                                                                    | Record           Meter Ω           002 STRING2           08         24/03/1           07         1.939min           07         1.947min           06         24/03/0           07         1.9367min           06         24/03/0           07         1.9367min           04         24/03/0           03         1.978min           04         24/03/0           1.978min         0.2           02         24/03/0           03         1.978min           04         24/03/0           1.978min         0.2           02         24/03/0                                                                                                    | String Ω           5         4           7         2.259 V           5         4           1         2.258 V           8         4           1         2.253 V           8         4           1         2.253 V           8         4           1         2.253 V           8         4           1         2.253 V           8         4           1         2.253 V           8         4           1         2.253 V           8         4           1         2.253 V           8         4           1         2.253 V           8         4           1         2.253 V                                                                                                    | D Ω String<br>Min<br>Max<br>Avg<br>0A<br>1<br>1A<br>2<br>2A<br>3<br>3A<br>4<br>4<br>4A                                                                                                    | Meter VA     1.909mΩ     1.970mΩ     1.970mΩ     0.400mΩ     1.970mΩ     0.075mΩ     1.942mΩ     0.047mΩ     0.047mΩ     0.047mΩ     0.047mΩ     0.022mΩ     Select     All                                                                                                    | 24<br>String VA<br>Cell<br>Cell<br>0.000 V<br>2.252 V<br>0.000 V<br>2.257 V<br>0.000 V<br>2.255 V<br>0.000 V<br>2.255 V<br>0.000 V<br>0.255 V<br>0.000 V<br>0.255 V<br>0.000 V<br>0.255 V<br>0.000 V<br>0.255 V<br>0.000 V<br>0.255 V<br>0.000 V<br>0.255 V<br>0.000 V<br>0.255 V<br>0.000 V<br>0.255 V<br>0.000 V<br>0.255 V<br>0.000 V<br>0.000 V<br>0.0 | / 03 / 20 06<br>D VA Str<br>4<br>1<br>                           | 24/03/15 04:17:18<br>24/03/15 04:16:21<br>24/03/15 04:16:21<br>24/03/15 04:16:21<br>24/03/15 04:16:21<br>24/03/15 04:16:39<br>24/03/15 04:16:39<br>24/03/15 04:16:59<br>24/03/15 04:17:18<br>24/03/15 04:17:18<br>24/03/15 04: |
| Press "Delete Test"                                                                                                 | ⊡<br>∝<br>≣<br>∰                                                                                                    | Record           Meter Ω           002 STRING2           08         24/03/1           07         1.939mm           07         24/03/0           06         24/03/0           07         1.986mm           04         1.978mm           03         24/03/0           03         24/03/0           04         1.978mm           05         24/03/0           1.978mm         02           02         24/03/0           1.978mm         02           04         1.978mm           05         24/03/0                                                                                                    | String Ω           5         4           2.259 V         4           2.258 V         4           2.253 V         8           2.253 V         8           2.253 V         8           2.253 V         8           2.253 V         8           2.253 V         8           2.253 V         8           3         4           2.253 V         8           4         2.253 V           8         4           2.253 V         8           4         2.253 V           8         4           2.253 V         8           4         0           9         4                                                                                                    | D Ω String<br>Min<br>Max<br>Avg<br>OA<br>1<br>1<br>1<br>A<br>2<br>2<br>A<br>3<br>3<br>A<br>4<br>4<br>A<br>4<br>4<br>A                                                                                                    | Meter VA           1.909mΩ           1.970mΩ           1.939mΩ           0.400mΩ           1.970mΩ           0.075mΩ           0.047mΩ           1.936mΩ           0.090mΩ           0.990mΩ           0.022mΩ           Select<br>All                                                                                                    | 24<br>String VA<br>Cell<br>Cell<br>0.000 V<br>2.252 V<br>0.000 V<br>2.255 V<br>0.000 V<br>2.255 V<br>0.000 V<br>2.250 V<br>0.000 V<br>2.250 V<br>0.000 V<br>2.250 V<br>0.000 V<br>2.250 V<br>0.000 V<br>2.270 V<br>0.000 V<br>2.270 V<br>0.000 V<br>2.270 V<br>0.000 V<br>2.270 V<br>0.000 V<br>2.270 V<br>0.000 V<br>2.220 V<br>0.000 V<br>2.220 V<br>0.000 V<br>2.220 V<br>0.000 V<br>2.220 V<br>0.000 V<br>2.220 V<br>0.000 V<br>0.000 V<br>0.0 | /03/20 06<br>D VA Str<br>4<br>1<br>                              | 24/03/15 04:17:18<br>24/03/15 04:17:18<br>24/03/15 04:16:21<br>24/03/15 04:16:21<br>24/03/15 04:16:21<br>24/03/15 04:16:21<br>24/03/15 04:16:31<br>24/03/15 04:16:49<br>24/03/15 04:16:49<br>24/03/15 04:17:07<br>24/03/15 04:17:07<br>24/03/15 04: |
| Press "Delete Test"                                                                                                 | ⊡<br>∨A<br>Ⅲ<br>☆                                                                                                    | Record           Meter Ω           002 STRING2           08         24/03/1           07         24/03/1           06         1.939min           06         24/03/0           05         24/03/0           05         24/03/0           03         24/03/0           03         24/03/0           03         24/03/0           03         24/03/0           04         1.978min           07         24/03/0           08         24/03/0           09         24/03/0           09         24/03/0           09         24/03/0           09         24/03/0           09         24/03/0           00         24/03/0           01         1.978min           02         24/03/0           Select         Record           Meter Ω         Meter Ω                                                                                                    | String Ω       5     4       0     2.259 V       3     4       1     2.258 V       8     4       1     2.253 V       8     4       1     2.253 V       8     4       2.253 V     8       8     4       2.253 V     8       8     4       2.253 V     8       8     4       2.253 V     8       8     4       2.253 V     8       8     4       2.253 V     8       8     4       2.253 V     8       8     4       2.253 V     8       8     4       2.253 V     8       8     4       2.253 V     8       8     4       2.253 V     8       8     4       2.253 V     8       8     4       3     4       3     4       4     5       4     5       5     6       6     6       6     7       7     8       8     8       8 <td>D Ω String<br/>Min<br/>Max<br/>Avg<br/>OA<br/>1<br/>1<br/>1<br/>A<br/>2<br/>2A<br/>3<br/>3<br/>4<br/>4<br/>4<br/>4<br/>4<br/>5<br/>5<br/>5<br/>5<br/>5<br/>5<br/>5<br/>5<br/>5<br/>5<br/>5<br/>5<br/>5</td> <td>Meter VA<br/>1.909mΩ<br/>1.970mΩ<br/>1.970mΩ<br/>0.400mΩ<br/>1.970mΩ<br/>0.400mΩ<br/>1.970mΩ<br/>0.047mΩ<br/>1.942mΩ<br/>0.047mΩ<br/>1.936mΩ<br/>0.090mΩ<br/>0.022mΩ<br/>Select All<br/>Meter VA</td> <td>24<br/>String VA<br/>Cell<br/>Cell<br/>0.000 V<br/>2.252 V<br/>0.000 V<br/>2.255 V<br/>0.000 V<br/>2.255 V<br/>0.000 V<br/>2.257 V<br/>0.000 V<br/>2.257 V<br/>0.000 V<br/>0.000 V<br/>2.257 V<br/>0.000 V<br/>0.000 V<br/>2.257 V<br/>0.000 V<br/>0.000 V<br/>0.0</td> <td>/ 03 / 20 06<br/>D VA Str<br/>4<br/>1<br/></td> <td>24/03/15 04:17:18<br/>24/03/15 04:16:21<br/>24/03/15 04:16:21<br/>24/03/15 04:16:21<br/>24/03/15 04:16:21<br/>24/03/15 04:16:21<br/>24/03/15 04:16:31<br/>24/03/15 04:16:49<br/>24/03/15 04:16:49<br/>24/03/15 04:16:49<br/>24/03/15 04:16:49<br/>24/03/15 04:17:07<br/>24/03/15 04:17:07<br/>24/03/15 04:17:07<br/>24/03/15 04:17:03<br/>24/03/15 04:17:07<br/>24/03/15 04:17:07<br/>24/03/15 04:10:03<br/>24/03/15 04:10:07<br/>24/03/15 04:10:07<br/>24/03/15 04:100<br/>24/03/15 04:10:07<br/>24/03/15 04:10:07<br/>24/03/15 04:10</td> | D Ω String<br>Min<br>Max<br>Avg<br>OA<br>1<br>1<br>1<br>A<br>2<br>2A<br>3<br>3<br>4<br>4<br>4<br>4<br>4<br>5<br>5<br>5<br>5<br>5<br>5<br>5<br>5<br>5<br>5<br>5<br>5<br>5                                                                                                    | Meter VA<br>1.909mΩ<br>1.970mΩ<br>1.970mΩ<br>0.400mΩ<br>1.970mΩ<br>0.400mΩ<br>1.970mΩ<br>0.047mΩ<br>1.942mΩ<br>0.047mΩ<br>1.936mΩ<br>0.090mΩ<br>0.022mΩ<br>Select All<br>Meter VA                                                                                                    | 24<br>String VA<br>Cell<br>Cell<br>0.000 V<br>2.252 V<br>0.000 V<br>2.255 V<br>0.000 V<br>2.255 V<br>0.000 V<br>2.257 V<br>0.000 V<br>2.257 V<br>0.000 V<br>0.000 V<br>2.257 V<br>0.000 V<br>0.000 V<br>2.257 V<br>0.000 V<br>0.000 V<br>0.0 | / 03 / 20 06<br>D VA Str<br>4<br>1<br>                           | 24/03/15 04:17:18<br>24/03/15 04:16:21<br>24/03/15 04:16:21<br>24/03/15 04:16:21<br>24/03/15 04:16:21<br>24/03/15 04:16:21<br>24/03/15 04:16:31<br>24/03/15 04:16:49<br>24/03/15 04:16:49<br>24/03/15 04:16:49<br>24/03/15 04:16:49<br>24/03/15 04:17:07<br>24/03/15 04:17:07<br>24/03/15 04:17:07<br>24/03/15 04:17:03<br>24/03/15 04:17:07<br>24/03/15 04:17:07<br>24/03/15 04:10:03<br>24/03/15 04:10:07<br>24/03/15 04:10:07<br>24/03/15 04:100<br>24/03/15 04:10:07<br>24/03/15 04:10:07<br>24/03/15 04:10 |
| Press "Delete Test"                                                                                                 | ⊡<br>Ω<br>✓▲<br>Ⅲ<br>∰<br>∰                                                                                                    | Record           Meter Ω           002 STRING2           08         24/03/1           07         24/03/1           07         24/03/0           08         24/03/0           09         24/03/0           01         1.936mt           04         24/03/0           05         24/03/0           03         24/03/0           1.978mt         24/03/0           03         24/03/0           03         24/03/0           03         24/03/0           04         1.978mt           07         24/03/0           08         24/03/0           09         24/03/0           02         Select           Record         Meter Ω           002 STRING2         24/03/0                                                                                                    | String Ω       5     4       0     2.259 V       3     4       1     2.253 V       8     4       1     2.253 V       8     4       1     3       1     1       1     1       1     1       1     1                                                                                                    | D Ω String<br>Min<br>Max<br>Avg<br>0A<br>1<br>1<br>1A<br>2<br>2A<br>3<br>3A<br>4<br>4A<br>4A<br>D Ω String<br>D Ω String                                                                                                    | Meter VA           1.909mΩ           1.970mΩ           1.939mΩ           0.400mΩ           1.9370mQ           0.400mΩ           1.938mΩ           0.400mΩ           1.9370mQ           0.075mQ           0.075mQ           0.047mΩ           1.936mQ           0.099mQ           0.022mQ           Select           All           Meter VA           1.909mQ                                                                                                    | 24<br>String VA<br>Cell<br>Cell<br>0.000 V<br>2.252 V<br>0.000 V<br>2.255 V<br>0.000 V<br>2.255 V<br>0.000 V<br>0.000 V<br>2.255 V<br>0.000 V<br>0.000 V<br>0.0 | / 03 / 20 06<br>D VA Str<br>4<br>1<br>                           | 24/03/15 04:17:18<br>24/03/15 04:16:21<br>24/03/15 04:16:21<br>24/03/15 04:16:21<br>24/03/15 04:16:21<br>24/03/15 04:16:21<br>24/03/15 04:16:33<br>24/03/15 04:16:59<br>24/03/15 04:16:59<br>24/03/15 04:16:59<br>24/03/15 04:17:18<br>24/03/15 04:17:18<br>24/03/15 04: |
| Press "Delete Test"                                                                                                 | ⊡<br>∝<br>∞<br>∭<br>∰<br>∰<br>Ω                                                                                                    | Record           Meter Ω           002 STRING2           08         24/03/1           07         1.939mm           06         24/03/0           05         24/03/0           06         24/03/0           07         1.985mm           04         24/03/0           03         24/03/0           04         1.978mi           02         Select           Record           Meter Ω         002           02         STRING2           08         24/03/1                                                                                                    | String Ω       5     4       5     4       1     2.258 V       5     4       2     2.253 V       8     4       1     2.253 V       8     4       2     2.253 V       8     4       1     2.253 V       8     4       2     2.253 V       8     4       2     2.253 V       8     4       2     2.253 V       8     4       2     2.253 V       8     4       2     2.253 V       8     4       2     2.253 V       8     4       2     2.253 V       8     4       2     2.253 V       8     4       2     2.253 V       8     4       2     2.253 V                                                                                                    | D Ω String<br>Min<br>Max<br>Avg<br>OA<br>1<br>1<br>1A<br>2<br>2A<br>3<br>3A<br>4<br>4<br>4A<br>D Ω String<br>D Ω String                                                                                                    | Meter VA<br>1.909mQ<br>1.970mQ<br>1.939mQ<br>0.400mQ<br>1.970mQ<br>0.075mQ<br>1.970mQ<br>0.047mQ<br>1.970mQ<br>0.047mQ<br>1.936mQ<br>0.047mQ<br>1.936mQ<br>0.022mQ<br>Select<br>All<br>Meter VA                                                                                                    | 24<br>String VA<br>Cell<br>Cell<br>0.000 V<br>2.252 V<br>0.000 V<br>2.255 V<br>0.000 V<br>2.256 V<br>0.000 V<br>2.256 V<br>0.000 V<br>2.257 V<br>0.000 V<br>2.256 V<br>0.000 V<br>2.257 V<br>0.000 V<br>2.256 V<br>0.000 V<br>2.250 V<br>0.000 V<br>2.250 V<br>0.000 V<br>0.000 V<br>0.0 | / 03 / 20 06<br>D VA Str<br>4<br>1<br>                           | 24/03/15 04:17:18<br>24/03/15 04:16:21<br>24/03/15 04:16:21<br>24/03/15 04:16:21<br>24/03/15 04:16:21<br>24/03/15 04:16:21<br>24/03/15 04:16:39<br>24/03/15 04:16:39<br>24/03/15 04:16:59<br>24/03/15 04:17:18<br>24/03/15 04:17:18<br>24/03/15 04:17:18<br>24/03/15 04:17:18<br>24/03/15 04:17:18<br>24/03/15 04:17:18<br>24/03/15 04:17:18<br>24/03/15 04:17:18<br>24/03/15 04:17:18<br>24/03/15 04:16:21                                                                                                    |
| Press "Delete Test"                                                                                                 | <ul> <li>Ω</li> <li>∨A</li> <li>Ⅲ</li> <li>₩</li> <li>Φ</li> <li>Ω</li> <li>∨A</li> </ul>                                               | Record           Meter Ω           002 STRING2           08         24/03/1           07         24/03/1           06         24/03/0           05         24/03/0           04         1.938mi           02         24/03/0           03         24/03/0           04         1.978mi           02         24/03/0           03         24/03/0           03         24/03/0           04         1.978mi           05         24/03/0           02         Select           Record           Meter Ω         0002 STRING2           08         24/03/1           1.939mi         1.939mi           07         24/03/1           1.939mi         1.939mi           07         24/03/1           1.939mi         1.939mi                                                                                                    | String Ω       5     4       2.259 V       5     4       2.258 V       8     4       2.253 V       8     4       2.253 V       8     4       2.253 V       8     4       2.253 V       8     4       2.253 V       8     4       2.253 V       8     4       String Ω       String Ω       5     4       2.259 V       5     4       2.259 V       5     4       2.259 V       5     4       2.259 V       5     4       2.258 V                                                                                                    | D Ω String<br>Min<br>Max<br>Avg<br>OA<br>1<br>1<br>1A<br>2<br>2A<br>3<br>3A<br>4<br>4<br>A<br>4A<br>1<br>10<br>10<br>2<br>7<br>2A<br>3<br>3A<br>4<br>4<br>A<br>4<br>2<br>2A<br>3<br>3A<br>4<br>4<br>4<br>4<br>4<br>10<br>10<br>10<br>10<br>10<br>10<br>10<br>10<br>10<br>10<br>10<br>10<br>10                                                                                                    | Meter VA<br>1.909mΩ<br>1.970mΩ<br>1.939mΩ<br>0.400mΩ<br>1.970mΩ<br>0.075mΩ<br>0.047mΩ<br>1.936mΩ<br>0.047mΩ<br>1.936mΩ<br>0.090mΩ<br>1.909mΩ<br>0.022mΩ<br>Select<br>All<br>Meter VA                                                                                                    | 24 String VA Cell Cell 0.000 V 2.252 V 0.000 V 2.255 V 0.000 V 2.256 V 0.000 V 2.256 V 0.000 V 2.256 V 0.000 V 2.256 V 0.00 V 2.270 V Delete Test 24 String VA Cell Cell Cell                                                                                                    | /03/20 06<br>D VA Str<br>4<br>1<br>                              | 24/03/15 04:17:18<br>24/03/15 04:17:18<br>24/03/15 04:16:21<br>24/03/15 04:16:21<br>24/03/15 04:16:21<br>24/03/15 04:16:21<br>24/03/15 04:16:31<br>24/03/15 04:16:49<br>24/03/15 04:16:49<br>24/03/15 04:17:18<br>24/03/15 04:17:18<br>24/03/15 04:17:18<br>24/03/15 04:17:18<br>24/03/15 04:17:18<br>24/03/15 04:17:18<br>24/03/15 04:17:18<br>24/03/15 04:17:18<br>24/03/15 04:16:21<br>24/03/15 04:16:21                                                                                                    |
| Press "Delete Test"<br>A window will open asking "Do you want to delete                                             | ⊡<br>Ω<br>VA<br>Ⅲ<br>∰<br>✿<br>Ω<br>VA                                                                                                  | Record           Meter Ω           002 STRING2           08         24/03/1           07         24/03/0           06         24/03/0           07         24/03/0           08         24/03/0           09         24/03/0           09         24/03/0           04         1.978mi           03         24/03/0           3         24/03/0           03         24/03/0           Select         1.978mi           002 STRING2         0           002 STRING2         24/03/1           02         24/03/1           03         24/03/1           04         1.938mi           07         24/03/1           1.939mi         0           08         24/03/1           1.939mi         24/03/1           04/04/00         1.939mi           07         24/03/1           1.947min         1.947min           06         24/03/0                                                                                                    | String Ω       5     4       1     2.259 V       5     4       1     2.258 V       8     4       1     2.253 V       8     4       1     2.253 V       8     4       1     2.253 V       8     4       1     2.253 V       8     4       1     2.253 V       8     4       1     2.253 V       8     4       1     2.253 V       8     4       1     2.253 V       5     4       1     2.253 V       5     4       1     2.258 V       3     4       1     2.258 V       3     4                                                                                                    | D Ω String<br>Min<br>Max<br>Avg<br>OA<br>1<br>1<br>1<br>A<br>2<br>2<br>A<br>3<br>3<br>A<br>4<br>4<br>A<br>4<br>A<br>4<br>A<br>4<br>A<br>4<br>A<br>4<br>A<br>4<br>A<br>4                                                                                                    | Meter VA<br>1.909mQ<br>1.970mQ<br>1.970mQ<br>0.400mQ<br>1.970mQ<br>0.075mQ<br>0.075mQ<br>0.075mQ<br>0.047mQ<br>1.936mQ<br>0.047mQ<br>1.936mQ<br>0.022mQ<br>Select<br>All<br>1.909mQ<br>1.970mQ<br>1.939mQ<br>1.9390mQ<br>1.939mQ<br>1.939mQ<br>1.939m | 24 String VA Cell Cell 0.000 V 2.252 V 0.000 V 2.255 V 0.000 V 2.256 V 0.000 V 2.256 V 0.000 V 2.256 V 0.000 V 2.256 V 0.000 V 2.250 V 0.000 V 2.250 V 0.000 V 0.000 V 2.250 V 0.000 V 0.000 V                                                                                                    | / 03 / 20 06<br>D VA Str<br>4<br>1<br>                           | 24/03/15 04:17:18<br>24/03/15 04:17:18<br>24/03/15 04:16:21<br>24/03/15 04:16:21<br>24/03/15 04:16:21<br>24/03/15 04:16:21<br>24/03/15 04:16:31<br>24/03/15 04:16:31<br>24/03/15 04:16:39<br>24/03/15 04:16:49<br>24/03/15 04:17:18<br>24/03/15 04:17:18<br>24/03/15 04:17:18<br>24/03/15 04:17:18<br>24/03/15 04:16:21<br>24/03/15 04:16:21<br>24/03/15 04: |
| Press "Delete Test"<br>A window will open asking "Do you want to delete<br>test?". Select "Yes" to delete the test. | ⊡ Ω                                                                                                    | Record           Meter Ω           002 STRING2           08         24/03/1           07         24/03/1           06         1.939min           06         24/03/0           07         24/03/0           08         24/03/0           09         1.986min           04         1.978min           03         24/03/0           03         24/03/0           04/03/0         Select           Record           Meter Ω         002 STRING2           08         24/03/1           07         24/03/1           07         24/03/10           1.939min         24/03/10           07         24/03/10           1.939min         24/03/10           07         24/03/10           1.936min         24/03/10           05         24/03/10                                                                                                    | String Ω       5     4       1     2.259 V       5     4       1     2.258 V       8     4       1     2.253 V       8     4       1     2.253 V       8     4       1     2.253 V       8     4       1     2.253 V       8     4       1     2.253 V       8     4       1     2.253 V       8     4       1     2.253 V       8     4       1     2.253 V       8     4       1     2.253 V       8     4       1     2.253 V       8     4       1     2.253 V       5     4       1     2.253 V       5     4       1     2.253 V       3     4       1     2.253 V                                                                                                    | D Ω String<br>Min<br>Max<br>Avg<br>OA<br>1<br>1<br>1<br>A<br>2<br>2<br>A<br>3<br>A<br>4<br>4<br>A<br>4<br>A<br>4<br>A<br>4<br>A<br>0<br>Ω String<br>D Ω String<br>D Ω String<br>D Ω String                                                                                                    | Meter VA<br>1.909mQ<br>1.970mQ<br>1.970mQ<br>0.400mQ<br>1.970mQ<br>0.075mQ<br>0.007mQ<br>0.047mQ<br>1.970mQ<br>0.022mQ<br>Select<br>All<br>1.970mQ<br>1.970mQ<br>0.022mQ<br>Select<br>All<br>1.970mQ<br>1.970mQ<br>1.970mQ<br>1.970mQ<br>1.970mQ<br>0.022mQ<br>Select<br>1.970mQ<br>1.970mQ<br>1.970mQ<br>0.022mQ<br>Select<br>1.970mQ<br>1.970mQ<br>1.970mQ<br>0.022mQ<br>Select<br>1.970mQ<br>1.970mQ<br>1.970mQ<br>1.970mQ<br>1.970mQ<br>1.970mQ<br>1.970mQ<br>1.970mQ<br>1.970mQ<br>1.970mQ<br>1.970mQ<br>1.970mQ<br>1.970mQ<br>1.970mQ<br>1.970mQ<br>1.970mQ<br>1.970mQ<br>1.970mQ<br>1.970mQ<br>1.970mQ<br>1.970mQ<br>1.970mQ<br>1.970mQ<br>1.973mQ<br>1.970mQ<br>1.973mQ<br>1.970mQ<br>1.970mQ                                                                                                    | 24 String VA Cell Cell 0.000 V 2.252 V 0.000 V 2.255 V 0.000 V 2.256 V 0.000 V 2.256 V 0.000 V 0.000 V 2.256 V 0.000 V 0.000 V                                                                                                    | /03/20 06<br>D VA Str<br>4<br>1<br>                              | 24/03/15 04:17:18<br>24/03/15 04:17:18<br>24/03/15 04:16:21<br>24/03/15 04:16:21<br>24/03/15 04:16:21<br>24/03/15 04:16:21<br>24/03/15 04:16:39<br>24/03/15 04:16:49<br>24/03/15 04:16:49<br>24/03/15 04:16:49<br>24/03/15 04:16:49<br>24/03/15 04:17:07<br>24/03/15 04:17:07<br>24/03/15 04:17:18<br>24/03/15 04:16:21<br>24/03/15 04:16:21<br>24/03/15 04:16:21<br>24/03/15 04:16:23<br>24/03/15 04:16:23<br>24/03/15 04:16:21<br>24/03/15 04:16:23                                                                                                    |
| Press "Delete Test"<br>A window will open asking "Do you want to delete<br>test?". Select "Yes" to delete the test. | <ul> <li>Ω</li> <li>∨A</li> <li>Ⅲ</li> <li>¾</li> <li>Φ</li> <li>Ω</li> <li>∨A</li> <li>Ⅲ</li> <li>✓A</li> <li>✓A</li> <li>Ⅲ</li> </ul> | Record           Meter Ω           002 STRING2           08         24/03/1           07         24/03/1           06         1.939min           06         1.947min           06         1.936min           07         24/03/0           08         24/03/0           09         24/03/0           03         24/03/0           03         24/03/0           04         1.978min           07         24/03/0           08         24/03/0           09         Select           Record           Meter Ω         002           08         24/03/0           07         24/03/1           1.939min         24/03/0           02         1.936min           05         1.986min           05         1.986min           05         1.985min                                                                                                    | String Ω       5     4       0     2.258 V       3     4       1     2.253 V       8     4       1     2.253 V       8     4       1     2.253 V       8     4       2.253 V       8     4       2.253 V       8     4       2.253 V       8     4       2.253 V       8     4       2.253 V       8     4       2.253 V       5     4       2.253 V       8     4       2.253 V       8     4       2.253 V       8     4       2.253 V       8     4       2.253 V                                                                                                    | D Ω String<br>Min<br>Max<br>Avg<br>OA<br>1<br>1<br>1<br>A<br>2<br>2<br>A<br>3<br>3<br>A<br>4<br>4<br>A<br>4<br>4<br>A<br>5<br>5<br>0 Ω String<br>D Ω String<br>D Ω String<br>D Ω String                                                                                                    | Meter VA           1.909mΩ           1.970mΩ           1.939mΩ           0.400mΩ           1.970mΩ           0.075mΩ           0.047mΩ           1.970mΩ           0.047mΩ           1.936mΩ           0.022mΩ           Select           All           1.970mΩ           1.970mΩ           1.970mΩ           1.970mΩ           1.970mΩ           1.939mΩ           ion           Are you su           No                                                                                                    | 24 String VA Cell Cell 0.000 V 2.252 V 0.000 V 2.255 V 0.000 V 2.255 V 0.000 V 0.000 V 2.255 V 0.000 V 0.000 V 2.255 V 0.000 V 0.000 V 2.255 V 0.000 V 0.000 V 2.255 V 0.000 V 0.000 V                                                                                                    | /03/20 06<br>D VA Str<br>4<br>1<br>                              | 24/03/15 04:17:18<br>24/03/15 04:16:21<br>24/03/15 04:16:21<br>24/03/15 04:16:21<br>24/03/15 04:16:21<br>24/03/15 04:16:21<br>24/03/15 04:16:31<br>24/03/15 04:16:39<br>24/03/15 04:16:49<br>24/03/15 04:16:49<br>24/03/15 04:17:18<br>24/03/15 04:17:18<br>24/03/15 04:16:21<br>24/03/15 04:16:21<br>24/03/15 04: |
| Press "Delete Test"<br>A window will open asking "Do you want to delete<br>test?". Select "Yes" to delete the test. | ⊡ Ω                                                                                                    | Record           Meter Ω           002 STRING2           08         24/03/1           07         1.939mt           07         24/03/1           06         1.939mt           06         1.937mt           06         1.936mt           07         24/03/0           08         24/03/0           03         24/03/0           03         24/03/0           04         1.938mt           07         24/03/0           08         24/03/0           09         24/03/0           01.978mt         24/03/0           02         Select           Record           Meter Ω         002           08         24/03/0           1.939mt         24/03/0           02         1.938mt           02         24/03/0           03         1.938mt           04         24/03/0           04         1.938mt           04         24/03/0                                                                                                    | String Ω       5     4       2.259 v       5     4       2.253 v       8     4       2.253 v       8       4       2.253 v       8       4       2.253 v                                                                                                    | D Ω String<br>Min<br>Max<br>Avg<br>QA<br>1<br>1<br>1<br>A<br>2<br>2A<br>3<br>A<br>4<br>4<br>A<br>4<br>A<br>4<br>A<br>4<br>A<br>4<br>A<br>3<br>C<br>2A<br>3<br>A<br>3<br>A<br>4<br>4<br>A<br>3<br>C<br>2A<br>3<br>A<br>3<br>A<br>4<br>4<br>4<br>A<br>3<br>3<br>A<br>3<br>A<br>3<br>4<br>4<br>4<br>4<br>5<br>4<br>5<br>5<br>10<br>10<br>10<br>10<br>10<br>10<br>10<br>10<br>10<br>10<br>10<br>10<br>10 | Meter VA  1.909m  1.970m  0.400m  0.400m  0.400m  1.970m  0.075m  0.075m  0.07                                                                                                    | 24 String VA Cell Cell 0.000 V 2.252 V 0.000 V 2.255 V 0.000 V 2.255 V 0.000 V 2.255 V 0.000 V 2.255 V 0.000 V 2.255 V 0.000 V 2.257 V 0.000 V 2.257 V 0.000 V 2.257 V 0.000 V 2.257 V 0.000 V 2.257 V 0.000 V 0.000 V                                                                                                    | /03/20 06<br>D VA Str<br>4<br>1<br>                              | 24/03/15 04:17:18<br>24/03/15 04:16:21<br>24/03/15 04:16:21<br>24/03/15 04:16:21<br>24/03/15 04:16:21<br>24/03/15 04:16:21<br>24/03/15 04:16:21<br>24/03/15 04:16:31<br>24/03/15 04:16:31<br>24/03/15 04:16:49<br>24/03/15 04:16:49<br>24/03/15 04:16:49<br>24/03/15 04:16:49<br>24/03/15 04:16:21<br>24/03/15 04:16:21<br>24/03/15 04:16:21<br>24/03/15 04:16:21<br>24/03/15 04:16:21<br>24/03/15 04:16:21<br>24/03/15 04:16:21<br>24/03/15 04:16:31<br>24/03/15 04:16:31<br>24/03/15 04:16:31<br>24/03/15 04:16:31<br>24/03/15 04:16:31<br>24/03/15 04:16:31<br>24/03/15 04:16:31<br>24/03/15 04:16:31<br>24/03/15 04:16:39<br>24/03/15 04:16:39<br>24/03/15 04:16:39                                                                                                    |
| Press "Delete Test"<br>A window will open asking "Do you want to delete<br>test?". Select "Yes" to delete the test. | <ul> <li></li></ul>                                                                                                    | Record           Meter Ω           002 STRING2           08         24/03/1           07         24/03/0           08         24/03/0           04         1.936mi           05         24/03/0           05         24/03/0           03         24/03/0           04         1.978mi           03         24/03/0           04         1.978mi           07         24/03/0           08         24/03/0           092         Select           Record           Meter Ω         0002 STRING2           002         STRING2           07         24/03/0           1.936mi         24/03/0           03         24/03/0           1.936mi         24/03/0           04         1.936mi           02         24/03/0           1.936mi         24/03/0           03         24/03/0           1.936mi         24/03/0           03         24/03/0           1.936mi         24/03/0           03         24/03/0           1.978mi         24/03/0 <td< td=""><td>String Ω       5     4       2.258 v       3     4       2.253 v       8     4       2.253 v       8     4       2.253 v       8     4       2.253 v       8     4       2.253 v       8     4       2.253 v       8     4       2.253 v       8     4       2.253 v       8     4       2.255 v       5     4       2.255 v       5     4       2.255 v       5     4       2.253 v       8     4       2.253 v       8     4       2.253 v       8     4       2.253 v       8     4       2.253 v       8     4       2.253 v       8     4       2.253 v       8     4       2.253 v</td><td>D Ω String<br/>Min<br/>Max<br/>Avg<br/>QA<br/>1<br/>1<br/>1A<br/>2<br/>2A<br/>3<br/>3A<br/>4<br/>4A<br/>D Ω String<br/>D Ω String<br/>Quest<br/>3A<br/>4<br/>4A</td><td>Meter VA  1.909mQ  1.970mQ  0.400mQ  0.400mQ  0.400mQ  0.075mQ  0.075mQ  0.075mQ  0.047mQ  0.047mQ  1.936mQ  0.022mQ  Select All  1.909mQ  1.909mQ  1.909mQ  1.939mQ  1.939mQ  0.022mQ  No  0.090mQ  1.900mQ  1.90</td><td>24 String VA Cell Cell 0.000 V 2.252 V 0.000 V 2.255 V 0.000 V 2.255 V 0.000 V 2.255 V 0.000 V 2.270 V 0.000 V 2.270 V Cell Cell Cell Cell Cell Cell Cell Cel</td><td>/03/20 06<br/>D VA Str<br/>4<br/>1<br/></td><td>24/03/15 04:17:18<br/>24/03/15 04:16:21<br/>24/03/15 04:16:21<br/>24/03/15 04:16:21<br/>24/03/15 04:16:21<br/>24/03/15 04:16:21<br/>24/03/15 04:16:21<br/>24/03/15 04:16:39<br/>24/03/15 04:16:39<br/>24/03/15 04:16:59<br/>24/03/15 04:17:18<br/>24/03/15 04:17:18<br/>24/03/15 04:16:21<br/>24/03/15 04:16:21<br/>24/03/15 04:16:21<br/>24/03/15 04:16:21<br/>24/03/15 04:16:21<br/>24/03/15 04:16:21<br/>24/03/15 04:16:21<br/>24/03/15 04:16:21<br/>24/03/15 04:16:21<br/>24/03/15 04:16:21<br/>24/03/15 04:16:31<br/>24/03/15 04:16:39<br/>24/03/15 04:16:59<br/>24/03/15 04:16:59<br/>24/03/15 04:16:59<br/>24/03/15 04:17:18<br/>24/03/15 04:16:59<br/>24/03/15 04:16:59<br/>24/03/15 04:17:18<br/>24/03/15 04:16:59</td></td<> | String Ω       5     4       2.258 v       3     4       2.253 v       8     4       2.253 v       8     4       2.253 v       8     4       2.253 v       8     4       2.253 v       8     4       2.253 v       8     4       2.253 v       8     4       2.253 v       8     4       2.255 v       5     4       2.255 v       5     4       2.255 v       5     4       2.253 v       8     4       2.253 v       8     4       2.253 v       8     4       2.253 v       8     4       2.253 v       8     4       2.253 v       8     4       2.253 v       8     4       2.253 v                                                                                                    | D Ω String<br>Min<br>Max<br>Avg<br>QA<br>1<br>1<br>1A<br>2<br>2A<br>3<br>3A<br>4<br>4A<br>D Ω String<br>D Ω String<br>Quest<br>3A<br>4<br>4A                                                                                                    | Meter VA  1.909mQ  1.970mQ  0.400mQ  0.400mQ  0.400mQ  0.075mQ  0.075mQ  0.075mQ  0.047mQ  0.047mQ  1.936mQ  0.022mQ  Select All  1.909mQ  1.909mQ  1.909mQ  1.939mQ  1.939mQ  0.022mQ  No  0.090mQ  1.900mQ  1.90                                                                                                    | 24 String VA Cell Cell 0.000 V 2.252 V 0.000 V 2.255 V 0.000 V 2.255 V 0.000 V 2.255 V 0.000 V 2.270 V 0.000 V 2.270 V Cell Cell Cell Cell Cell Cell Cell Cel                                                                                                    | /03/20 06<br>D VA Str<br>4<br>1<br>                              | 24/03/15 04:17:18<br>24/03/15 04:16:21<br>24/03/15 04:16:21<br>24/03/15 04:16:21<br>24/03/15 04:16:21<br>24/03/15 04:16:21<br>24/03/15 04:16:21<br>24/03/15 04:16:39<br>24/03/15 04:16:39<br>24/03/15 04:16:59<br>24/03/15 04:17:18<br>24/03/15 04:17:18<br>24/03/15 04:16:21<br>24/03/15 04:16:21<br>24/03/15 04:16:21<br>24/03/15 04:16:21<br>24/03/15 04:16:21<br>24/03/15 04:16:21<br>24/03/15 04:16:21<br>24/03/15 04:16:21<br>24/03/15 04:16:21<br>24/03/15 04:16:21<br>24/03/15 04:16:31<br>24/03/15 04:16:39<br>24/03/15 04:16:59<br>24/03/15 04:16:59<br>24/03/15 04:16:59<br>24/03/15 04:17:18<br>24/03/15 04:16:59<br>24/03/15 04:16:59<br>24/03/15 04:17:18<br>24/03/15 04:16:59                                                                                                    |
| Press "Delete Test"<br>A window will open asking "Do you want to delete<br>test?". Select "Yes" to delete the test. | <ul> <li></li></ul>                                                                                                    | Record           Meter Ω           002 ST RING2           08         24/03/1           07         24/03/1           06         24/03/0           07         24/03/0           05         24/03/0           05         24/03/0           03         1.978mi           04         1.978mi           02         24/03/0           03         1.978mi           04         24/03/0           03         24/03/0           04         1.978mi           05         24/03/0           1.9386mi         24/03/0           02         String2           002         STRING2           002         STRING2           01         1.939mi           02         24/03/0           1.936mi         24/03/0           1.936mi         24/03/0           1.937mi         24/03/0           03         24/03/0           1.978mi         24/03/0           03         24/03/0           1.978mi         24/03/0           03         24/03/0           1.978mi         24/03/0                                                                                                    | String Ω       5     4       2.258 V       5     4       2.258 V       8     4       2.253 V       8     4       2.253 V       8     4       2.253 V       8     4       2.253 V       8     4       2.253 V       8     4       2.255 V       5     4       2.255 V       5     4       2.255 V       5     4       2.255 V       5     4       2.255 V       6     4       2.253 V       8     4       2.253 V       8     4       2.253 V       8     4       2.253 V       8     4       2.253 V       8     4       2.253 V       8     4       2.253 V       8     4       2.253 V       8     4       2.253 V       8     4       2.253 V       8       4       2.253 V       8       4       2.253 V       7                                                                                                    | D $\Omega$ String<br>Min<br>Max<br>Avg<br>OA<br>1<br>1<br>1<br>A<br>2<br>2<br>A<br>3<br>3<br>A<br>4<br>4<br>A<br>D $\Omega$ String<br>D $\Omega$ String<br>Quest<br>Min<br>Max<br>Avg<br>Quest                                                                                                    | Meter VA  1.909mQ  1.970mQ  1.970mQ  0.400mQ  0.400mQ  0.400mQ  0.075mQ  0.075mQ  0.075mQ  0.047mQ  1.936mQ  0.022mQ  Select All  Select All  1.909mQ  1.970mQ  1.939mQ  1.970mQ  1.939mQ  1.939mQ  1.939mQ  1.939mQ  1.939mQ  1.939mQ  1.939mQ  1.939mQ  1.939mQ  1.939mQ  1.939mQ  1.939mQ  1.939mQ  1.939mQ  1.939mQ  1.920mQ  1.939mQ  1.920mQ  1.939mQ  0.022mQ  No                                                                                                    | 24 String VA Cell Cell 2252 V 0.000 V 2.252 V 0.000 V 2.255 V 0.000 V 2.255 V 0.000 V 2.255 V 0.000 V 2.270 V 0.000 V 2.270 V 0.000 V Cell Cell Cell Cell Cell Cell Cell Cel                                                                                                    | /03/20 06<br>D VA Str<br>4<br>1<br>                              | 24/03/15 04:17:18<br>24/03/15 04:16:21<br>24/03/15 04:16:21<br>24/03/15 04:16:21<br>24/03/15 04:16:21<br>24/03/15 04:16:21<br>24/03/15 04:16:39<br>24/03/15 04:16:39<br>24/03/15 04:16:39<br>24/03/15 04:16:49<br>24/03/15 04:16:49<br>24/03/15 04:16:49<br>24/03/15 04:16:49<br>24/03/15 04:16:49<br>24/03/15 04:16:21<br>24/03/15 04:16:21<br>24/03/15 04:16:21<br>24/03/15 04:16:21<br>24/03/15 04:16:21<br>24/03/15 04:16:21<br>24/03/15 04:16:21<br>24/03/15 04:16:21<br>24/03/15 04:16:21<br>24/03/15 04:16:21<br>24/03/15 04:16:21<br>24/03/15 04:16:39<br>24/03/15 04:16:48<br>24/03/15 04:16:49<br>24/03/15 04:16:49<br>24/03/15 04: |

Deleting recorded meter data

# 21.3 Deleting a string configuration

This allows deletion of an entire string configuration.

|                                                      | A      | Record                |           |                  | 24                | /03/21 04:31: | 20 📶 🛛 📢 >>)) 💷 🕨             |
|------------------------------------------------------|--------|-----------------------|-----------|------------------|-------------------|---------------|-------------------------------|
|                                                      | Ŀ      | Meter Ω               | String Ω  | D Ω String Mete  | r VA String VA    | D VA String   | Current                       |
|                                                      |        | 24/02/21 0            | 3,47,72   | 07.72m0          | 0.000.1/          | 22.4.90       | _                             |
|                                                      | Ω      | 24/03/21 0            | 2:16:24   | 07.74mΩ          | 0.000 V           | 21.8 °C       |                               |
|                                                      |        | 24/03/21 0            | 2:16:13   | 07.69mΩ          | 0.000 V           | 21.6 °C       |                               |
| On the BITE5 ADVANCED select the record ICON.        |        |                       |           |                  |                   |               |                               |
|                                                      | VA     |                       |           |                  |                   |               |                               |
|                                                      |        |                       |           |                  |                   |               |                               |
|                                                      |        |                       |           |                  |                   |               |                               |
|                                                      | ==     |                       |           |                  |                   |               |                               |
|                                                      |        |                       |           |                  |                   |               |                               |
|                                                      | 0      | Record                |           |                  | 24                | /03/21 04:31: | 25 📶 🗶 📣) 🎟 🕨                 |
|                                                      | ⊡      | Meter $\Omega$        | String Ω  | DΩ String Mete   | r VA String VA    | D VA String   | Current                       |
|                                                      |        | Calash sheke a        |           |                  |                   |               |                               |
|                                                      |        | select string.        |           |                  |                   |               |                               |
|                                                      |        | SMIT 1                |           | Lead Ack         | 3 VF1<br>24 Cell  | 2.200/ 2      | .000/ 2.300 V<br>500/ 03.00mO |
|                                                      |        | at publica            |           | Lead Acid        | 3CC-3M            | 2.200/ 2      | .000/ 2.300 V                 |
|                                                      | VA     | STRINGZ               |           | 50 Ah            | 4 Cell            | 1.900/ 2.     | 300/ 2.500mΩ                  |
|                                                      |        | NO TERM M             | ODE       | Lead Acid        | 3CC-3M            | 2.200/2       | .000/ 2.300 V                 |
| Select "String "                                     |        |                       |           | 50 Ah            | 6 Cell            | 2 200/ 2.     | 2007 2.500mΩ                  |
|                                                      | :==    | B5A LEAD AN           | NTIMONY   | 50 Ah            | 6 Cell            | 1.900/ 2.     | 500/ 03.00mΩ                  |
|                                                      |        | B5A LEAD CA           | UCTUM S   | Lead Acid        | i LC              | 2.200/ 2      | .000/ 2.300 V                 |
|                                                      | $\sim$ |                       |           | 50 Ah            | 6 Cell            | 10.00/20      | L00/ 030.0mΩ                  |
|                                                      |        | B5A LEAD CA           | ALCIUM P  | Lead Ack         | ) LL<br>6 Cell    | 2.200/ 2      | .000/ 2.300 V                 |
|                                                      |        |                       |           | Ni-Cd            | NICD              | 1.300/ 1      | .000/ 1.500 V                 |
|                                                      | •      | B5A NICD              |           |                  |                   |               | Delete                        |
|                                                      |        | Select                | Add.      | Сору             | Edlt              |               | String                        |
|                                                      |        |                       |           |                  |                   |               |                               |
|                                                      | â      | Record                |           |                  | 24                | /03/21 04:31: | 42 🛗 💃 📢 🗤) 💷 🕨               |
|                                                      |        | Meter Ω               | String Ω  | D Ω String Mete  | r VA String VA    | D VA String   | Current                       |
|                                                      |        | Select string.        |           |                  |                   |               |                               |
|                                                      | Ω      |                       |           | NI-Cd            | NICD              | 1.300/1       | .000/ 1.500 V                 |
|                                                      |        | B5A NICD              |           | 20 Ah            | 6 Cell            | 10.00/ 20     | .00/ 030.0mΩ                  |
|                                                      | 140    | PARALLEL              |           | Lead Acid        | STRAP             | 12.00/1       | 0.50/ 15.00 V                 |
|                                                      | VA     |                       |           | 100 Ah           | 1 Cell            | 10.00/20      | L00/ 030.0mΩ                  |
| Salact desired string to delate                      |        | SIEMENS TE            | ST        | 50 Ah            | 6 Cell            | 1.887/ 2.     | 000/ 2.222m0                  |
| Select desiled stilling to delete.                   | :==    | PATTERY PA            | cv        | Lead Acid        | 1 24              | 26.40/ 2      | 5.40/ 27.40 V                 |
|                                                      |        | DATIERT               |           | 100 Ah           | 1 Cell            | 10.00/ 20     | 1.00/ 030.0mΩ                 |
|                                                      |        | VONLY                 |           | Lead Acid        | 1 LA              | 2.200/2       | .100/ 2.300 V                 |
|                                                      | $\sim$ |                       |           | 50 All           | 12 Cell           | 10.00/ 20     | 1.007 030.01102               |
|                                                      |        |                       |           |                  |                   |               |                               |
|                                                      | -      |                       |           |                  |                   |               |                               |
|                                                      | •      | Coloct                | hhA.      | Conv             | Edit              |               | Delete                        |
|                                                      |        | Jeleut                | huu       | copy             | cont              |               | String                        |
|                                                      | 0      | Record                |           |                  | 24                | /03/21 04:31: | 42 🗐 🖹 📣 🕪 💷 🖿                |
|                                                      | ⊡      | Meter $\Omega$        | String Ω  | DΩString Mete    | r VA String VA    | D VA String   | Current                       |
|                                                      |        | Colored at the second |           |                  |                   |               |                               |
|                                                      |        | select string.        |           |                  | hirab             |               |                               |
|                                                      |        | B5A NICD              |           | NI-Cd<br>20.4b   | NICD<br>6 Cell    | 1.300/1       | .000/ 1.500 V                 |
|                                                      |        | DADALLEL              |           | Lead Acid        | STRAP             | 12.00/ 1      | 0.50/ 15.00 V                 |
|                                                      | VA     | PAKALLEL              |           | 100 Ah           | 1 Cell            | 10.00/ 20     | .00/ 030.0mΩ                  |
|                                                      |        | SIEMENS TE            | ST        | Lead Acid        | LA CON            | 2.200/ 2      | .000/ 2.300 V                 |
| Select Delete String                                 | :      |                       |           | Lead Acid        | d 24              | 26.40/ 2      | 5.40/ 27.40 V                 |
|                                                      |        | BATTERY PA            | СК        | 100 Ah           | 1 Cell            | 10.00/ 20     | .00/ 030.0mΩ                  |
|                                                      |        | VONLY                 |           | Lead Acid        | LA LA             | 2.200/ 2      | .100/ 2.300 V                 |
|                                                      | $\sim$ |                       |           | 50 Ah            | 12 Cell           | 10.00/ 20     | 1.007 030.0mΩ                 |
|                                                      |        |                       |           |                  |                   |               |                               |
|                                                      |        |                       |           |                  |                   |               |                               |
|                                                      | •      | Solect                | 6.44      | Come             | Edit              |               | Delete                        |
|                                                      |        | select                | Aud.      |                  | con               |               | String                        |
|                                                      |        | Record                |           |                  |                   | /03/21 04-24- | 42 🕮 🖈 🛋 🗤 📖 🖓                |
|                                                      | Ô      | Meter O               | String O  | D.O.String Mate  | cVA String VA     | D VA Series   | Current                       |
|                                                      |        | Weter 17              | Suring 12 | ousuing Mete     | r va String VA    | D VA String   | current                       |
|                                                      |        | Select string.        |           |                  |                   |               |                               |
|                                                      | 12     | B5A NICD              |           | NI-Cd            | NICD              | 1.300/ 1      | .000/ 1.500 V                 |
|                                                      |        |                       |           | 20 Ah            | 6 Cell            | 10.00/ 20     | L00/ 030.0mΩ                  |
| A window will open asking "Do you want to delete the | VA     | PARALLEL              |           | Question         |                   | 12.00/1       | 0.30/ 13.00 v                 |
|                                                      |        | STEMENIC TO           | ST        | De               | elete the Other   | 2.200/ 2      | .000/ 2.300 V                 |
| string?". Select "Yes" to delete the test.           |        | STEWENS IE            | 51        | Do you want to d | elete the String? | 1.887/ 2.     | 000/ 2.222mΩ                  |
|                                                      |        | BATTERY PA            | ск        | No               | Vec               | 26.40/2       | 5.40/ 27.40 V                 |
|                                                      |        | WONKY                 |           |                  |                   | 2.200/ 2      | .100/ 2.300 V                 |
|                                                      | $\sim$ | VONLY                 |           | 50 Ah            | 12 Cell           | 10.00/ 20     | l.00/ 030.0mΩ                 |
|                                                      |        |                       |           |                  |                   |               |                               |

# 22. Data Logging

The BITE5 Advanced provides data logging capabilities. This allows for prolonged automatic logging of impedance, voltage and temperature values.

#### 22.1 Logging Data

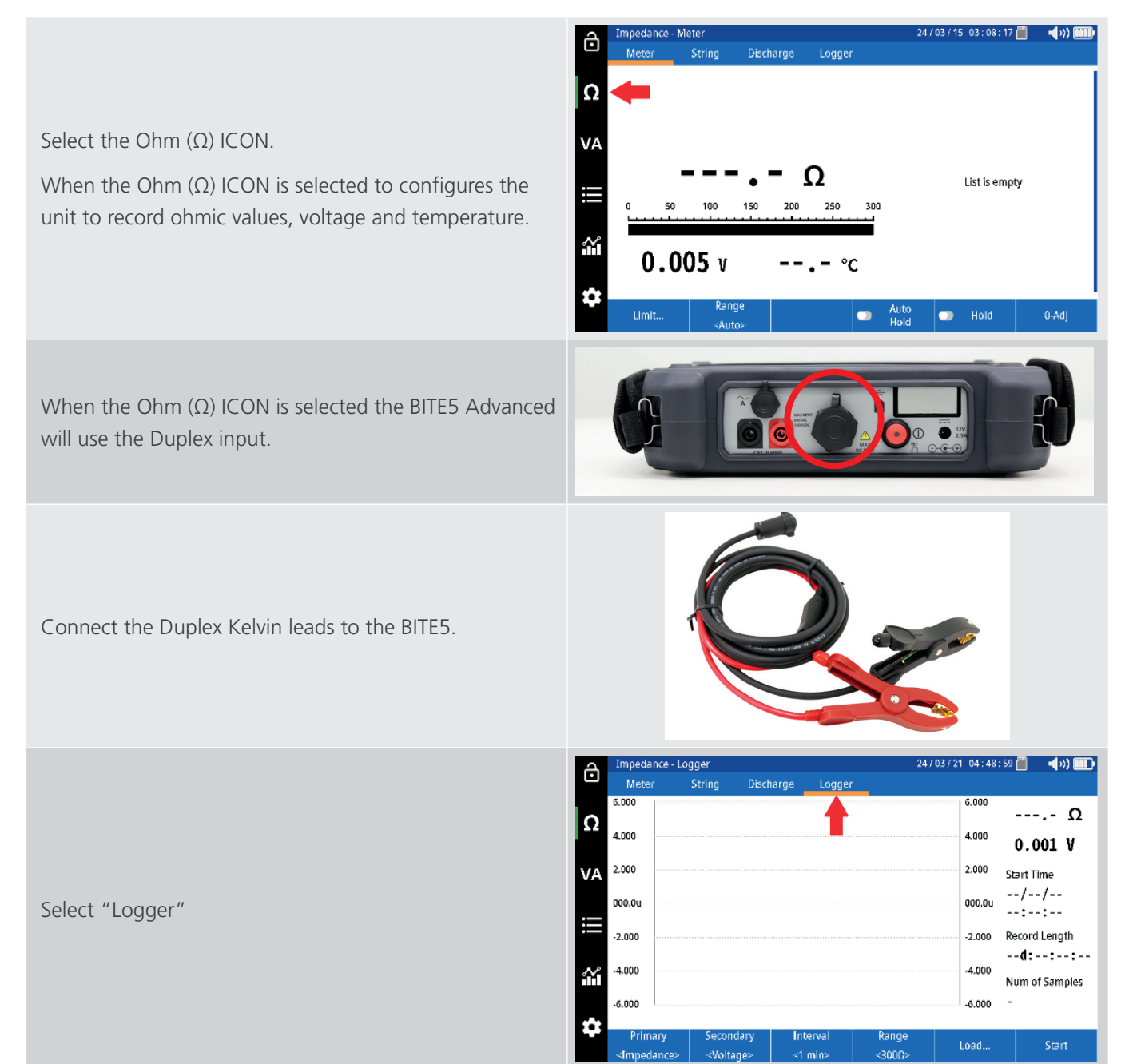

#### **Data Logging**

|                                                                                | Impedance - Logger 24/03/21 04:49:04 💾 🖹 📢 1) 🎟                                                                                                    |
|--------------------------------------------------------------------------------|----------------------------------------------------------------------------------------------------|
| Select the "Primary" value to record. (Impedance,<br>Voltage or Temperature)   | Meter         Stilling         Discillarge         Cogget           Ω         6.000        Ω         4.000         0.001 V           Q         2.000         Start Time        //           Q         000.0u          Q           Q         000.0u        /        /           -2.000         Record Length        d::           -2.000         Voltage             Yoltage           Num of Samples           -5.000         -             Yoltage                                                        |
| Select the "Secondary" value to record. (Impedance,<br>Voltage or Temperature) | Impedance - Logger       24/03/21 04:49:10 ™ \$ ◀ 𝔅) ♥         Meter       String       Discharge       Logger         6.000       Ω         4.000       4.000       0.001 V         2.000       2000       Start Time         00.0u      //         -2.000       Impedance         -4.000       Impedance         -4.000       Temperature         Primary       Secondary       Interval       Range       Load       Start                                                                              |
| Select "Interval" and then desired recording interval.                         | Impedance - Logger       24/03/21 04:49:16 (□) ≥ < ↓)) (□)         Meter       String       Discharge       Logger         6.000      Ω       4.000       4.000       0.000 V         4.000       2.000       Start Time      //         000.0u       1 min      //      //         -2.000       2 min      /      /         -2.000       2 min      /      /         -4.000       10 min      /      /         -6.000       30 min      /       Num of Samples         -6.000       -       30 min      / |
| Select "Range" and then desired recording range.                               | Impedance - Logger       24/03/21 04:49:21 () * < √)) ()         Meter       String       Discharge       Logger         Ω       4.000       3mΩ       4.000       Ω         4.000       3mΩ       30mΩ       0.000 V       2.000         000.0u       300mΩ       300mΩ           -2.000       3Ω       300           4.000       300Ω       300Ω        Num of Samples                                                                                                    |

#### **Data Logging**

24/03/15/03:08:17 🚆 🚽 📢 🏢

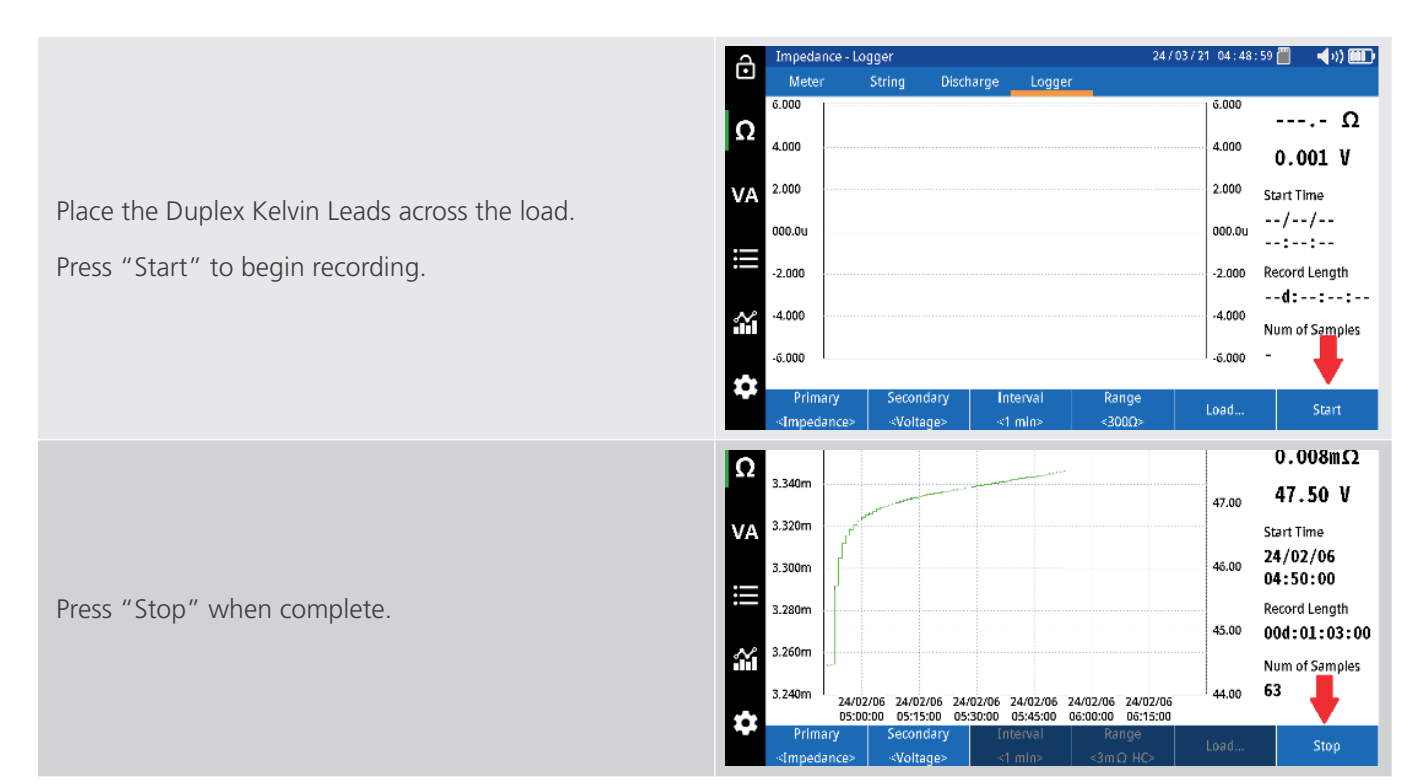

Impedance - Meter

ð

#### 22.2 Viewing a Recorded Data Log

Select the Ohm ( $\Omega$ ) ICON.

When the Ohm  $(\Omega)$  ICON is selected to configures the unit to record ohmic values, voltage and temperature.

String Ω VA Ω List is empty 100 150 200 250 300  $\sim$ 0.005 v °C ¢ 24/03/21 04:48:59 🛗 Impedance - Loggei ) III) ô Meter String Discharge Logge 6.000 6.000 --.- Ω Ω 4.000 4.000 0.001 V 2.000 2.000 VA Start Time --/--/--000.00 000.00 --:--:---2.000 Record Length -2.000 --d:--:--:--4.000 -4.000 Ŷ Num of Samples -6.000 -6.000

Select "Logger"

#### **Data Logging**

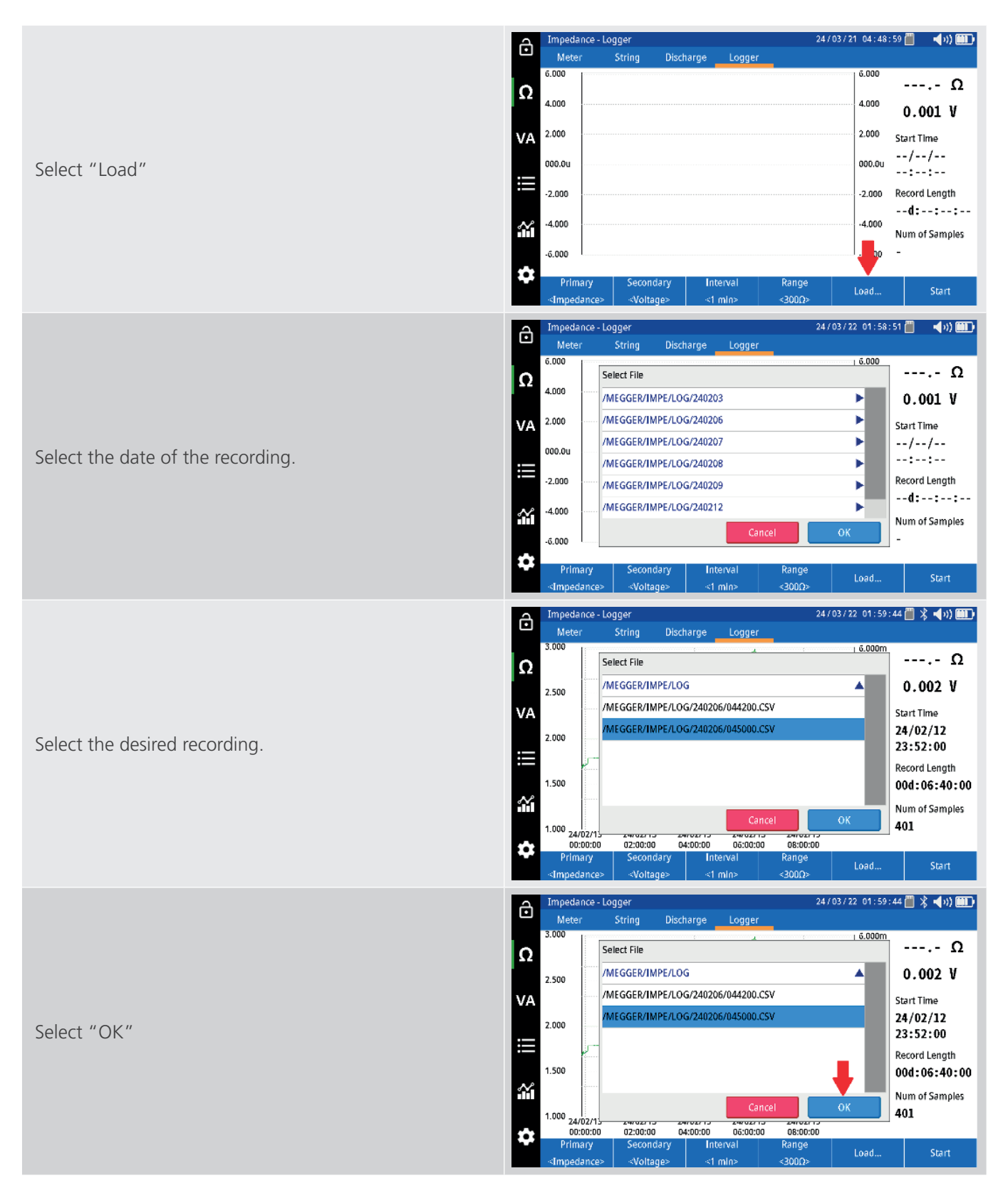

# 23. RFID Tags

The BITE5 ADVANCED supports the use of RFID tags. A tag can be configured and placed on a battery string. The operator can then scan the RFID tag with the BITE5 ADVANCED and then proceed to start testing.

#### 23.1 Configuring a RFID tag. for new battery string configuration.

|                                                                                                    | Impedance - Meter 24/03/13 02:13:42 <sup>™</sup> ◀ ››) III<br>Meter String Discharge Logger                                                                                                    |
|----------------------------------------------------------------------------------------------------|----------------------------------------------------------------------------------------------------|
| Select the RECORD ICON.                                                                                                    | Ω<br>VA<br>50 100 150 200 250 300<br>50 100 150 200 250 300<br>0.001 v °C<br>C<br>Lint Range Auto Mold O-Adj                                                                                                    |
| Select "String $\Omega$ ".                                                                                                    | Record       24/03/13 02:13:50 ● ▲)) ●         Meter Ω       String Ω       D Ω String       Meter VA       String VA       D VA String       Current         Ω       ▲       ▲       ↓       ↓       ↓       ↓       ↓       ↓       ↓       ↓       ↓       ↓       ↓       ↓       ↓       ↓       ↓       ↓       ↓       ↓       ↓       ↓       ↓       ↓       ↓       ↓       ↓       ↓       ↓       ↓       ↓       ↓       ↓       ↓       ↓       ↓       ↓       ↓       ↓       ↓       ↓       ↓       ↓       ↓       ↓       ↓       ↓       ↓       ↓       ↓       ↓       ↓       ↓       ↓       ↓       ↓       ↓       ↓       ↓       ↓       ↓       ↓       ↓       ↓       ↓       ↓       ↓       ↓       ↓       ↓       ↓       ↓       ↓       ↓       ↓       ↓       ↓       ↓       ↓       ↓       ↓       ↓       ↓       ↓       ↓       ↓       ↓       ↓       ↓       ↓       ↓       ↓       ↓       ↓       ↓       ↓       ↓       ↓       ↓       ↓       ↓       ↓                                                                                                  |
| Select "Add"                                                                                                    | Record         24/03/13 02:13:56         *         *         *         *         *         *         *         *         *         *         *         *         *         *         *         *         *         *         *         *         *         *         *         *         *         *         *         *         *         *         *         *         *         *         *         *         *         *         *         *         *         *         *         *         *         *         *         *         *         *         *         *         *         *         *         *         *         *         *         *         *         *         *         *         *         *         *         *         *         *         *         *         *         *         *         *         *         *         *         *         *         *         *         *         *         *         *         *         *         *         *         *         *         *         *         *         *         *         *         *         *         *         *         * |
| Program the fields in the in the string configuration<br>(See the String Configuration Section of this manual for<br>details) | Record       24/03/13 02: 14: 05 ■ \$ ◀ 𝔅) ■          Meter Ω       String Ω       D Ω String       Meter VA       String VA       D VA String       Current         Ω       Idx       004 ▼       Name                                                                                                    |

When complete scan the RFID tag by placing near the back on the BITE5 ADVANCED. An audible beep will be made when the tag is read.

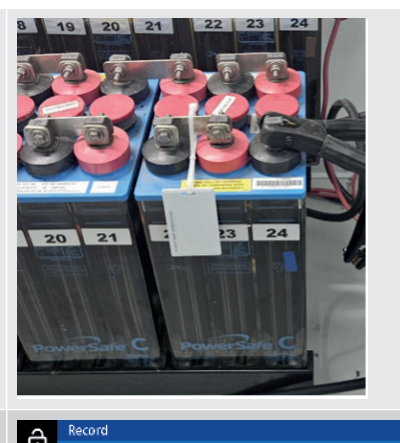

The RFID tag number will now show up on the configuration screen. Now when this tag is scanned this battery string configuration will be called.

Select "OK" to save.

| Ľ            | Meter Ω                                                                             | String Ω                                                                   | D Ω Strin                                                 |                                                              |                                                                                                    |                    |                                                                                                    |                                 |                                         |
|--------------|-------------------------------------------------------------------------------------|----------------------------------------------------------------------------|-----------------------------------------------------------|--------------------------------------------------------------|----------------------------------------------------------------------------------------------------|--------------------|----------------------------------------------------------------------------------------------------|---------------------------------|-----------------------------------------|
| 0            | New/Edit S                                                                          | tring                                                                      |                                                           |                                                              |                                                                                                    |                    |                                                                                                    |                                 |                                         |
| 2            | Idx                                                                                 | 001 🔻                                                                      | Name                                                      | SMIT 1                                                       |                                                                                                    |                    |                                                                                                    |                                 |                                         |
| /A           | Туре                                                                                | Lead Acid                                                                  | Model                                                     | VF1                                                          |                                                                                                    |                    |                                                                                                    |                                 |                                         |
|              | Cell                                                                                | 024                                                                        | Capacity                                                  | 0050                                                         | Ah 🔻                                                                                                 |                    | RFID                                                                                                    | 022                             | 42543                                   |
|              | Ref Ω                                                                               | 2.000                                                                      | mΩ                                                        | Ref V                                                        | 2.200                                                                                                | ۷                  | Strap                                                                                                    | 100                             | %                                       |
| Ŷ            | Warning                                                                             | 2.500                                                                      | mΩ                                                        | Lower                                                        | 2.000                                                                                                | ۷                  |                                                                                                    |                                 |                                         |
|              | Alarm                                                                               | 3.000                                                                      | mΩ                                                        | Upper                                                        | 2.300                                                                                                | ۷                  |                                                                                                    |                                 |                                         |
|              |                                                                                     |                                                                            |                                                           |                                                              |                                                                                                    |                    |                                                                                                    |                                 |                                         |
|              |                                                                                     |                                                                            |                                                           |                                                              |                                                                                                    |                    |                                                                                                    | 2 I                             | Cancel                                  |
|              |                                                                                     |                                                                            |                                                           |                                                              |                                                                                                    |                    |                                                                                                    | `                               |                                         |
| <b>↔</b>     | Record                                                                              |                                                                            |                                                           |                                                              |                                                                                                    | 24                 | /03/22 02                                                                                                    | : 27 : 26                       | 🕮 🛠 ┥ 🗤 🎟 🗆                             |
| ÷            | Record<br>Meter Ω                                                                   | String Ω                                                                   | D Ω Strin                                                 | g Meter                                                      | VA String                                                                                            | 24.<br>VA          | / 03 / 22 02<br>D VA Str                                                                                                    | `<br>::27:26<br>ing (           | 🔲 💲 ┥ 🗤 🏛<br>Current                    |
| ••           | Record<br>Meter Ω<br>New/Edit S                                                     | String Ω<br>tring                                                          | D Ω Strin                                                 | g Meter                                                      | VA String                                                                                            | 24.<br>VA          | / 03 / 22 02<br>D VA Str                                                                                                    | `<br>::27:26 <br>ing (          | 🎒 🤾 ◀ ơ) 🔟<br>Current                   |
| ÷<br>∂       | Record<br>Meter Ω<br>New/Edit S<br>Idx                                              | String Ω<br>tring<br>001 🔻                                                 | D Ω Strin<br>Name                                         | g Meter<br>SMIT 1                                            | VA String                                                                                            | 24.<br>VA          | /03/22_02<br>D VA Str                                                                                                    | `<br>::27:26<br>ing (           | Current                                 |
| Ω<br>/A      | Record<br>Meter Ω<br>New/Edit S<br>Idx<br>Type                                      | String Ω<br>tring<br>001 ▼<br>Lead Aclor                                   | D Ω Strin<br>Name<br>Model                                | g Meter<br>SMIT 1<br>VF1                                     | VA String                                                                                            | 24.<br>VA          | /03/22 02<br>D VA Str                                                                                                    | `<br>:: 27 : 26<br>ing (        | Eurrent                                 |
| Ω<br>/A      | Record<br>Meter Ω<br>New/Edit S<br>Idx<br>Type<br>Cell                              | String Ω<br>tring<br>001 ▼<br>Lead Aclor<br>024                            | D Ω Strin<br>Name<br>Model<br>Capacity                    | g Meter<br>SMIT 1<br>VF1<br>0050                             | VA String<br>Ah 🔻                                                                                    | 24.<br>VA          | /03/22 02<br>D VA Str                                                                                                    | `<br>:: 27 : 26<br>ing (<br>022 | © * <b>4</b> ∞) @<br>Current<br>242543  |
| Ω<br>Ω       | Record<br>Meter Ω<br>New/Edit S<br>Idx<br>Type<br>Cell<br>Ref Ω                     | String Ω<br>tring<br>001 ▼<br>Lead Aclor<br>024<br>2.000                   | D Ω Strin<br>Name<br>Model<br>Capacity<br>mΩ <b>v</b>     | g Meter<br>SMIT 1<br>VF1<br>0050<br>Ref V                    | VA String<br>Ah <b>v</b><br>2.200                                                                    | 24<br>VA           | COMPARENT CONTRACTOR CONTRACTOR C | 022<br>100                      | (1) (1) (1) (1) (1) (1) (1) (1) (1) (1) |
| Ω<br>Ω<br>/A | Record<br>Meter Ω<br>New/Edit S<br>Idx<br>Type<br>Cell<br>Ref Ω<br>Warning          | String Ω<br>tring<br>001 ▼<br>Lead Actor<br>024<br>2.000<br>2.500          | D Ω Strin<br>Name<br>Model<br>Capacity<br>mQ <del>y</del> | g Meter<br>SMIT 1<br>VF1<br>0050<br>Ref V<br>Lower           | <ul> <li>VA String<sup>1</sup></li> <li>Ah ▼</li> <li>2.200</li> <li>2.000</li> </ul>                | 24<br>VA<br>V      | /03/22 02<br>D VA Str<br>RFID<br>Strap                                                                                                    | 022<br>100                      | 242543<br>%                             |
|              | Record<br>Meter Ω<br>New/Edit S<br>Idx<br>Type<br>Cell<br>Ref Ω<br>Warning<br>Alarm | String Ω<br>tring<br>001 ▼<br>Lead Actor<br>024<br>2.000<br>2.500<br>3.000 | D Ω Strin<br>Name<br>Model<br>Capacity<br>mΩr<br>mΩr      | g Meter<br>SMIT 1<br>VF1<br>0050<br>Ref V<br>Lower<br>Upper  | <ul> <li>VA String</li> <li>Ah▼</li> <li>2.200</li> <li>2.000</li> <li>2.300</li> </ul>              | 24<br>VA<br>V<br>V | roo / 22 02<br>D VA Str<br>RFID<br>Strap                                                                                                    | 022<br>100                      |                                         |
|              | Record<br>Meter Ω<br>New/Edit S<br>Idx<br>Type<br>Cell<br>Ref Ω<br>Warning<br>Alarm | String Ω<br>tring<br>001 ▼<br>Lead Actor<br>024<br>2.000<br>2.500<br>3.000 | D Ω Strin<br>Name<br>Model<br>Capacity<br>mΩr<br>mΩr      | g Meter<br>SMIT 1<br>VF1<br>00500<br>Ref V<br>Lower<br>Upper | <ul> <li>VA String<sup>*</sup></li> <li>Ah ▼</li> <li>2.200</li> <li>2.000</li> <li>2.300</li> </ul> | 24<br>VA<br>V<br>V | ro3/22 02<br>D VA Str<br>RFID<br>Strap                                                                                                    | 022<br>100                      |                                         |

24/03/22/02:27:26 🛗 🎗 📢) 🛄

# 23.2 Configuring a RFID tag. for an existing battery string configuration.

|                            | Record Mater D                                                                                                    | String O                                                         | D O String                                                                 | Motor VA                                                                                                    | 24<br>String 1/4                                                                                                    | /03/22 02:27:                                                                                                    | : 13 💾 💃 📢 ə)) 🎟 🖬                                                                                                    |
|----------------------------|----------------------------------------------------------------------------------------------------|------------------------------------------------------------------|----------------------------------------------------------------------------|----------------------------------------------------------------------------------------------------|----------------------------------------------------------------------------------------------------|----------------------------------------------------------------------------------------------------|----------------------------------------------------------------------------------------------------|
|                            | 24/03/21 0                                                                                                    | 2:17:23                                                          | 07.73mΩ                                                                    | 0.1                                                                                                    | 300 V                                                                                                    | 22.4 °C                                                                                                    | corrent                                                                                                    |
|                            | Q 24/03/21 0<br>24/03/21 0                                                                                                    | 2:16:24                                                          | 07.74mΩ                                                                    | 0.0                                                                                                    | V 000                                                                                                    | 21.8 °C                                                                                                    |                                                                                                    |
|                            | 24/05/210                                                                                                    | 2.10.15                                                          | 07.0511122                                                                 | 0.                                                                                                    | 00 4                                                                                                    | 21.0 C                                                                                                    |                                                                                                    |
|                            | VA                                                                                                    |                                                                  |                                                                            |                                                                                                    |                                                                                                    |                                                                                                    |                                                                                                    |
| Select the RECORD ICON.    |                                                                                                    |                                                                  |                                                                            |                                                                                                    |                                                                                                    |                                                                                                    |                                                                                                    |
|                            |                                                                                                    |                                                                  |                                                                            |                                                                                                    |                                                                                                    |                                                                                                    |                                                                                                    |
|                            |                                                                                                    |                                                                  |                                                                            |                                                                                                    |                                                                                                    |                                                                                                    |                                                                                                    |
|                            | ай III III III III III III III III III I                                                                                                    |                                                                  |                                                                            |                                                                                                    |                                                                                                    |                                                                                                    |                                                                                                    |
|                            |                                                                                                    |                                                                  |                                                                            |                                                                                                    |                                                                                                    |                                                                                                    |                                                                                                    |
|                            | *                                                                                                    | Multi                                                            | iple Se                                                                    | lect                                                                                                    |                                                                                                    | Delete                                                                                                    |                                                                                                    |
|                            |                                                                                                    | select                                                           | tion                                                                       | All                                                                                                    |                                                                                                    | Record                                                                                                    |                                                                                                    |
|                            | Record                                                                                                    |                                                                  |                                                                            |                                                                                                    | 24                                                                                                    | /03/22 02:27:                                                                                                    | :18 💾 🧏 📢 i) 🂷 i                                                                                                    |
|                            | Meter Ω                                                                                                    | String Ω                                                         | $D \Omega$ String                                                          | Meter VA                                                                                                    | String VA                                                                                                    | D VA String                                                                                                    | Current                                                                                                    |
|                            | Select string.                                                                                                    |                                                                  |                                                                            |                                                                                                    |                                                                                                    |                                                                                                    | 000 (0.000)                                                                                                    |
|                            | SMIT 1                                                                                                    |                                                                  | Le                                                                         | ad Acid<br>50 Ah                                                                                                    | VF1<br>24 Cell                                                                                                    | 2.200/ 2<br>2.000/ 2.                                                                                                    | 2.000/ 2.300 V<br>500/ 03.00mΩ                                                                                                    |
|                            | VA STRING2                                                                                                    |                                                                  | Le                                                                         | ad Acid<br>50 Ah                                                                                                    | 3CC-3M                                                                                                    | 2.200/2                                                                                                    | 2.000/ 2.300 V<br>300/ 2.500m0                                                                                                    |
|                            | NO TERM M                                                                                                    | ODE                                                              | Le                                                                         | ad Acid                                                                                                    | 3CC-3M                                                                                                    | 2.200/ 2                                                                                                    | 2.000/ 2.300 V                                                                                                    |
| Select "String $\Omega$ ". |                                                                                                    | TIMONY                                                           | Le                                                                         | 50 Ah<br>ad Acid                                                                                                    | 6 Cell<br>LA                                                                                                    | 1.900/ 2.<br>2.200/ 2                                                                                                    | 200/ 2.500mΩ<br>2.000/ 2.300 V                                                                                                    |
|                            | BSA LEAD AN                                                                                                    | TIMONT                                                           |                                                                            | 50 Ah<br>ad Acid                                                                                                    | 6 Cell                                                                                                    | 1.900/2.                                                                                                    | 500/ 03.00mΩ                                                                                                    |
|                            | B5A LEAD CA                                                                                                    | ALCIUM S                                                         | Le                                                                         | 50 Ah                                                                                                    | 6 Cell                                                                                                    | 10.00/ 20                                                                                                    | 0.00/ 030.0mΩ                                                                                                    |
|                            | B5A LEAD CA                                                                                                    | ALCIUM P                                                         | Le                                                                         | ad Acid<br>50 Ah                                                                                                    | LC<br>6 Cell                                                                                                    | 2.200/ 2<br>10.00/ 20                                                                                                    | 1.000/ 2.300 V<br>3.00/ 030.0mΩ                                                                                                    |
|                            | B5A NICD                                                                                                    |                                                                  |                                                                            | Ni-Cd                                                                                                    | NICD                                                                                                    | 1.300/ 1                                                                                                    | .000/ 1.500 V                                                                                                    |
|                            | Select                                                                                                    | Add                                                              | . Co                                                                       | ру                                                                                                    | Edit                                                                                                    |                                                                                                    | Delete<br>String                                                                                                    |
|                            | Decert                                                                                                    |                                                                  |                                                                            |                                                                                                    | 24                                                                                                    | (02/20 02:27-                                                                                                    |                                                                                                    |
|                            | Meter Ω                                                                                                    | String Ω                                                         | D Ω String                                                                 | Meter VA                                                                                                    | String VA                                                                                                    | D VA String                                                                                                    | Current                                                                                                    |
|                            |                                                                                                    |                                                                  |                                                                            |                                                                                                    |                                                                                                    |                                                                                                    |                                                                                                    |
|                            | Select string.                                                                                                    |                                                                  |                                                                            |                                                                                                    |                                                                                                    |                                                                                                    |                                                                                                    |
|                            | Ω Select string.                                                                                                    |                                                                  | Le                                                                         | ad Acid                                                                                                    | VF1                                                                                                    | 2.200/ 2                                                                                                    | .000/ 2.300 V                                                                                                    |
|                            | Ω Select string. SMIT 1                                                                                                    |                                                                  | Le                                                                         | ad Acid<br>50 Ah<br>ad Acid                                                                                                    | VF1<br>24 Cell<br>3CC-3M                                                                                                    | 2.200/ 2<br>2.000/ 2.<br>2.200/ 2                                                                                                    | .000/ 2.300 V<br>500/ 03.00mΩ<br>.000/ 2.300 V                                                                                                    |
|                            | Ω Select string. SMIT 1 STRING2                                                                                                    |                                                                  | Le                                                                         | ad Acid<br>50 Ah<br>ad Acid<br>50 Ah<br>ad Acid                                                                                                    | VF1<br>24 Cell<br>3CC-3M<br>4 Cell<br>3CC-3M                                                                                                    | 2.200/ 2<br>2.000/ 2.<br>2.200/ 2<br>1.900/ 2.<br>2.200/ 2                                                                                                    | 000/ 2.300 V<br>500/ 03.00mΩ<br>000/ 2.300 V<br>300/ 2.500mΩ<br>000/ 2.300 V                                                                                                    |
| Select the desired sting.  | Ω Select string. SMIT 1 VA STRING2 NO TERM M                                                                                                    | ODE                                                              | Le<br>Le                                                                   | ad Acid<br>50 Ah<br>ad Acid<br>50 Ah<br>ad Acid<br>50 Ah                                                                                                    | VF1<br>24 Cell<br>3CC-3M<br>4 Cell<br>3CC-3M<br>6 Cell                                                                                                    | 2.200/ 2<br>2.000/ 2.<br>2.200/ 2.<br>1.900/ 2.<br>2.200/ 2<br>1.900/ 2.                                                                                                    | 1.000/ 2.300 V<br>500/ 03.00mΩ<br>1.000/ 2.300 V<br>300/ 2.500mΩ<br>1.000/ 2.300 V<br>200/ 2.500mΩ                                                                                                    |
| Select the desired sting.  | Ω     Select string.       SMIT 1     STRING2       NO TERM M     B5A LEAD AN                                                                                                    | ODE<br>NTIMONY                                                   | Le<br>Le<br>Le                                                             | ad Acid<br>50 Ah<br>ad Acid<br>50 Ah<br>ad Acid<br>50 Ah<br>ad Acid<br>50 Ah                                                                                                    | VF1<br>24 Cell<br>3CC-3M<br>4 Cell<br>3CC-3M<br>6 Cell<br>LA<br>6 Cell                                                                                                    | 2.200/ 2<br>2.000/ 2.<br>2.200/ 2<br>1.900/ 2.<br>2.200/ 2<br>1.900/ 2.<br>2.200/ 2<br>1.900/ 2.                                                                                                    | .000/ 2.300 V<br>50D/ 03.00mΩ<br>.000/ 2.300 V<br>300/ 2.500mΩ<br>.000/ 2.500mΩ<br>.000/ 2.500mΩ<br>.000/ 2.300 V<br>500/ 03.00mΩ                                                                                                    |
| Select the desired sting.  | Ω     Select string.       SMIT 1     STRING2       VA     STRING2       NO TERM M     B5A LEAD AT       B5A LEAD AT                                                                                                    | ODE<br>NTIMONY<br>ALCIUM S                                       | Le<br>Le<br>Le<br>Le                                                       | ad Acid<br>50 Ah<br>ad Acid<br>50 Ah<br>ad Acid<br>50 Ah<br>50 Ah<br>ad Acid<br>50 Ah                                                                                                    | VF1<br>24 Cell<br>3CC-3M<br>4 Cell<br>3CC-3M<br>6 Cell<br>LA<br>6 Cell<br>LC<br>6 Cell                                                                                                    | 2.200/ 2<br>2.000 / 2.<br>2.200 / 2<br>1.900 / 2.<br>2.200 / 2<br>1.900 / 2.<br>2.200 / 2<br>1.900 / 2.<br>2.200 / 2<br>1.000 / 2                                                                                                    | 1.000/ 2.300 V<br>500/ 03.00mΩ<br>1.000/ 2.300 V<br>300/ 2.300 V<br>200/ 2.500mΩ<br>1.000/ 2.300 V<br>500/ 03.00mΩ<br>1.000/ 2.300 V<br>500/ 03.00mΩ                                                                                                    |
| Select the desired sting.  | Ω Select string.<br>SMIT 1<br>VA STRING2<br>NO TERM M<br>B5A LEAD AI<br>B5A LEAD C/<br>B5A LEAD C/                                                                                                    | ODE<br>NTIMONY<br>ALCIUM S<br>ALCIUM P                           | Le<br>Le<br>Le<br>Le<br>Le                                                 | ad Acid<br>50 Ah<br>ad Acid<br>50 Ah<br>ad Acid<br>50 Ah<br>ad Acid<br>50 Ah<br>ad Acid<br>50 Ah<br>ad Acid<br>50 Ah                                                                                                    | VF1<br>24 Cell<br>3CC-3M<br>4 Cell<br>3CC-3M<br>6 Cell<br>LA<br>6 Cell<br>LC<br>6 Cell<br>LC<br>6 Cell<br>LC                                                                                                    | 2.200/ 2<br>2.000/ 2.<br>2.200/ 2<br>1.900/ 2.<br>2.200/ 2<br>1.900/ 2.<br>2.200/ 2<br>1.900/ 2.<br>2.200/ 2<br>1.900/ 2.<br>2.200/ 2<br>2.200/ 2<br>2.200/ 2                                                                                                    | 1.000/ 2.300 V<br>500/ 3.00mΩ<br>1.000/ 2.300 V<br>200/ 2.500mΩ<br>1.000/ 2.300 V<br>200/ 2.500mΩ<br>1.000/ 2.300 V<br>500/ 03.00mΩ<br>1.000/ 2.300 V<br>1.000/ 2.300 V                                                                                                    |
| Select the desired sting.  | Ω     Select string.       SMIT 1     SMIT 1       VA     STRING2       NO TERM M     B5A LEAD AI       B5A LEAD CI     B5A LEAD CI       B5A LEAD CI     B5A LEAD CI                                                                                                    | ODE<br>NTIMONY<br>ALCIUM S<br>ALCIUM P                           | Le<br>Le<br>Le<br>Le                                                       | ad Acid<br>50 Ah<br>ad Acid<br>50 Ah<br>ad Acid<br>50 Ah<br>ad Acid<br>50 Ah<br>ad Acid<br>50 Ah<br>ad Acid<br>50 Ah<br>ad Acid<br>50 Ah<br>Ni-Cd                                                                                                    | VF1<br>24 Cell<br>3CC-3M<br>4 Cell<br>3CC-3M<br>6 Cell<br>LA<br>6 Cell<br>LC<br>6 Cell<br>LC<br>6 Cell<br>NICD                                                                                                    | 2.200/ 2<br>2.000/ 2<br>2.200/ 2<br>2.200/ 2<br>2.200/ 2<br>1.900/ 2<br>2.200/ 2<br>1.900/ 2<br>2.200/ 2<br>10.00/ 20<br>2.200/ 2<br>10.00/ 20<br>1.300/ 1                                                                                                    | 2000/ 2.200 V<br>500/ 03.00mΩ<br>2000/ 2.500 W<br>300/ 2.500 MΩ<br>2000/ 2.500 MΩ<br>200/ 2.500 MΩ<br>200/ 2.500 MΩ<br>200/ 03.00mΩ<br>200/ 030.0mΩ<br>200/ 030.0mΩ<br>2.00/ 030.0mΩ                                                                                                    |
| Select the desired sting.  | Ω     Select string,       SMIT 1     STRING2       VA     STRING2       NO TERM M       BSA LEAD AT       BSA LEAD CT       BSA LEAD CT       BSA LEAD CT       SEALEAD CT       SEALEAD CT       SEALEAD CT       SEALEAD CT       SEALEAD CT       SEALEAD CT       SEALEAD CT       SEALEAD CT                                                                                                    | ODE<br>NTIMONY<br>ALCIUM S<br>ALCIUM P                           | Le<br>Le<br>Le<br>Le<br>Le                                                 | ad Acid<br>50 Ah<br>ad Acid<br>50 Ah<br>ad Acid<br>50 Ah<br>ad Acid<br>50 Ah<br>ad Acid<br>50 Ah<br>ad Acid<br>50 Ah<br>ad Acid<br>50 Ah<br>NI-Cd                                                                                                    | VF1<br>24 Cell<br>3CC-3M<br>4 Cell<br>CC-3M<br>6 Cell<br>LA<br>6 Cell<br>LC<br>6 Cell<br>LC<br>6 Cell<br>NICD<br>Edft                                                                                                    | 2.200/ 2<br>2.200/ 2<br>2.200/ 2<br>2.200/ 2<br>2.200/ 2<br>1.900/ 2<br>2.200/ 2<br>1.900/ 2<br>2.200/ 2<br>10.00/ 20<br>2.200/ 2<br>10.00/ 20<br>1.300/ 1                                                                                                    | 000/ 2.300 V<br>500/ 03.00mΩ<br>0.00/ 2.300 V<br>200/ 2.500mΩ<br>0.00/ 2.300 V<br>200/ 2.500mΩ<br>0.00/ 2.300 V<br>0.00/ 2.300 V<br>0.00/ 2.30                                                                   |
| Select the desired sting.  | Ω     Select string.       SMIT 1     STRING2       NO TERM M     B5A LEAD AI       B5A LEAD C/     B5A LEAD C/       B5A LEAD C/     Select                                                                                                    | ODE<br>NTIMONY<br>ALCIUM S<br>ALCIUM P<br>Add                    | Le<br>Le<br>Le<br>Le<br>Le                                                 | ad Acid<br>50 Ah<br>ad Acid<br>50 Ah<br>ad Acid<br>50 Ah<br>ad Acid<br>50 Ah<br>ad Acid<br>50 Ah<br>ad Acid<br>50 Ah<br>Ni-Cd<br>py                                                                                                    | VF1<br>24 Cell<br>3CC-3M<br>6 Cell<br>LA<br>6 Cell<br>LC<br>6 Cell<br>LC<br>6 Cell<br>NICD<br>Edit                                                                                                    | 2.200/ 2<br>2.000/ 2.<br>2.200/ 2<br>1.900/ 2.<br>2.200/ 2<br>1.900/ 2.<br>2.200/ 2<br>1.900/ 2.<br>2.200/ 2<br>1.900/ 2.<br>2.200/ 2<br>1.0.00/ 20<br>1.300/ 1                                                                                                    | 2000/ 2.300 V<br>500/ 03.00mΩ<br>2000/ 2.300 V<br>200/ 2.500mΩ<br>2000/ 2.300 V<br>200/ 2.300 V<br>200/ 2.300 V<br>500/ 03.00mΩ<br>2000/ 2.300 V<br>0.00/ 03.00mΩ<br>2.000/ 2.300 V<br>2.000/ 2.300 V<br>2.000/ 2.000 V<br>2.000/ 2.000 V<br>2.0000/ 2.000 V<br>2.000/ 2.000                                                                                   |
| Select the desired sting.  | Ω     Select string.       SMIT 1     STRING2       NO TERM M     B5A LEAD A/       B5A LEAD C/     B5A LEAD C/       B5A LEAD C/     B5A LEAD C/       Select     Select                                                                                                    | ODE<br>VTIMONY<br>ALCIUM S<br>ALCIUM P<br>Add                    | Le<br>Le<br>Le<br>Le<br>Le                                                 | ad Acid<br>S0 Ah<br>ad Acid<br>S0 Ah<br>ad Acid<br>S0 Ah<br>ad Acid<br>S0 Ah<br>ad Acid<br>S0 Ah<br>ad Acid<br>S0 Ah<br>Ni-Cd<br>py                                                                                                    | VF1<br>24 Cell<br>3CC-3M<br>4 Cell<br>3CC-3M<br>6 Cell<br>LC<br>6 Cell<br>LC<br>6 Cell<br>LC<br>6 Cell<br>LC<br>6 Cell<br>NICD<br>EdIt                                                                                                    | 2.200/ 2<br>2.000/ 2<br>2.200/ 2<br>1.900/ 2<br>2.200/ 2<br>1.900/ 2<br>2.200/ 2<br>1.900/ 2<br>2.200/ 2<br>2.200/ 2<br>10.00/ 20<br>1.300/ 1                                                                                                    | 1000/ 2.300 V<br>500/ 3.00mΩ<br>1000/ 2.300 V<br>200/ 2.500mΩ<br>1000/ 2.300 V<br>200/ 2.500mΩ<br>1000/ 2.300 V<br>500/ 03.00mΩ<br>1000/ 2.300 V<br>1.000/ 2.300 V<br>1.000/ 2.300 V<br>1.000/ 2.300 V<br>Delete<br>String<br>18 <sup>(1)</sup> × ↓) (1)                                                                                                    |
| Select the desired sting.  | Ω     Select string.       SMIT 1     STRING2       NO TERM M     B5A LEAD AI       B5A LEAD C/     B5A LEAD C/       B5A LEAD C/     B5A LEAD C/       B5A LEAD C/     B5A LEAD C/       B5A LEAD C/     B5A LEAD C/       B5A LEAD C/     B5A LEAD C/       B5A LEAD C/     B5A LEAD C/       B5A LEAD C/     B5A LEAD C/       B5A LEAD C/     B5A LEAD C/                                                                                                    | ODE<br>VTIMONY<br>ALCIUM S<br>ALCIUM P<br>Add<br>String Q        | Le<br>Le<br>Le<br>Le<br>Le<br>D Ω String                                   | ad Acid<br>S0 Ah<br>ad Acid<br>S0 Ah<br>ad Acid<br>S0 Ah<br>ad Acid<br>S0 Ah<br>ad Acid<br>S0 Ah<br>ad Acid<br>S0 Ah<br>ad Acid<br>S0 Ah<br>Ni-Cd<br>Py                                                                                                    | VF1<br>24 Cell<br>3CC-3M<br>4 Cell<br>3CC-3M<br>6 Cell<br>LA<br>6 Cell<br>LC<br>6 Cell<br>LC<br>6 Cell<br>LC<br>6 Cell<br>LC<br>6 Cell<br>LC<br>8 Cell<br>LC<br>8 Cell<br>LC<br>C<br>8 Cell<br>LC<br>8 Cell<br>LC<br>8 Cell<br>LC<br>8 Cell<br>LC<br>8 Cell<br>LC<br>8 Cell<br>LC<br>8 Cell<br>LC<br>8 Cell<br>LC<br>8 Cell<br>LC<br>8 Cell<br>LC<br>8 Cell<br>LC<br>8 Cell<br>LC<br>8 Cell<br>LC<br>8 Cell<br>LC<br>8 Cell<br>LC<br>8 Cell<br>LC<br>8 Cell<br>LC<br>8 CEL<br>C<br>8 CEL<br>C<br>2 CEL<br>C<br>2 CEL<br>C<br>2 CEL<br>C<br>2 CEL<br>C<br>2 CEL<br>C<br>C<br>C<br>C | 2.200/ 2<br>2.000/ 2.<br>2.200/ 2<br>1.900/ 2.<br>2.200/ 2<br>1.900/ 2.<br>2.200/ 2<br>1.900/ 2.<br>2.200/ 2<br>10.00/ 20<br>10.00/ 20<br>1.300/ 1<br>1.300/ 1                                                                                                    | 1.000/ 2.300 V<br>500/ 3.00mΩ<br>1.000/ 2.300 V<br>200/ 2.500mΩ<br>1.000/ 2.300 V<br>200/ 2.500mΩ<br>1.000/ 2.300 V<br>500/ 03.00mΩ<br>1.000/ 2.300 V<br>1.000/ 2.300 V<br>1.000/ 1.500 V<br>1.000/ 1.500 V<br>1.000/ 1.500 V<br>1.000/ 1.500 V<br>1.000/ 2.300 V<br>1.000/ 1.500 V<br>1.000/ 1.000 V<br>1.000/ 1.000 V<br>1.000/ 1.000 V<br>1.000/ 1.000 V<br>1.000/ 1.000 V<br>1.000/ 1.000 V<br>1.000/ 1.000 V<br>1.000/ 1.000 V<br>1.000/ 1.000 V<br>1.000/ 1.000 V<br>1.000/ 1.000 V<br>1.000 V<br>1.000 |
| Select the desired sting.  | Ω     Select string.       SMIT 1     STRING2       NO TERM M     B5A LEAD AI       B5A LEAD AI     B5A LEAD CI       B5A LEAD CI     B5A LEAD CI       SE SA NICD     Select       C     Record<br>Meter Ω       Ω     Select string.                                                                                                    | ODE<br>VTIMONY<br>ALCIUM S<br>ALCIUM P<br>Add<br>String Ω        | Le<br>Le<br>Le<br>Le<br>D Ω String                                         | ad Acid<br>S0 Ah<br>ad Acid<br>S0 Ah<br>ad Acid<br>S0 Ah<br>ad Acid<br>S0 Ah<br>ad Acid<br>S0 Ah<br>ad Acid<br>S0 Ah<br>Ni-Cd<br>Ni-Cd<br>Meter VA                                                                                                    | VF1<br>24 Cell<br>3CC-3M<br>4 Cell<br>3CC-3M<br>6 Cell<br>LA<br>6 Cell<br>LC<br>6 Cell<br>LC<br>6 Cell<br>NICD<br>Edit<br>24<br>String VA                                                                                                    | 2.200/ 2<br>2.000/ 2<br>2.200/ 2<br>2.200/ 2<br>1.900/ 2<br>2.200/ 2<br>1.900/ 2<br>2.200/ 2<br>1.900/ 2<br>2.200/ 2<br>10.00/ 20<br>1.000/ 20<br>1.300/ 1<br>1.300/ 1                                                                                                    | 1.000/ 2.300 V<br>500/ 3.00mΩ<br>1.000/ 2.300 V<br>200/ 2.500mΩ<br>1.000/ 2.300 V<br>200/ 2.500mΩ<br>1.000/ 2.300 V<br>500/ 03.00mΩ<br>1.000/ 2.300 V<br>1.000/ 2.300 V<br>Delete<br>String<br>18 (1) \$ ◀ N) (1)<br>Current                                                                                                    |
| Select the desired sting.  | Ω     Select string,       SMIT 1     SMIT 1       VA     STRING2       NO TERM M     B5A LEAD AT       B5A LEAD AT     B5A LEAD AT       B5A LEAD C     B5A LEAD C       B5A LEAD C     B5A LEAD C       SA LEAD C     B5A LEAD C       B5A LEAD C     B5A LEAD C       B5A LEAD C     B5A LEAD C< | ODE<br>VITIMONY<br>ALCIUM S<br>ALCIUM P<br>Add<br>String Ω       | Le<br>Le<br>Le<br>Le<br>Le<br>Le<br>Le<br>Le<br>Le<br>Le                   | ad Acid<br>S0 Ah<br>ad Acid<br>50 Ah<br>ad Acid<br>50 Ah<br>ad Acid<br>50 Ah<br>ad Acid<br>50 Ah<br>NI-Cd<br>Ply<br>Meter VA<br>ad Acid<br>50 Ah                                                                                                    | VF1<br>24 Cell<br>3CC-3M<br>4 Cell<br>LA<br>6 Cell<br>LC<br>6 Cell<br>LC<br>6 Cell<br>NICD<br>Edlt<br>24<br>String VA<br>VF1<br>24 Cell                                                                                                    | 2.200/ 2<br>2.000/ 2<br>2.200/ 2<br>2.200/ 2<br>1.900/ 2<br>2.200/ 2<br>1.900/ 2<br>2.200/ 2<br>10.00/ 2<br>2.200/ 2<br>1.300/ 1<br>1.300/ 1<br>03/ 22 02:27:<br>D VA String<br>2.200/ 2<br>2.200/ 2                                                                                                    | 1.000/ 2.300 V<br>500/ 3.00mΩ<br>1.000/ 2.300 V<br>200/ 2.500mΩ<br>1.000/ 2.300 V<br>200/ 2.500mΩ<br>1.000/ 2.300 V<br>1.000/ 2.300 V<br>1.000/ 2.300 V<br>1.000/ 2.300 V<br>Delete<br>String<br>118 (1) \$ ↓ (1) (1)<br>Current<br>1.000/ 2.300 V<br>500/ 0.300mΩ                                                                                                    |
| Select the desired sting.  | Ω     Select string.       SMIT 1     SMIT 1       VA     STRING2       NO TERM M     B5A LEAD AT       B5A LEAD AT     B5A LEAD AT       B5A LEAD C     B5A LEAD C       B5A LEAD C     B5A LEAD C | ODE<br>NTIMONY<br>ALCIUM S<br>ALCIUM P<br>Add<br>String Q        | Le<br>Le<br>Le<br>Le<br>Le<br>Le<br>Le<br>Le<br>Le<br>Le                   | ad Acid<br>S0 Ah<br>ad Acid<br>S0 Ah<br>ad Acid<br>S0 Ah<br>ad Acid<br>S0 Ah<br>ad Acid<br>S0 Ah<br>NI-Cd<br>Py<br>Meter VA<br>ad Acid<br>S0 Ah<br>ad Acid<br>S0 Ah                                                                                                    | VF1<br>24 Cell<br>3CC-3M<br>4 Cell<br>LA<br>6 Cell<br>LC<br>6 Cell<br>LC<br>6 Cell<br>NICD<br>EdIt.,<br>24<br>String VA<br>VF1<br>24 Cell<br>3CC-3M<br>4 Cell                                                                                                    | 2.200/ 2<br>2.000/ 2.<br>2.200/ 2<br>2.200/ 2<br>2.200/ 2<br>2.200/ 2<br>1.900/ 2.<br>2.200/ 2<br>2.200/ 2<br>2.200/ 2<br>10.00/ 20<br>1.300/ 1<br>(03/22 02:27:<br>D VA String<br>2.200/ 2<br>2.200/ 2<br>2.200/ 2<br>2.200/ 2<br>1.900/ 2.                                                                                                    | 2.000/ 2.300 V<br>500/ 03.00mΩ<br>1.000/ 2.300 V<br>2.000/ 2.300 V<br>2.000/ 2.300 V<br>2.000/ 2.300 V<br>2.000/ 2.300 V<br>0.00/ 2.300 V<br>0.00/ 030.0mΩ<br>1.000/ 2.300 V<br>Delete<br>String<br>18 (1) × ◀ )) (1)<br>Current<br>2.000/ 2.300 V<br>500/ 03.00mΩ<br>2.000/ 2.300 V<br>500/ 03.00mΩ<br>2.000/ 2.300 V<br>3.000/ 2.300 V<br>3.000/ 2.300 V<br>3.000/ 2.300 V                                                                                                    |
| Select the desired sting.  | Ω     Select string,<br>SMIT 1       VA     STRING2       NO TERM M     B5A LEAD A/<br>B5A LEAD C/<br>B5A LEAD C/       Δ     B5A LEAD C/<br>B5A LEAD C/<br>B5A LEAD C/       Δ     Record<br>Meter Ω       Ω     Select string,<br>SMIT 1       VA     STRING2<br>NO TERM M                                                                                                    | ODE<br>VTIMONY<br>ALCIUM S<br>ALCIUM P<br>Add<br>String Ω<br>ODE | Le<br>Le<br>Le<br>Le<br>Le<br>Le<br>Le<br>Le<br>Le<br>Le<br>Le             | ad Acid<br>S0 Ah<br>ad Acid<br>S0 Ah<br>ad Acid<br>S0 Ah<br>ad Acid<br>S0 Ah<br>ad Acid<br>S0 Ah<br>ad Acid<br>S0 Ah<br>Ni-Cd<br>Py<br>Meter VA<br>ad Acid<br>S0 Ah<br>ad Acid<br>S0 Ah<br>ad Acid<br>S0 Ah                                                                                                    | VF1<br>24 Cell<br>3CC-3M<br>6 Cell<br>LA<br>6 Cell<br>LC<br>6 Cell<br>NICD<br>Edit<br>24<br>String VA<br>VF1<br>24 Cell<br>3CC-3M<br>4 Cell<br>3CC-3M<br>4 Cell<br>3CC-3M                                                                                                    | 2.200/ 2<br>2.000/ 2<br>2.200/ 2<br>2.200/ 2<br>2.200/ 2<br>2.200/ 2<br>1.900/ 2<br>2.200/ 2<br>1.900/ 2<br>2.200/ 2<br>1.000/ 2<br>1.300/ 1<br>1.300/ 1<br>0.00/ 22<br>0.220/ 2<br>2.200/ 2<br>2.200/ 2<br>2.200/ 2<br>2.200/ 2<br>2.200/ 2<br>2.200/ 2<br>1.900/ 2<br>2.200/ 2<br>2.200/ 2                                                                                                    | 2.000/ 2.300 V<br>500/ 3.00mΩ<br>.000/ 2.300 V<br>200/ 2.500mΩ<br>200/ 2.500mΩ<br>.000/ 2.300 V<br>200/ 2.300 V<br>500/ 03.00mΩ<br>.000/ 2.300 V<br>0.00/ 03.00mΩ<br>.000/ 1.500 V<br>Delete<br>String<br>18 (1) (2,300 V<br>Current<br>2.000/ 2.300 V<br>500/ 03.00mΩ<br>.000/ 2.300 V<br>300/ 2.500 M<br>2.000 V<br>300/ 2.500 M                                                                                                    |
| Select "Edit"              | Ω     Select string.       SMIT 1     STRING2       NO TERM M     B5A LEAD A/       B5A LEAD C/     B5A LEAD C/       B5A LEAD C/     B5A LEAD C/       B5A LEAD C/     B5A LEAD C/       Select string.     Select string.       Ω     Select string.       SNIT 1     STRING2       NO TERM M     B5A LEAD A/                                                                                                    | ODE VITIMONY ALCIUM P Add String Ω ODE VITIMONY                  | Le<br>Le<br>Le<br>Le<br>Le<br>Le<br>Le<br>Le<br>Le<br>Le                   | ad Acid<br>S0 Ah<br>ad Acid<br>S0 Ah<br>ad Acid<br>S0 Ah<br>ad Acid<br>S0 Ah<br>ad Acid<br>S0 Ah<br>ad Acid<br>S0 Ah<br>ad Acid<br>S0 Ah<br>ad Acid<br>S0 Ah<br>ad Acid<br>S0 Ah<br>ad Acid<br>S0 Ah<br>ad Acid<br>S0 Ah<br>ad Acid                                                                                                    | VF1<br>24 Cell<br>3CC-3M<br>6 Cell<br>LA<br>6 Cell<br>LC<br>6 Cell<br>LC<br>6 Cell<br>NICD<br>Edit<br>24<br>String VA<br>VF1<br>24 Cell<br>3CC-3M<br>4 Cell<br>3CC-3M<br>4 Cell<br>3CC-3M<br>4 Cell<br>24 Cell<br>LA                                                                                                    | 2.200/ 2<br>2.200/ 2<br>2.200/ 2<br>2.200/ 2<br>2.200/ 2<br>2.200/ 2<br>1.900/ 2<br>2.200/ 2<br>2.200/ 2<br>2.200/ 2<br>1.300/ 1<br>1.300/ 1<br>0.00/ 20<br>1.300/ 1<br>2.200/ 2<br>2.200/ 2<br>2.200/ 2<br>2.200/ 2<br>2.200/ 2<br>2.200/ 2<br>2.200/ 2<br>2.200/ 2<br>2.200/ 2<br>2.200/ 2<br>2.200/ 2<br>2.200/ 2                                                                                                    | 1000/ 2.300 V     500/ 03.00mΩ     1000/ 2.300 V     200/ 2.300 V     200/ 2.300 V     200/ 2.300 V     200/ 2.300 V     1000/ 2.300 V     1000/ 2.300 V     000/ 3.300 V     1000/ 3.300 V     1000/ 3.300 V     1000/ 3.300 V     1000/ 2.300 V     2000/ 2.300 V     2000/ 2.300 V     2000/ 2.300 V     2000/ 2.300 V     2000/ 2.300 V     2000/ 2.300 V     200/ 2.500mΩ                                                                                                    |
| Select "Edit"              | Ω     Select string.       SMIT 1     SMIT 1       VA     STRING2       NO TERM M     B5A LEAD AI       B5A LEAD C/     B5A LEAD C/       B5A LEAD C/     B5A LEAD C/       B5A LEAD C/     B5A LEAD C/       B5A LEAD C/     B5A LEAD C/       Select string.     SHIT 1       VA     STRING2       NO TERM M     B5A LEAD AI                                                                                                    | ODE VTIMONY ALCIUM S ALCIUM P Add String Ω ODE VTIMONY           | Le<br>Le<br>Le<br>Le<br>Le<br>Le<br>Le<br>Le<br>Le<br>Le<br>Le             | ad Acid<br>S0 Ah<br>ad Acid<br>S0 Ah<br>ad Acid                                                                                                    | VF1<br>24 Cell<br>3CC-3M<br>6 Cell<br>LA<br>6 Cell<br>LC<br>6 Cell<br>LC<br>6 Cell<br>LC<br>6 Cell<br>NICD<br>EdIt<br>24<br>String VA<br>VF1<br>24 Cell<br>3CC-3M<br>4 Cell<br>3CC-3M<br>6 Cell<br>LA<br>6 Cell<br>LA<br>6 Cell<br>LA<br>8 Cell<br>NICD                                                                                                    | 2.200/ 2<br>2.200/ 2<br>2.200/ 2                                                                                                    | 1000/ 2.300 V     500/ 03.00mΩ     1000/ 2.300 V     200/ 2.500mΩ     1000/ 2.300 V     200/ 2.500mΩ     1000/ 2.300 V     1000/ 2.300 V     1000/ 2.300 V     1000/ 2.300 V     1000/ 2.300 V     1000/ 2.300 V     1000/ 2.300 V     1000/ 2.300 V     2000/ 2.300 V     2000/ 2.300 V                                                                                                    |
| Select "Edit"              | Ω     Select string.       SMIT 1     STRING2       NO TERM M     B5A LEAD AI       B5A LEAD CI     B5A LEAD CI       B5A LEAD CI     B5A LEAD CI       Select string.     Shitt 1       VA     String.       Shitt 1     Select string.       NO TERM M     Shitt 1       VA     String.       Shitt 1     Shitt 1       VA     String.       B5A LEAD AI     B5A LEAD AI                                                                                                    | ODE UTIMONY ALCIUM S ALCIUM P Add String O ODE UTIMONY ALCIUM S  | Le<br>Le<br>Le<br>Le<br>Le<br>Le<br>Le<br>Le<br>Le<br>Le<br>Le<br>Le       | ad Acid<br>S0 Ah<br>ad Acid<br>S0 Ah<br>ad Acid<br>S0 Ah<br>ad Acid<br>S0 Ah<br>ad Acid<br>S0 Ah<br>ad Acid<br>S0 Ah<br>Ni-Cd<br>Ni-Cd<br>Ni-Cd<br>Ni-Cd<br>Ni-Cd<br>S0 Ah<br>ad Acid<br>S0 Ah<br>ad Acid<br>S0 Ah<br>ad Acid<br>S0 Ah<br>ad Acid<br>S0 Ah<br>ad Acid<br>S0 Ah<br>ad Acid<br>S0 Ah<br>ad Acid<br>S0 Ah<br>ad Acid<br>S0 Ah<br>ad Acid<br>S0 Ah                                                                                                    | VF1<br>24 Cell<br>3CC-3M<br>6 Cell<br>LA<br>6 Cell<br>LC<br>6 Cell<br>LC<br>6 Cell<br>NICD<br>EdIt<br>24<br>String VA<br>VF1<br>24 Cell<br>3CC-3M<br>4 Cell<br>3CC-3M<br>4 Cell<br>3CC-3M<br>6 Cell<br>LA<br>6 Cell<br>LC<br>6 Cell<br>LC<br>7 Cell<br>LC<br>7 Cell<br>LC<br>7 Cell<br>2 CC<br>7 Cell<br>2 CC<br>7 Cell<br>2 CC<br>7 Cell<br>2 CC<br>7 Cell<br>LC<br>7 Cell<br>LC<br>7 Cell<br>CC<br>7 Cell<br>CC<br>7 CE<br>CC<br>7 CE<br>CC<br>7 CE<br>CC<br>7 CE<br>CC<br>7 CE<br>CC<br>7 CE<br>CC<br>7 CE<br>CC<br>7 CE<br>CC<br>7 CE<br>CC<br>7 CE<br>CC<br>7 CE<br>CC<br>7 CE<br>CC<br>7 CE<br>CC<br>7 CE<br>CC<br>7 CE<br>CC<br>7 CE<br>CC<br>7 CE<br>CC<br>CC<br>7 CE<br>CC<br>7 CE<br>CC<br>7 CE<br>CC<br>7 CC<br>7                                                                                                    | 2.200/ 2<br>2.200/ 2<br>2.200/ 2<br>2.200/ 2<br>2.200/ 2<br>2.200/ 2<br>2.200/ 2<br>2.200/ 2<br>2.200/ 2<br>2.200/ 2<br>10.00/ 20<br>1.300/ 1<br>3.200/ 2<br>2.200/ 2<br>2. | 1000/ 2.300 V     500/ 30.0mΩ     1000/ 2.300 V     200/ 2.500mΩ     1000/ 2.300 V     200/ 2.500mΩ     1000/ 2.300 V     500/ 03.00mΩ     1000/ 2.300 V     1000/ 2.300 V     1000/ 2.300 V     1000/ 2.300 V     1000/ 2.300 V     500/ 03.00mΩ     1000/ 2.300 V     200/ 2.500mΩ     1000/ 2.300 V     200/ 2.500mΩ     1000/ 2.300 V     200/ 2.500mΩ     1000/ 2.300 V     200/ 2.500mΩ     1000/ 2.300 V     200/ 2.500mΩ     1000/ 2.300 V     200/ 2.500mΩ     1000/ 2.300 V     200/ 2.500mΩ     1000/ 2.300 V     200/ 2.500mΩ     1000/ 2.300 V     200/ 2.500mΩ     1000/ 2.300 V     1000/ 2.300 V     1000/ 2.300 V     1000/ 2.300 V     1000/ 2.300 V     1000/ 2.300 V     1000/ 2.300 V     1000/ 2.300 V                                                                                                    |
| Select the desired sting.  | Ω     Select string.       SMIT 1     STRING2       NO TERM M     B5A LEAD AI       B5A LEAD AI     B5A LEAD CI       B5A LEAD CI     B5A LEAD CI       STRING2     B5A LEAD AI       C     Record<br>Meter Ω       SHIT 1     SHIT 1       VA     STRING2       NO TERM M     B5A LEAD AI       B5A LEAD AI     B5A LEAD AI       B5A LEAD AI     B5A LEAD AI                                                                                                    | ODE VITIMONY ALCIUM S String Ω ODE ODE ODE ALCIUM S ALCIUM S     | Le<br>Le<br>Le<br>Le<br>Le<br>Le<br>Le<br>Le<br>Le<br>Le<br>Le<br>Le<br>Le | ad Acid<br>S0 Ah<br>ad Acid<br>S0 Ah<br>ad Acid<br>S0 Ah                                                                                                    | VF1<br>24 Cell<br>3CC-3M<br>4 Cell<br>3CC-3M<br>6 Cell<br>LA<br>6 Cell<br>LC<br>6 Cell<br>LC<br>6 Cell<br>LC<br>8 Cell<br>NICD<br>EdIt<br>24<br>String VA<br>VF1<br>24 Cell<br>3CC-3M<br>4 Cell<br>3CC-3M<br>6 Cell<br>24<br>Cell<br>VF1<br>24 Cell<br>3CC-3M<br>6 Cell<br>LC<br>6 Cell<br>LC<br>6 Cell<br>LC<br>6 Cell<br>LC<br>6 Cell<br>LC<br>6 Cell<br>LC<br>6 Cell<br>LC<br>6 Cell<br>LC<br>6 Cell<br>LC<br>6 Cell<br>LC<br>6 Cell<br>LC<br>7<br>7<br>7<br>7<br>7<br>7<br>7<br>7<br>7<br>7<br>7<br>7<br>7<br>7<br>7<br>7<br>7<br>7                                                                                                    | 2.200/ 2<br>2.000/ 2<br>2.200/ 2<br>2.200/ 2<br>2.200/ 2<br>2.200/ 2<br>2.200/ 2<br>2.200/ 2<br>1.900/ 2<br>2.200/ 2<br>10.00/ 20<br>1.300/ 1<br>3.300/ 1<br>703/ 22 02: 27:<br>D VA String<br>2.200/ 2<br>2.200/ 2<br>2.200/ 2<br>2.200/ 2<br>1.900/ 2<br>2.200/ 2<br>1.900/ 2<br>2.200/ 2<br>1.900/ 2<br>2.200/ 2<br>1.900/ 2<br>2.200/ 2<br>1.900/ 2<br>2.200/ 2<br>1.900/ 2<br>2.200/ 2<br>1.900/ 2<br>2.200/ 2<br>1.900/ 2<br>2.200/ 2<br>1.900/ 2<br>2.200/ 2<br>1.900/ 2<br>2.200/ 2                                                                                                    | 1.000/ 2.300 V<br>500/ 3.00mΩ<br>1.000/ 2.300 V<br>200/ 2.500mΩ<br>1.000/ 2.300 V<br>200/ 2.500mΩ<br>1.000/ 2.300 V<br>500/ 03.00mΩ<br>1.000/ 2.300 V<br>1.000/ 2.300 V<br>0.000/ 2.300 V<br>18 () × ∢)) ()<br>18 () × ⟨)<br>18 () × ⟨)<br>18 () × ⟨)<br>100/ 2.300 V<br>500/ 03.00mΩ<br>1.000/ 2.300 V<br>500/ 2.300 V<br>500/ 2.300 V<br>200/ 2.500mΩ<br>1.000/ 2.300 V<br>200/ 2.500mΩ<br>1.000/ 2.300 V<br>200/ 2.500mΩ<br>1.000/ 2.300 V<br>200/ 2.300 V<br>200/ 2.300 V                                                    |
| Select "Edit"              | Ω     Select string,       SMIT 1     SMIT 1       VA     STRING2       NO TERM M     B5A LEAD A       B5A LEAD A     B5A LEAD C       B5A LEAD C     B5A LEAD C       SE Select string,     B5A LEAD C       SMIT 1     SELEAD C       STRING2     Select string,       Meter Ω     SMIT 1       VA     STRING2       NO TERM M     B5A LEAD A       B5A LEAD A     B5A LEAD A       SMIT 1     STRING2       NO TERM M     B5A LEAD C       B5A LEAD C     B5A LEAD C                                                                                                    | ODE VITIMONY ALCIUM P Add String Ω ODE ODE ALCIUM P ALCIUM P     | Le<br>Le<br>Le<br>Le<br>Le<br>Le<br>Le<br>Le<br>Le<br>Le<br>Le<br>Le<br>Le | ad Acid<br>S0 Ah<br>ad Acid<br>S0 Ah<br>ad Acid<br>S0 Ah<br>ad Acid<br>S0 Ah<br>ad Acid<br>S0 Ah<br>ad Acid<br>S0 Ah<br>Ni-Cd<br>Py<br>Meter VA<br>Ad Acid<br>S0 Ah<br>ad Acid<br>S0 Ah<br>ad Acid<br>S0 Ah | VF1<br>24 Cell<br>3CC-3M<br>6 Cell<br>LA<br>6 Cell<br>LC<br>6 Cell<br>LC<br>6 Cell<br>LC<br>6 Cell<br>NICD<br>EdIt<br>24<br>String VA<br>VF1<br>24 Cell<br>3CC-3M<br>6 Cell<br>3CC-3M<br>6 Cell<br>1C<br>24<br>Cell<br>LC<br>6 Cell<br>LC<br>6 Cell<br>LC<br>7<br>7<br>7<br>7<br>7<br>7<br>7<br>7<br>7<br>7<br>7<br>7<br>7<br>7<br>7<br>7<br>7<br>7                                                                                                    | 2.200/ 2<br>2.200/ 2<br>2.200/ 2<br>2.200/ 2<br>2.200/ 2<br>2.200/ 2<br>1.900/ 2<br>2.200/ 2<br>1.900/ 2<br>2.200/ 2<br>2.200/ 2<br>10.00/ 20<br>1.300/ 1<br>0<br>703/22 02:27:<br>D VA String<br>2.200/ 2<br>2.200/ 2<br>2.200/ 2<br>2.200/ 2<br>2.200/ 2<br>1.900/ 2<br>2.200/ 2<br>1.900/ 2<br>2.200/ 2<br>1.900/ 2<br>2.200/ 2<br>1.900/ 2<br>2.200/ 2<br>1.900/ 2<br>2.200/ 2<br>1.900/ 2<br>2.200/ 2<br>1.900/ 2<br>2.200/ 2<br>1.900/ 2<br>2.200/ 2<br>1.900/ 2<br>2.200/ 2                                                                                                    | 1.000/ 2.300 V<br>500/ 3.00mΩ<br>1.000/ 2.300 V<br>200/ 2.500mΩ<br>1.000/ 2.300 V<br>200/ 2.500mΩ<br>1.000/ 2.300 V<br>500/ 03.00mΩ<br>1.000/ 2.300 V<br>1.000/ 2.300 V<br>0.000/ 1.500 V<br>500/ 03.00mΩ<br>1.000/ 2.300 V<br>500/ 03.00mΩ<br>1.000/ 2.300 V<br>500/ 03.00mΩ<br>1.000/ 2.300 V<br>500/ 03.00mΩ<br>1.000/ 2.300 V<br>500/ 03.00mΩ<br>1.000/ 2.300 V<br>500/ 03.00mΩ<br>1.000/ 2.300 V<br>500/ 03.00mΩ<br>1.000/ 2.300 V<br>500/ 03.00mΩ<br>1.000/ 2.300 V<br>500/ 03.00mΩ<br>1.000/ 2.300 V<br>500/ 03.00mΩ<br>1.000/ 2.300 V<br>500/ 03.00mΩ<br>1.000/ 2.300 V<br>500/ 03.00mΩ                                                                                                    |

When complete scan the RFID tag by placing near the back on the BITE5 ADVANCED. An audible beep will be made when the tag is read.

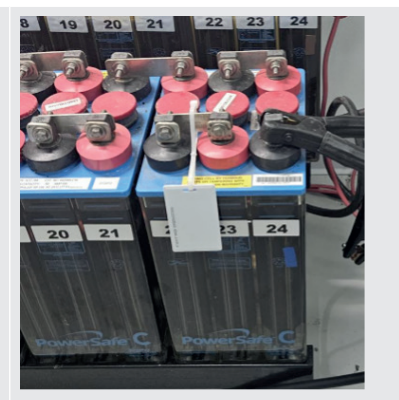

The RFID tag number will now show up on the configuration screen. Now when this tag is scanned this battery string configuration will be called.

Select "OK" to save.

| a                  | Record                                                                              |                                                                                          |                                                                      |                                                                   |                                                      | 24            | /03/22 02:                                 | 27:55                       | 🔲 🖇 ┥ w) 🎟 🗈           |
|--------------------|-------------------------------------------------------------------------------------|------------------------------------------------------------------------------------------|----------------------------------------------------------------------|-------------------------------------------------------------------|------------------------------------------------------|---------------|--------------------------------------------|-----------------------------|------------------------|
|                    | Meter Ω                                                                             | String Ω                                                                                 | D Ω Strin                                                            | g Meter                                                           | VA String                                            | VA            | D VA Stri                                  | ng (                        | Current                |
| 0                  | New/Edit S                                                                          | tring                                                                                    |                                                                      |                                                                   |                                                      |               |                                            |                             |                        |
|                    | Idx                                                                                 | 003 🔻                                                                                    | Name                                                                 | NO TERM N                                                         | NODE                                                 |               |                                            |                             |                        |
| VA                 | Туре                                                                                | Lead Aclor                                                                               | Model                                                                | 3CC-3M                                                            |                                                      |               |                                            |                             |                        |
|                    | Cell                                                                                | 006                                                                                      | Capacity                                                             | 0050                                                              | Ah 🔻                                                 |               | RFID                                       | 022                         | 18333                  |
|                    | Ref Ω                                                                               | 1.900                                                                                    | mΩŢ                                                                  | Ref V                                                             | 2.200                                                | v             | Strap                                      | 000                         | %                      |
| $\sim$             | Warning                                                                             | 2.200                                                                                    | mΩ                                                                   | Lower                                                             | 2.000                                                | ۷             |                                            |                             |                        |
|                    | Alarm                                                                               | 2.500                                                                                    | mΩ                                                                   | Upper                                                             | 2.300                                                | ۷             |                                            |                             |                        |
| \$                 |                                                                                     |                                                                                          |                                                                      |                                                                   |                                                      |               |                                            |                             |                        |
|                    |                                                                                     |                                                                                          |                                                                      |                                                                   |                                                      |               | - AF                                       |                             | Cancal                 |
|                    |                                                                                     |                                                                                          |                                                                      |                                                                   |                                                      |               | UK UK                                      |                             | Cancer                 |
| Д                  | Record                                                                              |                                                                                          |                                                                      |                                                                   |                                                      | 24            | /03/22 02:                                 | : 27 : 55                   | Cancer                 |
| ô                  | Record<br>Meter Ω                                                                   | String Ω                                                                                 | D Ω Strin                                                            | g Meter                                                           | VA String                                            | 24<br>VA      | / 03 / 22 02 :<br>D VA Strii               | : 27 : 55<br>ng (           | Current                |
| <u>ن</u>           | Record<br>Meter Ω<br>New/Edit S                                                     | String Ω<br>tring                                                                        | D Ω Strin                                                            | g Meter                                                           | VA String                                            | 24<br>VA      | / 03 / 22 02 :<br>D VA Strie               | : 27 : 55<br>ng (           | Current                |
| ີ<br>Ω             | Record<br>Meter Ω<br>New/Edit S<br>Idx                                              | String Ω<br>tring<br>003 ▼                                                               | D Ω Strin<br>Name                                                    | g Meter<br>NO TERM N                                              | VA String<br>NODE                                    | 24<br>VA      | /03/22 02:<br>D VA Strin                   | : 27 : 55<br>ng (           | Current                |
| ∂<br>Ω<br>va       | Record<br>Meter Ω<br>New/Edit S<br>Idx<br>Type                                      | String Ω<br>tring<br>003 ▼<br>Lead Aclor                                                 | DΩStrin<br>Name<br>Model                                             | g Meter<br>NO TERM N<br>3CC-3M                                    | VA String<br>NODE                                    | 24<br>VA      | /03/22 02:<br>D VA Strin                   | : 27 : 55<br>ng (           | Cancer                 |
| ©<br>Ω<br>VA       | Record<br>Meter Ω<br>New/Edit S<br>Idx<br>Type<br>Cell                              | String Ω<br>tring<br>003 ▼<br>Lead Aclor<br>006                                          | D Ω Strin<br>Name<br>Model<br>Capacity                               | g Meter<br>NO TERM N<br>3CC-3M<br>0050                            | VA String<br>NODE                                    | 24<br>VA      | /03/22 02:<br>D VA Strin                   | . 27 : 55<br>ng (           | Current                |
| ⊡<br>Ω<br>∨A       | Record<br>Meter Ω<br>New/Edit S<br>Idx<br>Type<br>Cell<br>Ref Ω                     | String Ω<br>tring<br>003 ▼<br>Lead Act0r<br>006<br>1.900                                 | D Ω Strin<br>Name<br>Model<br>Capacity<br>mΩ <b>v</b>                | g Meter<br>NO TERM N<br>3CC-3M<br>0050<br>Ref V                   | VA String<br>NODE<br>Ah <b>v</b><br><b>2.200</b>     | 24<br>VA      | /03/22 02:<br>D VA Strif<br>RFID<br>Strap  | 27:55<br>ng (<br>022<br>000 | Current<br>218333<br>% |
| Ω<br>∨∧<br>∭ ∰     | Record<br>Meter Ω<br>New/Edit S<br>Idx<br>Type<br>Cell<br>Ref Ω<br>Warning          | String Ω      tring      003 ▼      Lead Actor      006      1.900      2.200            | D Ω Strin<br>Name<br>Model<br>Capacity<br>mΩ <b>r</b>                | g Meter<br>NO TERM N<br>3CC-3M<br>0050<br>Ref V<br>Lower          | VA String<br>MODE<br>Ah ¥<br>2.200<br>2.000          | 24<br>VA<br>V | /03/22 02:<br>D VA Strit<br>RFID<br>Strap  | 022<br>000                  | Current<br>218333<br>% |
| ∂<br>Ω<br>∨A !!! % | Record<br>Meter Ω<br>New/Edit S<br>Idx<br>Type<br>Cell<br>Ref Ω<br>Warning<br>Alarm | String Ω      tring      003 ▼      Lead Actor      006      1.900      2.200      2.500 | D Ω Strin<br>Name<br>Model<br>Capacity<br>mΩτ<br>mΩτ                 | g Meter<br>NO TERM N<br>3CC-3M<br>0050<br>Ref V<br>Lower<br>Upper | VA String<br>NODE<br>Ah ¥<br>2.200<br>2.000<br>2.300 | 24<br>VA<br>V | V03/22 02:<br>D VA Strift<br>RFID<br>Strap | 022<br>0000                 | Cancer                 |
| ⊡<br>Ω<br>₩<br>₩   | Record<br>Meter Ω<br>New/Edit S<br>Idx<br>Type<br>Cell<br>Ref Ω<br>Warning<br>Alarm | String Ω<br>tring<br>003 ▼<br>Lead Aclor<br>006<br>1.900<br>2.200<br>2.500               | D Ω Strin<br>Name<br>Model<br>Capacity<br>mΩ <b>v</b><br>mΩ <b>v</b> | g Meter<br>NO TERM N<br>3CC-3M<br>0050<br>Ref V<br>Lower<br>Upper | VA String<br>NODE<br>Ah ¥<br>2.200<br>2.000<br>2.300 | 24<br>VA<br>V | V03/22 02:<br>D VA Strit<br>RFID<br>Strap  | 022<br>0000                 | Current<br>218333<br>% |

# 24. Saving a screen snapshot

The BITE5 ADVANCED allows you to save screen images as bitmaps.

To do this, momentarily press and release the Power ON/OFF button.

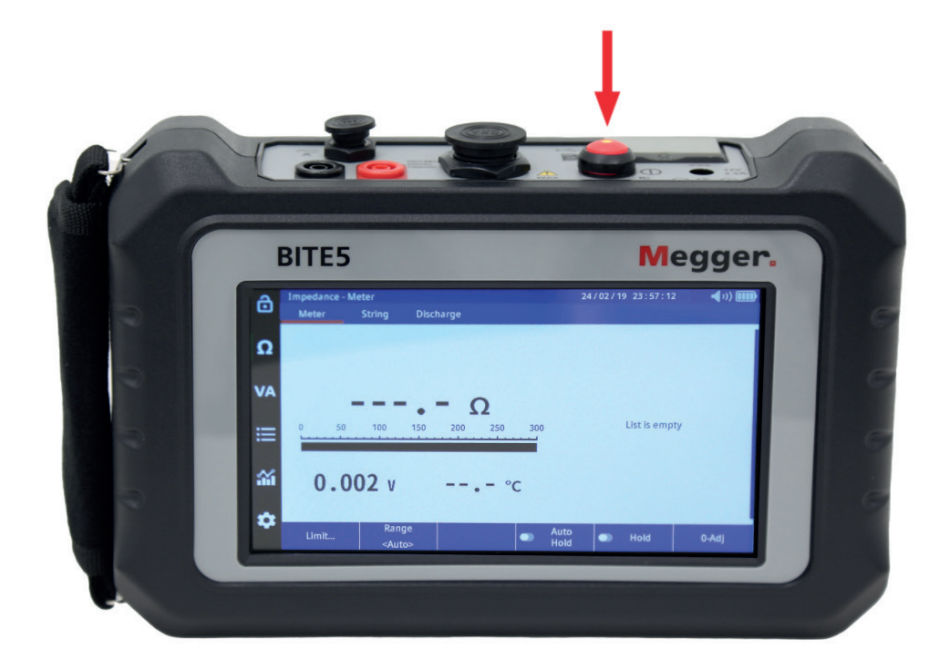

The displayed screen shall be saved to the SD card as a bitmap file. The bitmap will be located at the following path. MEGGER / SCREENS **Noisy Strings.** 

# 25. Noisy Strings.

Excessive electrical noise on strings can cause interference to the battery ohmic measurements. This is can be typical on UPS systems.

Noise can cause extended measurement times due to elongated settling times. In extreme cases high signal to noise ratios may not allow a measurement.

To address this situation a noise avoidance feature can be enabled on the BITE5 ADVANCED.

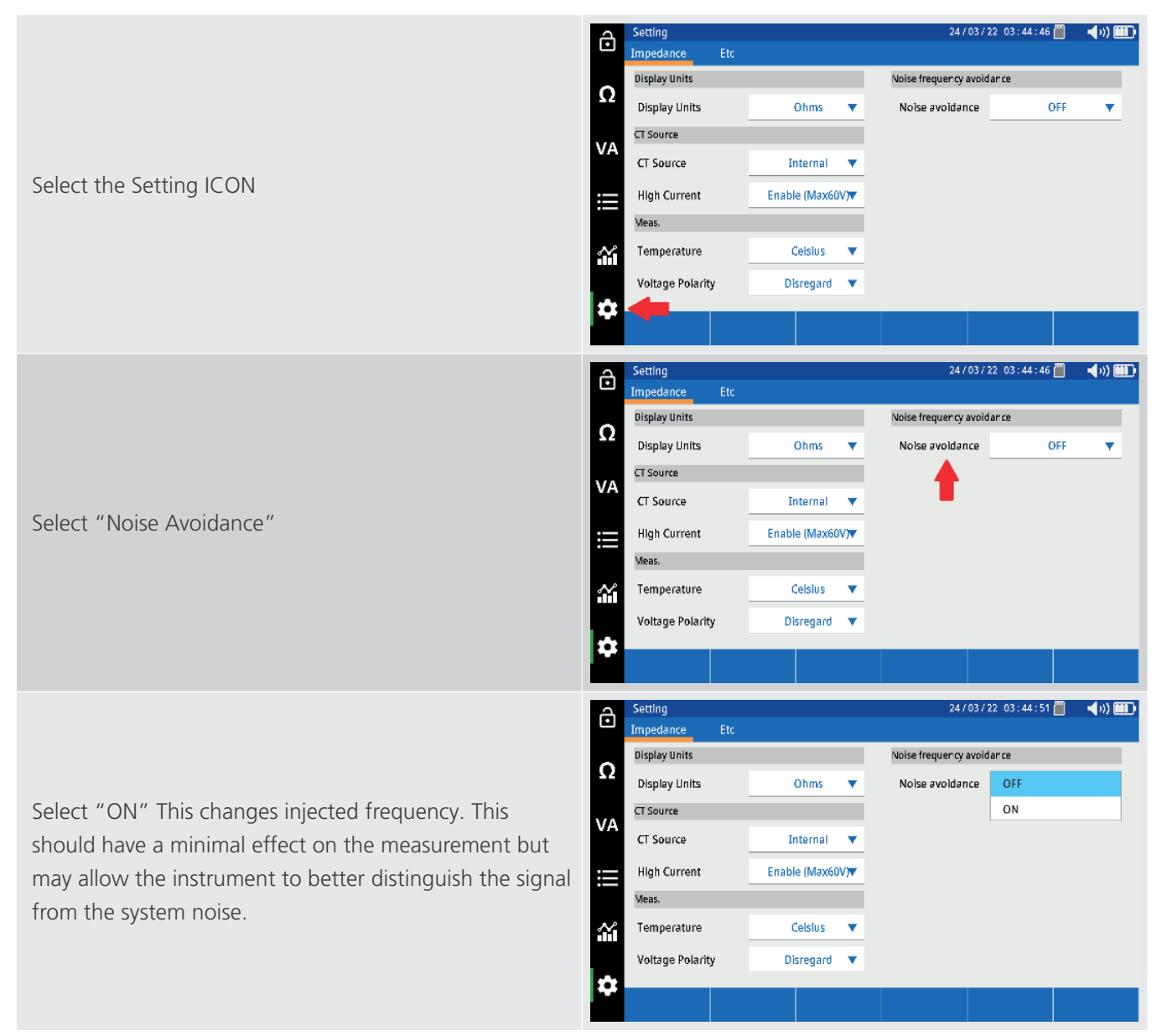

# 26. Specifications

| Specification                    | Detail                      |
|----------------------------------|-----------------------------|
| Input power                      |                             |
| AC/Adapter                       |                             |
| Input                            | 100 – 240 V AC (50/60 Hz)   |
| Output                           | 12 V DC at 2.5 A            |
| Battery                          |                             |
| Li-ion rechargeable pack > 5.2Ah |                             |
| Voltage rating                   | 7.2 V                       |
| Charge time                      | 4 hrs                       |
| Battery life                     | > 8 hrs                     |
|                                  | 300 charge/discharge cycles |

#### Internal impedance

| Range  | Resolution | Accuracy                           |
|--------|------------|------------------------------------|
| 3 mΩ   | 1 μΩ       | +/- 1 % of reading +/- 10 digits   |
| 30 mΩ  | 10 μΩ      | +/- 0.8 % of reading +/- 10 digits |
| 300 mΩ | 100 μΩ     | +/- 0.8 % of reading +/- 10 digits |
| 3Ω     | 1 mΩ       | +/- 0.8 % of reading +/- 10 digits |
| 30 Ω   | 10 mΩ      | +/- 0.8 % of reading +/- 10 digits |
| 300 Ω  | 100 mΩ     | +/- 0.8 % of reading +/- 10 digits |

#### Voltage DC/AC

| Range     | Resolution | Accuracy                           |
|-----------|------------|------------------------------------|
| 5 V DC    | 0.001 V    |                                    |
| 50 V DC   | 0.01 V     |                                    |
| 500 V DC  | 0.1 V      | +/- 0.5 % of reading +/- 5 digits  |
| 1000 V DC | 1 V        |                                    |
| 5 V AC    | 0.001 V    |                                    |
| 50 V AC   | 0.01 V     | +/- 0.75 % of reading +/- 10 digit |
| 500 V AC  | 0.1V       | (40 Hz – 100 Hz)                   |
| 600 V AC  | 1 V        |                                    |

#### Current DC/AC

| Range     | Resolution | Accuracy                            |
|-----------|------------|-------------------------------------|
| 4 A DC    | 0.001 A    | +/- 0.5 % of reading +/- 1 digit    |
| 40 A DC   | 0.01 A     | + (CT Tolerance)                    |
| 400 A DC  | 0.1 A      | +/- 0.5 % of reading +/- 5 digits   |
| 1000 A DC | 1 A        | + (CT Tolerance)                    |
| 4 A AC    | 0.001 A    | +/- 0.75 % of reading +/- 1 digit   |
| 40 A AC   | 0.01 A     | + (CT Tolerance)                    |
| 400 A AC  | 0.1 A      | +/- 0.75 % of reading +/- 10 digits |
| 1000 A AC | 1 A        | + (CT Tolerance)                    |

#### Temperature

| -                              |                             |                                                         |                 |
|--------------------------------|-----------------------------|---------------------------------------------------------|-----------------|
| <b>Range</b><br>10 °C ~ 100 °C | <b>Resolution</b><br>0.1 °C | <b>Accuracy</b><br>+/-1 °C +/- 2 digits                 |                 |
| Ripple volta                   | ige                         |                                                         |                 |
| Range                          | Resolution                  | Accuracy                                                |                 |
| 0–5 V                          | 0.001 V                     | +/- 0.5 % of reading $(40 \text{ Hz} - 10 \text{ KHz})$ | g +/- 10 digits |

#### Specifications

| Test Current                                   | 1 KHz @ 100 mA                                                                                  |
|------------------------------------------------|-------------------------------------------------------------------------------------------------|
| Repeatability                                  | 0.1 %, 2 σ                                                                                      |
| Record Capacity                                |                                                                                                 |
| Memory                                         | 8 GB up to 16 GB flash storage<br>Impedance record: Max 1000 records VA record: Max 512 records |
| Environmental                                  |                                                                                                 |
| Operating                                      | 0 ~50 °C (32~122 °F)                                                                            |
| Storage                                        | -20 ~50 °C (-4~122 °F)                                                                          |
| Charging temperature:                          | 10 ~40 °C (50~104 °F)                                                                           |
| Relative humidity                              | 10 ~ 85 % NC non-condensing                                                                     |
| Altitude Operational                           | 0 ~ 2000 m                                                                                      |
| Ingress protection                             | IP54                                                                                            |
| Display (transmitter and receiver)             | 160 x 90 mm touch screen                                                                        |
| Safety/EMC/Vibration/Compliance                |                                                                                                 |
| Meets the requirements of IEC61010-1, CE, UKCA |                                                                                                 |
| CAT Rating:                                    | 600 V CAT III, Pollution Degree 2                                                               |
| Shock and vibration                            | EN61010-1<br>EN60529                                                                            |
| IEC61010-1:2010 (3rd Ed)                       |                                                                                                 |
| EN61010-1:2010 (3rd Ed)                        |                                                                                                 |
| IEN61326-1:2013                                |                                                                                                 |
| EN55011/A1:2010 (Class A)                      |                                                                                                 |
| EN61000-3-2:2014                               |                                                                                                 |
| EN61000-3-3:2013                               |                                                                                                 |
| Weight/Dimensions                              |                                                                                                 |
| Dimensions                                     | 240 x 160 x 65 mm<br>(9.45″ x 6.30″ x 2.56″)                                                    |
| Weight                                         | 0.9 kg (1.98 lbs)                                                                               |
|                                                |                                                                                                 |

# 27. Accessories and Equipment

| OPTIONAL ACCESSORIES |                                                                                                    |                                      |
|----------------------|----------------------------------------------------------------------------------------------------|--------------------------------------|
|                      | Concentric Probe – The concentric probe<br>allows for battery testing on batteries<br>with safety caps or safety lugs. Users<br>can easily access the terminals through<br>the access hole. The concentric probe | 90043-242 (11.75mm tip)              |
|                      | comes in two styles. One probe comes<br>with a 11.75 mm (1/2") tip the other has<br>a 25.4 mm (1") tip. This allows access<br>to terminals even on batteries with the<br>deepest safety lugs.                    | 90043-243 (25.4mm tip)               |
|                      | 0 to 100 A AC CT. Used for measuring and<br>recording AC ripple current. Jaw opening<br>0.96" ID (24.5mm)                                                                                                    | MCV-100B5B                           |
|                      | 1 to 1000 A AC/DC CT. Used for measuring<br>and recording DC float current and<br>discharge current. Jaw opening 2 inches<br>(52.0 mm)                                                                           | MCCV-1KDC-B5B                        |
|                      | BITE5 extension kit for probes. Allow operator<br>to take measurements while being able to<br>stand safely back from the voltages being<br>measured. Available with straight and 90<br>degree probes.            | See ordering information for options |
|                      | 3 meter right angle probe. For use with BITE5 extension kit.                                                                                                    | 90043-244                            |
|                      | 3 meter straight probe. For use with BITE5 extension probes.                                                                                                    | 90043-245                            |

#### Accessories and Equipment

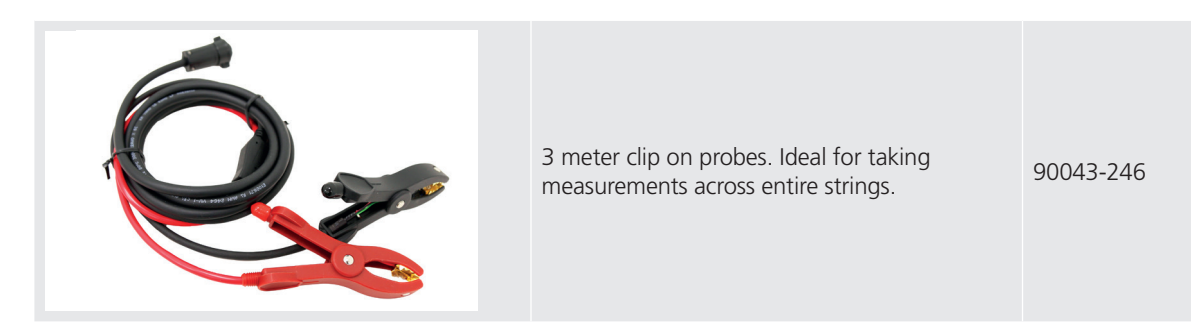

# 27.1 Included accessories

| Item                                   | Order No. |
|----------------------------------------|-----------|
| Duplex probes (with temperature probe) | 90043-241 |
| Voltage test leads                     | 90037-576 |
| Charger                                | 90039-077 |
| Neck strap                             | 90037-529 |
| Zero bar                               | 90037-575 |
| 16 GB microSD card                     | 90037-572 |
| microSD card USB reader                | 90037-571 |
| USB cable                              | 90037-569 |
| Stylus                                 | 90037-570 |
| Carry bag                              | 90037-573 |
| Pouch bag                              | 90037-574 |

# 27.2 Optional accessories

| Item                                             | Order No.  |
|--------------------------------------------------|------------|
| Concentric probe (1/2" tip)                      | 90043-242  |
| Concentric probe (1" tip)                        | 90043-243  |
| 100 A AC current clamp                           | MCV-100B5B |
| 1000 A AC/DC current clamp                       | MCCV-1KDC- |
|                                                  | B5B        |
| 3 meter right angle probe                        | 90043-244  |
| 3 meter straight probe                           | 90043-245  |
| 3 meter clip on probe                            | 90043-246  |
| Extension kit with straight probe                | 1016-066   |
| Extension kit with 90 degree probe               | 1016-064   |
| Extension kit with straight and 90 degree probes | 1016-067   |

# 28. Maintenance

Do not leave the instrument connected to the system under test when not in use. Do not use the instrument or connect it to any external system if it shows any visible signs of damage, malfunction, or if it has been stored in unfavorable conditions. If this equipment is used in the manner not specified by the manufacturer, the protection provided by the equipment may be impaired.

#### 28.1 Battery charging

The BITE5 ADVANCED uses rechargeable Li-ion batteries. Only recharge batteries using the supplied power adapter. Battery charging starts once the power adapter is connected and plugged into AC. The battery charge will take approx. 4 hours to complete. If the unit is operated off of the AC adapter, then the charging time will be longer. The BITE5 ADVANCED can be left connected to the charging adapter for extended periods. The batteries will not be damaged even after full charge.

#### 28.1.1 Battery charging status icon

| lcon  | Description                                                            |
|-------|------------------------------------------------------------------------|
| ()))) | Battery charging amount more than 85 %                                 |
|       | Battery charging amount more than 70 %                                 |
|       | Battery charging amount more than 50 %                                 |
|       | Battery charging amount more than 25 %                                 |
|       | Battery is fully discharged (after warning sounds, unit will shut off) |
|       | Adapter connected, unit charging                                       |

#### 28.2 Cleaning and Storage

Do not leave the instrument connected to the system under test when storing or cleaning.

#### 28.2.1 Unit Cleaning

Clean with wet cloth and soft soap. Do not use organic solvents or alcohol as markings on the unit may be damaged.

#### 28.2.2 Storage

When storing for long periods of time, there is no need to remove the battery pack. However, all batteries experience self-discharge. This will lead to a gradually draining of the batteries. For best battery life, it is recommended that batteries are charged once a month. Batteries need to be charged a minimum of once every 6 months.

#### 28.2.3 Cleaning probes

Clean with wet cloth and soft soap. Do not use organic solvents or alcohol.

Calibration, Repair and Warranty

# 29. Calibration, Repair and Warranty

Megger operate fully traceable calibration and repair facilities to make sure your instrument continues to provide the high standard of performance and workmanship that is expected. These facilities are complemented by a worldwide network of approved repair and calibration companies, which offer excellent in-service care for your Megger products.

For service requirements for Megger instruments contact:

| Megger Limited            |    | Megger Valley Forge  |
|---------------------------|----|----------------------|
| Archcliffe Road           |    | 400 Opportunity Way  |
| Dover                     |    | Phoenixville         |
| Kent                      | OP | PA 19460             |
| CT17 9EN                  | OK | U.S.A.               |
| U.K.                      |    | Tel: +1 610 676 8579 |
| Tel: +44 (0) 1304 502 243 |    | Fax: +1 610 676 8625 |
| Fax: +44 (0) 1304 207 342 |    |                      |

If the protection of an instrument has been impaired it should not be used, but sent for repair by suitably trained and qualified personnel. The protection is likely to be impaired if, for example, the instrument shows visible damage, fails to perform the intended measurements, has been subjected to prolonged storage under unfavourable conditions, or has been exposed to severe transport stresses.

New instruments are covered by a two year warranty from the date of purchase by the User, the second year being conditional on the free registration of the product on <u>www.megger.com</u>. You will need to log in, or first register and then login to register your product. The second year warranty covers faults, but not recalibration of the instrument which is only warranted for one year. Any unauthorised prior repair or adjustment will automatically invalidate the warranty.

These products contain no User repairable parts and if defective should be returned to your supplier in original packaging or packed so that it is protected from damage during transit. Damage in transit is not covered by this warranty and replacement / repair is chargeable.

Megger warrants this instrument to be free from defects in materials and workmanship, where the equipment is used for its proper purpose. The warranty is limited to making good this instrument (which shall be returned intact, carriage paid, and on examination shall disclose to their satisfaction to have been defective as claimed). Any unauthorised prior repair or adjustment will invalidate the warranty. Misuse of the instrument, from connection to excessive voltages, fitting incorrect fuses, or by other misuse is excluded from the warranty. The instrument calibration is warranted for one year.

This Warranty does not affect your statutory rights under any applicable law in force, or your contractual rights arising from a sale and purchase contract for the product. You may assert your rights at your sole discretion.

#### 29.1 Calibration, Service and Spare Parts

For service requirements for Megger Instruments contact **Megger** or your local distributor or authorised repair centre.

Megger operates fully traceable calibration and repair facilities, to make sure your instrument continues to provide the high standard of performance and workmanship you expect. These facilities are complemented by a worldwide network of approved repair and calibration companies to offer excellent in-service care for your Megger products.

See the **last page** of this User Guide for Megger contact details.

To find your local Authorised Service Centre email Megger on **ukrepairs@megger.com** and give details of your location.

#### 29.2 Approved Repair Companies

A number of independent instrument repair companies have been approved to do repair work on most Megger instruments, complete with genuine Megger spare parts.

Consult the Appointed Distributor / Agent about spare parts, repair facilities and advice.

#### 29.3 Return procedure

# WARNING : DO NOT Remove the battery cells before shipping this instrument. The battery pack <u>MUST</u> be inside the BITE5 when it is packed for shipping.

UK and USA Service Centres

- When an instrument requires recalibration, or in the event of a repair being necessary, a Returns Authorisation (RA) number must first be obtained from one of the addresses shown above. The following information is to be provided to enable the Service Department to prepare in advance for receipt of your instrument and to provide the best possible service to you:
  - Model (for example, BITE5).
  - Serial number (found on the display under settings, device information, or on the rear cover and by the batteries or on the calibration certificate).
  - Reason for return (for example, calibration required, or repair).
  - Details of the fault if the instrument is to be repaired.
- 2. Make a note of the RA number. A returns label can be emailed or faxed to you if required.
- 3. Pack the instrument carefully to prevent damage in transit.
- 4. Before the instrument is sent to Megger, freight paid, make sure that the returns label is attached or that the RA number is clearly marked on the outside of the package and on any correspondence. Copies of the original purchase invoice and packing note should be sent simultaneously by airmail to expedite clearance through customs. In the case of instruments which require repair outside the warranty period, an immediate quotation can be provided when obtaining the RA number.
- 5. Track the progress online at **www.megger.com**.

# 30. Decommissioning

## **30.1 WEEE Directive**

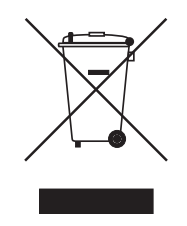

The crossed out wheeled bin symbol placed on Megger products is a reminder not to dispose of the product at the end of its life with general waste.

Megger is registered in the UK as a Producer of Electrical and Electronic Equipment. The Registration No is WEE/ HE0146QT.

For further information about disposal of the product consult your local Megger company or distributor or visit your local Megger website.

#### 30.2 Battery disposal

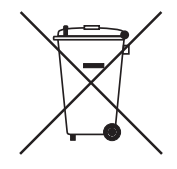

The crossed out wheeled bin symbol placed on a battery is a reminder not to dispose of batteries with general waste when they reach the end of their usable life.

For disposal of batteries in other parts of the EU contact your local Megger branch or distributor.

Megger is registered in the UK as a producer of batteries (registration No.: BPRN00142).

For further information see www.megger.com

# **31. Worldwide Sales Offices**

| Sales Office         | Telephone                    | Email                     |
|----------------------|------------------------------|---------------------------|
| UK                   | T. +44 (0)1 304 502101       | E. UKsales@megger.com     |
| USA – Dallas         | T. +1 214 333 3201           | E. USsales@megger.com     |
| USA – Valley Forge   | T. +1 214 333 3201           | E. USsales@megger.com     |
| USA – Dallas         | T. +1 214 333 3201           | E. USsales@megger.com     |
| DEUTSCHLAND – Aachen | T. +49 (0) 241 91380 500     | E. info@megger.de         |
| SVERIGE              | T. +46 08 510 195 00         | E. seinfo@megger.com      |
| AUSTRALIA            | T. + 61 2 9397 5900          |                           |
| 中国                   | T. +86 512 6556 7262         | E. meggerchina@megger.com |
| 中国 - 香港              | T. +852 26189964             | E. meggerchina@megger.com |
| ČESKÁ REPUBLIKA      | T. +420 222 520 508          | E. info.cz@megger.com     |
| AMÉRICA LATINA       | T. +1 214 330 3293           | E. csasales@megger.com    |
| ESPAÑA               | T. +34 916 16 54 96          | E. info.es@megger.com     |
| SUOMI                | T. +358 08 510 195 00        | E. seinfo@megger.com      |
| LA FRANCE            | T. +01 30 16 08 90           | E. infos@megger.com       |
| ΕΛΛΑΔΑ               | <b>T</b> . +49 (0) 9544 68 0 | E. sales@sebakmt.com      |
| MAGYARORSZÁG         | T. +36 1 214-2512            | E. info@megger.hu         |
| ITALIA               | T. +49 (0) 9544 68 0         | E. sales@sebakmt.com      |
| 日本                   | T. +44 (0)1 304 502101       | E. UKsales@megger.com     |
| 한국                   | T. +1-800-723-2861           | E. sales@megger.com       |
| ضايرلا ةيبرعلا       | T. +966 55 111 6836          | E. MEsales@megger.com     |
| نيرحبلا ةكلمم        | T. +973 17440620             | E. MEsales@megger.com     |
| NEDERLAND            | T. +46 08 510 195 00         | E. seinfo@megger.com      |
| NORGE                | T. +46 08 510 195 00         | E. seinfo@megger.com      |
| POLSKA               | T. +48 22 2809 808           | E. info.pl@megger.com     |
| PORTUGAL             | T. +34 916 16 54 96          | E. info.es@megger.com     |
| ROMÂNIA              | T. +40 21 2309138            | E. info.ro@megger.com     |
| РОССИЯ               | T. +7 495 2 34 91 61         | E. sebaso@sebaspectrum.ru |
| SLOVENSKO            | T. +421 2 554 23 958         | E. info.sk@megger.com     |
| SOUTH AFRICA         | T. + 27 (031) 576 0360       | E. sales.rsa@megger.com   |
| TÜRKIYE              | T. +46 08 510 195 00         | E. seinfo@megger.com      |

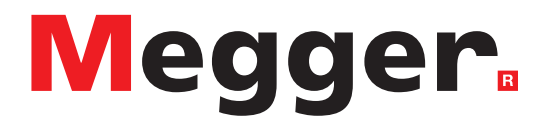

# **Local Sales office**

Megger Valley Forge 400 Opportunity Way, Phoenixville PA 90460 USA T. +1 610 676 8500 E. USsales@megger.com

# **Manufacturing sites**

Megger Limited Dover, ENGLAND T. +44 (0)1 304 502101 E. uksales@megger.com

Megger Valley Forge Phoenixville, PA USA T. +1 610 676 8500 E. USsales@megger.com

**Megger GmbH** Aachen, GERMANY T. +49 (0) 241 91380 500 E. info@megger.de Megger AB Danderyd, SWEDEN T. +46 08 510 195 00 E. seinfo@megger.com

Megger USA - Dallas Dallas, TX USA T. +1 214 333 3201 E. USsales@megger.com

Megger Germany GmbH Baunach, GERMANY T. +49 (0) 9544 68 - 0 E. baunach@megger.com Megger USA - Fort Collins Fort Collins, CO USA T. +1 970 282 1200

Megger Germany GmbH Radeburg, GERMANY T. +49 (0) 35208 84-0 E. radeburg@megger.com

This instrument is manufactured in the United States.

The company reserves the right to change the specification or design without prior notice.

Megger is a registered trademark

The Bluetooth<sup>®</sup> word mark and logos are registered trademarks owned by Bluetooth SIG, Inc and is used under licence.

BITE5-ADV\_UG\_EN\_US-V03 07 2024

© Megger Limited 2022